## **Eden Suite Guide**

Date

April 2024

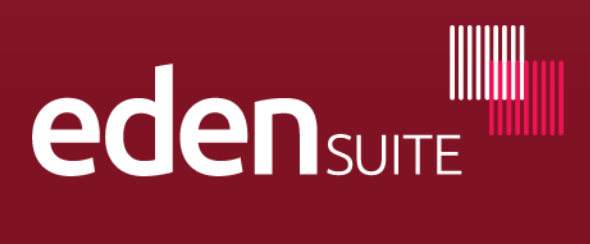

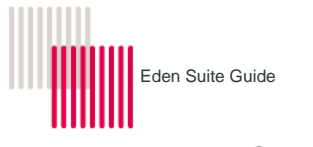

## 1 Key Concepts

| 1.1 | Asset                                                      | 6  |    |
|-----|------------------------------------------------------------|----|----|
| 1.2 | Asset hierarchy                                            | 6  |    |
| 1.3 | Measurement device                                         | 6  |    |
| 1.4 | Organisation                                               | 6  |    |
| 1.5 | Organisation hierarchy                                     | 7  |    |
| 1.6 | Relationships                                              | 7  |    |
| 1.7 | Activity                                                   | 7  |    |
| 1.8 | Data distribution                                          | 8  |    |
| 2   | Log in                                                     |    | 8  |
| 3   | Navigation                                                 |    | 9  |
| 4   | Searching                                                  |    | 10 |
| 4.1 | Global Search - find Asset/Organisation/Measurement Device | 10 |    |
| 4.2 | Find an Asset                                              | 11 |    |
| 4.3 | Find an organisation                                       | 11 |    |
| 4.4 | Find a data record                                         | 12 |    |
| 5   | Viewing Assets/Organisations/Data profiles                 |    | 13 |
| 5.1 | Asset profile                                              | 13 |    |
| 5.2 | Organisation profile                                       | 13 |    |
| 5.3 | Data profile                                               | 14 |    |
| 6   | Editing and Adding Assets/Devices/Organisations            |    | 14 |
| 6.1 | Edit Asset                                                 | 14 |    |
| 6.2 | Add Asset                                                  | 16 |    |
| 6.3 | Retire asset and devices                                   | 18 |    |

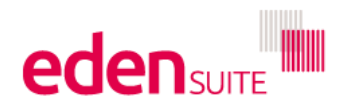

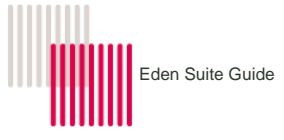

| 6.4  | Edit device                                                             | 18         |                    |   |
|------|-------------------------------------------------------------------------|------------|--------------------|---|
| 6.5  | Add Device                                                              | 19         |                    |   |
| 6.6  | Edit Organisation                                                       | 20         |                    |   |
| 6.7  | Add Organisation                                                        | 21         |                    |   |
| 6.8  | Edit Relationship                                                       | 23         |                    |   |
| 6.9  | Add/Edit person type (normaliser) data (FTE, separations, Area, 1,000km | travelled) | 24                 |   |
| 6.10 | Add Relationship                                                        | 26         |                    |   |
| 6.11 | Add Allocation Rule                                                     | 27         |                    |   |
| 7    | Add/Edit data record                                                    |            | 29                 |   |
| 7.1  | Add data                                                                | 29         |                    |   |
| 7.2  | Upload data – DM template upload                                        | 31         |                    |   |
| 7.3  | Create an estimated data record                                         | 33         |                    |   |
| 7.4  | Accepting/rejecting/pending data                                        | 35         |                    |   |
| 8    | Report Preparation                                                      |            | 36                 |   |
| 8.1  | Dealing with pending data (in bulk)                                     | 36         |                    |   |
| 8.2  | Finding data gaps and estimating for data gaps                          | 37         |                    |   |
| 8.3  | Checking for duplicates                                                 | 40         |                    |   |
| 8.4  | Checking devices that just have estimates                               | 41         |                    |   |
| 8.5  | Checking for assets with no data                                        | 41         |                    |   |
| 9    | Reviewing and updating indicator data - area, FTE,                      | Separati   | ons,1,000km etc 42 | 2 |
|      | 9.1.1 Reviewing person types – FTE, AreaM2 etc                          | 42         |                    |   |
|      | 9.1.2 Updating person types – FTE, AreaM2 etc                           | 43         |                    |   |
|      | 9.1.3 Reviewing/updating asset/device/organisation attributes           | 44         |                    |   |
| 10   | Reporting                                                               |            | 45                 |   |

45

10.1 Popular Usage reports

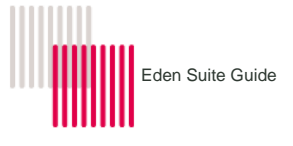

| 10.1.1 GHG Inventory Report – total usage, emission and |                |                                                            | asset or orga  | anisation 45          |  |
|---------------------------------------------------------|----------------|------------------------------------------------------------|----------------|-----------------------|--|
|                                                         | 10.1.2         | Multi-Comparison Report                                    | 46             |                       |  |
|                                                         | 10.1.3         | Actuals vs Estimates – monthly usage and cost – assets     | only 4         | 18                    |  |
|                                                         | 10.1.4         | Combined view – monthly usage and cost – including all     | fields from su | ppliers 48            |  |
|                                                         | 10.1.5         | Activity Indicator Report – monthly usage or cost and indi | cators – asse  | et or organisation 49 |  |
|                                                         | 10.1.6         | Organisation and Asset Total Usage/Cost                    | 50             |                       |  |
| 10.2 Dł                                                 | HHS specific   | reports                                                    | 50             |                       |  |
|                                                         | 10.2.1         | Water and Energy Report Facility                           | 51             |                       |  |
|                                                         | 10.2.2         | Water and Energy Performance Report                        | 51             |                       |  |
|                                                         | 10.2.3         | Monthly Water and Energy Performance Report                | 52             |                       |  |
|                                                         | 10.2.4         | Public Environment Report                                  | 53             |                       |  |
|                                                         | 10.2.5         | Waste Report                                               | 54             |                       |  |
| 10.3 Ot                                                 | her usage re   | eports                                                     | 55             |                       |  |
| 10.4 Re                                                 | egister repor  | ts                                                         | 56             |                       |  |
| 10.5 Re                                                 | eport content  | t reports                                                  | 57             |                       |  |
| 10.6 Pc                                                 | ortfolio repor | ts                                                         | 57             |                       |  |
| 10.7 Da                                                 | ashboard       |                                                            | 57             |                       |  |
| 11 C                                                    | ommon a        | activities                                                 |                | 58                    |  |
| 11.1 St                                                 | ationary Ene   | ergy                                                       | 58             |                       |  |
| 11.2 Tr                                                 | ansport Ene    | rgy                                                        | 58             |                       |  |
| 11.3 Er                                                 | nbedded En     | ergy                                                       | 58             |                       |  |
| 11.4 W                                                  | ater           |                                                            | 58             |                       |  |
| 11.5 W                                                  | aste           |                                                            | 58             |                       |  |
| 11.6 Pa                                                 | aper           |                                                            | 59             |                       |  |
| 11.7 Me                                                 | edical Gases   | 5                                                          | 59             |                       |  |

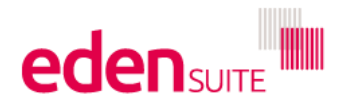

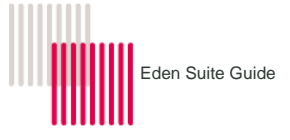

| 11.8 Refrigerants                 | 59 |    |
|-----------------------------------|----|----|
| 12 Measurement Device attributes  |    | 60 |
| 13 Glossary of terms and acronyms |    | 61 |
| 13.1 Terms                        | 61 |    |
| 13.2 Acronyms                     | 64 |    |

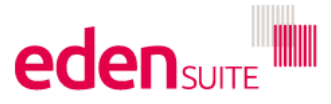

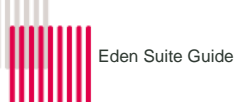

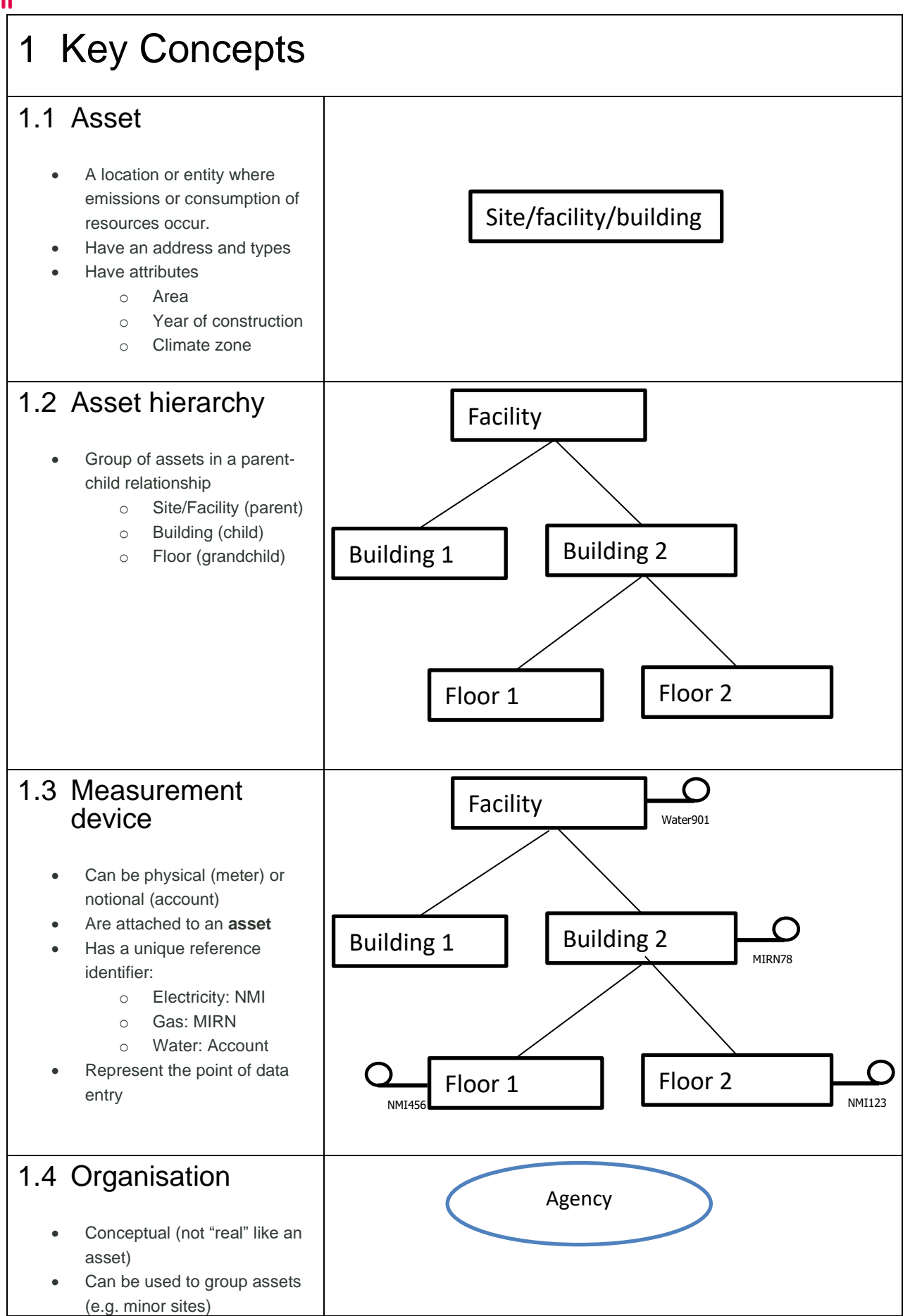

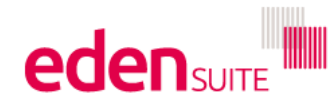

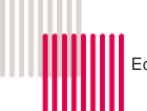

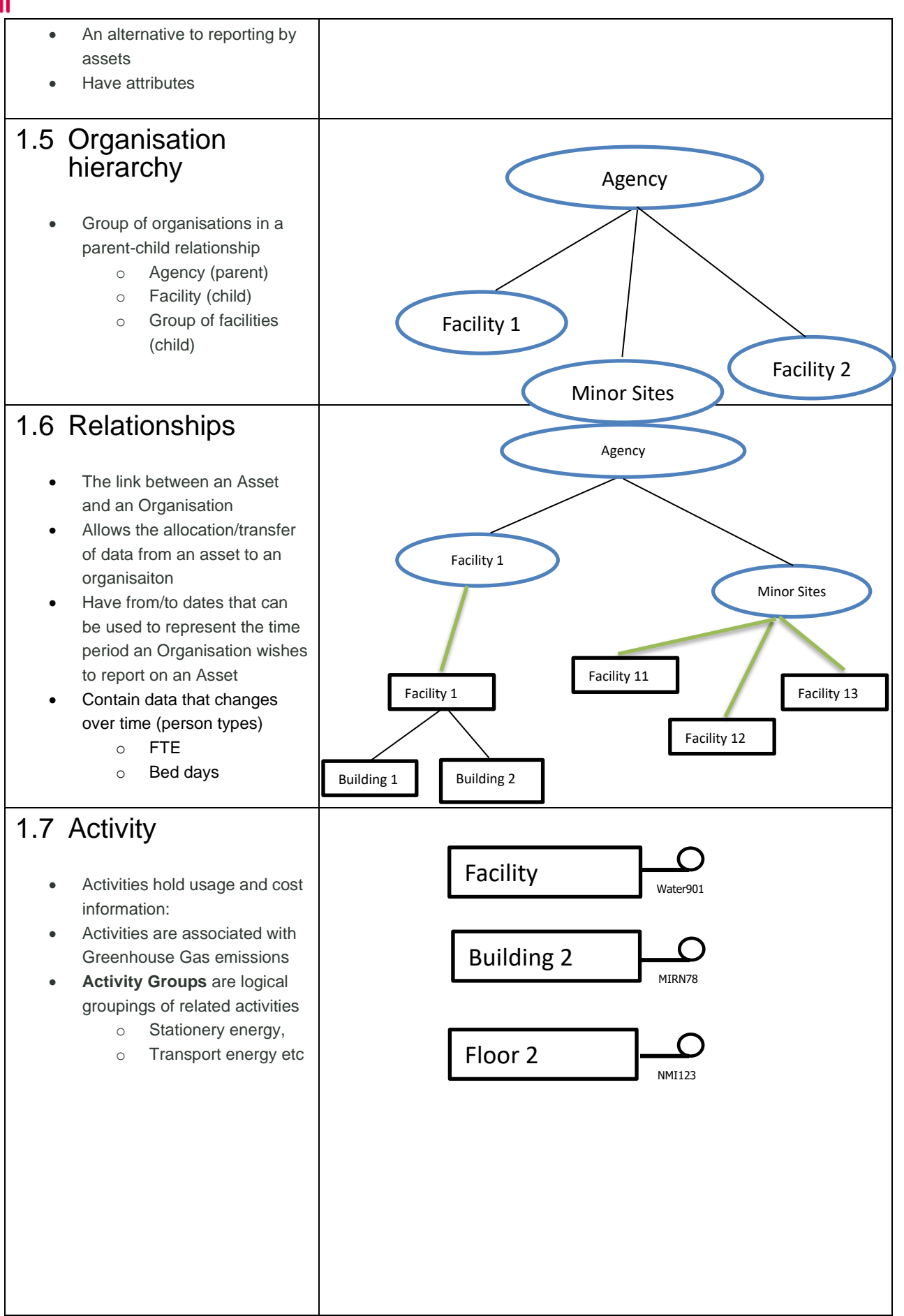

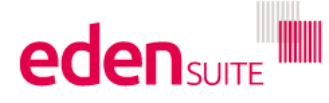

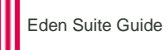

### 1.8 Data distribution

- Aggregation data aggregates up from a child to a parent - when you report on a parent you get the parent's usage plus usage from any child
- Apportioning you can setup . rules to apportion usage from a parent to a child e.g. 30% of usage to child one and 70% to child 2:
- Allocation if there is a relationship between an asset and an organisaition the usage is allocated from the asset to the organisation - the allocation is defaulted to 100%, but can be changed to any %. You can also allocate usage based on person type (normaliser) data like FTE

## 2 Log in

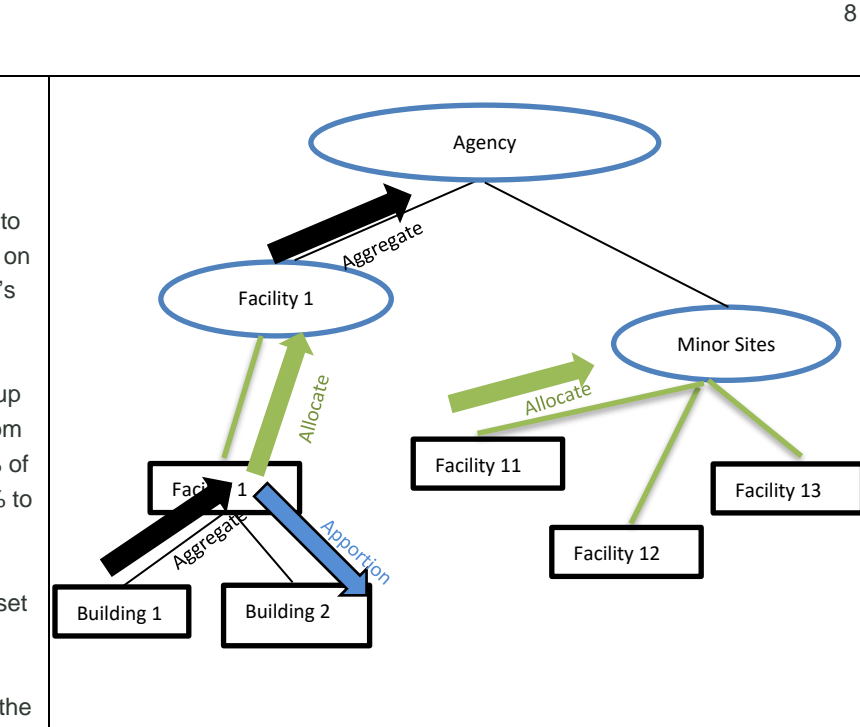

Enter this web-link to a web browser **eden**suite https://dse.edensuite.com.au/ The Eden Suite login page will be loaded Log in to Eden Suite using the **eden**suite username and password provided by Eden Suite (the username is typically your email address) Note: username and password are case sensitive If there are any issues with the password, you can reset by clicking on the "User Admin" button at the top right of the screen or email support@edensuite.com.au

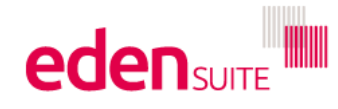

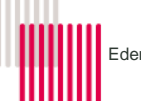

## 3 Navigation

When you login you are taken to the Dashboard page that you can configure to show trends for the assets or organisations, you're interested in.

You can configure your Dashboard by going to Reports>All Reports>Configure Dashboard

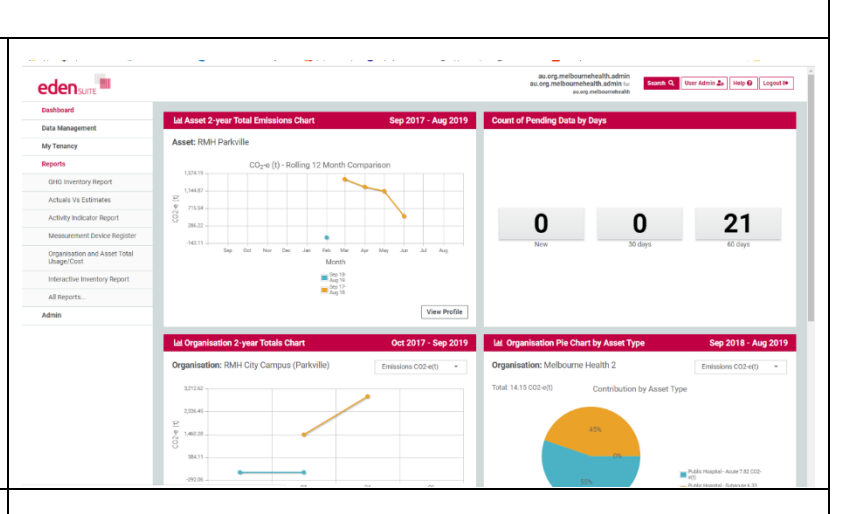

Down the left-hand side of the screen are the main navigation areas:

- Data Management where you can find data, add data, estimate data, find data gaps and other data related actions
- My Tenancy where you can review the structure of your tenancy e.g. adding/managing your assets and organisations or manage your hierarchies
- Reports easy access to common reports and a link to see all available reports
- Admin you can upload data templates here as well as change some of the configurable settings

Across the top of the page you'll see:

- Who you are logged in as
- A quick link to search for assets/organisations and measurement devices
- User Administration to change your password or add/edit other users
- Help to search for guidance on how to use EdenSuite

au.org.melbournehealth.admin au.org.melbournehealth.admin for au.org.melbournehealth

edensuite

Data Management

Dashboard

My Tenancy

Reports

Admin

Search Q User Admin 🍰 Help 😧

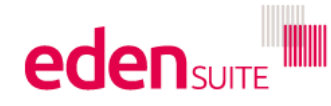

Logout 🕞

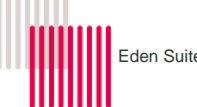

## 4 Searching

There are a few different ways to search for things in EdenSuite.

If you're looking for data records then you can use the "Find Data" function under Data Management.

You can also use the "Search" button at the top right of the screen (Global Search) to find assets/organisation and devices and then search for data attached to the devices that you find.

## 4.1 Global Search - find Asset/Organisation/Measurement Device

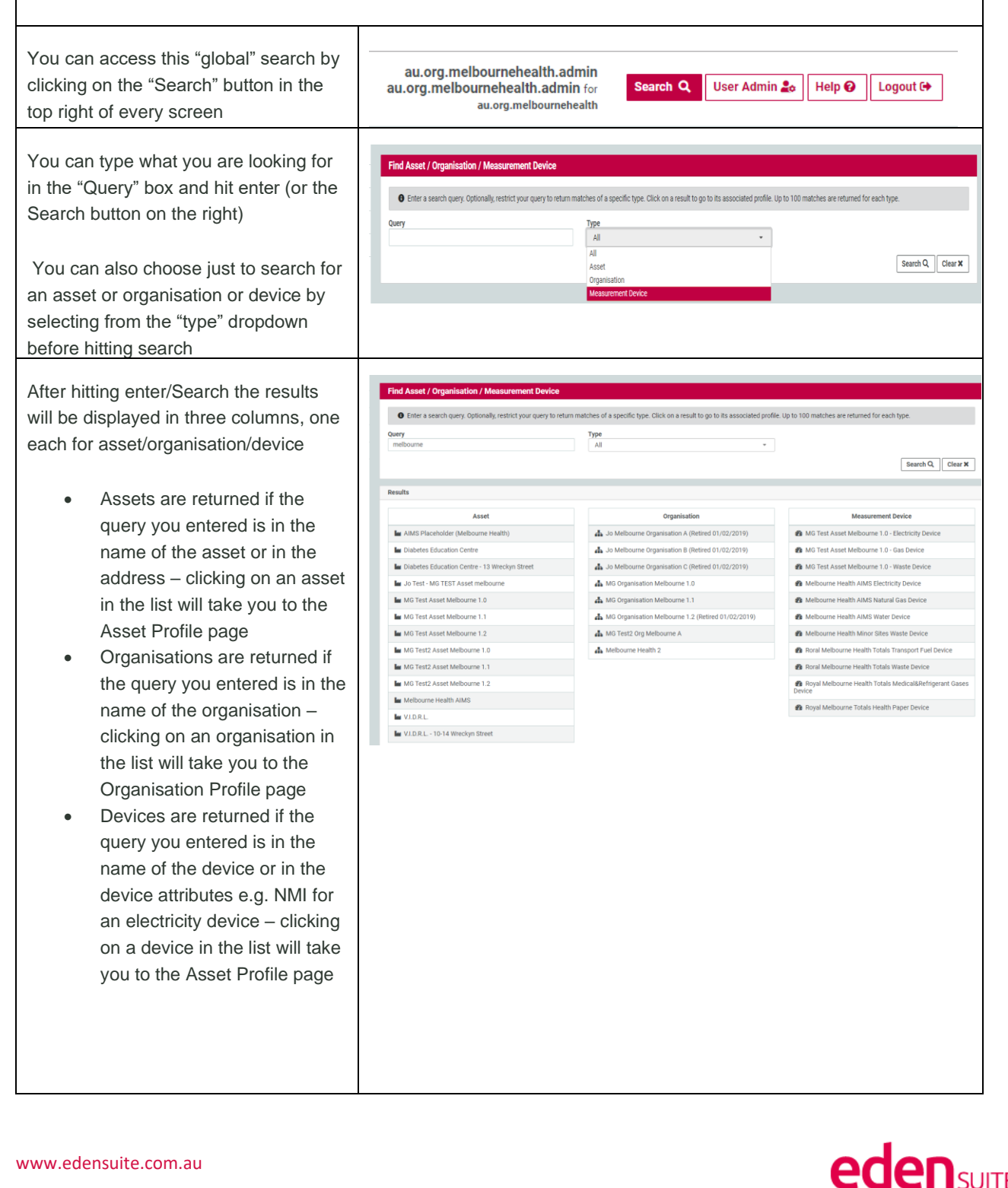

## 4.2 Find an Asset

If you can't find your asset through the global search you can also search for it in My Tenancy>Manage Assets

You can start typing your name in the Asset box and select from a dropdown of options, or you can type a partial match for the asset in the "Asset Name (partial match)" box.

You can further refine your search by entering an asset type, the organisation the asset has a relationship with or an activity that the asset captures. You can also change the sort order of the results

Once you have your search results you can click on an asset to see full details (See section 5.1), or right click to open in a new window/tab.

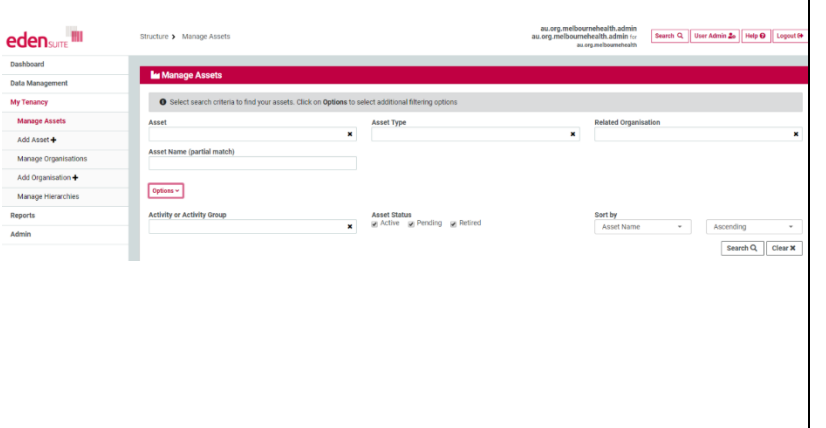

|                                                                                           | Asset Type                   |                      | Related Organisation                                         |                                      |
|-------------------------------------------------------------------------------------------|------------------------------|----------------------|--------------------------------------------------------------|--------------------------------------|
|                                                                                           | ×                            | ×                    |                                                              |                                      |
| set Name (partial match)<br>xxample                                                       |                              |                      |                                                              |                                      |
| ions ^                                                                                    |                              |                      |                                                              |                                      |
|                                                                                           |                              |                      |                                                              | Search Q, Clea                       |
| ssets found                                                                               |                              |                      |                                                              |                                      |
|                                                                                           |                              |                      |                                                              |                                      |
| owing 1 to 2 of 2 results                                                                 |                              |                      |                                                              | C Previous N                         |
| wing 1 to 2 of 2 results<br>Asset                                                         | Status                       | Asset Type           | Asset Hierarchy                                              | C Previous N<br>Action               |
| wing 1 to 2 of 2 results<br>Asset<br>ample Asset<br>- 56 POPULAR ISI, PARKVILLE, VIC 2012 | Status<br>Autor (18/03/2015) | Asset Type<br>Miscel | Asset Hierarchy<br>Example Asset Hierarchy<br>(0 sub assets) | C Previous N<br>Action<br>Add Data + |

## 4.3 Find an organisation

If you can't find your organisation through the global search you can also search for it in My Tenancy>Manage Organisations

| You can start typing your name in the<br>Organisation box and select from a<br>dropdown of options, or you can type a<br>partial match for the asset in the<br>"Organisation Name (partial match)<br>box.                   | Excedence<br>Data Management<br>Wy Tennage<br>Manage Assets<br>Add Asset &<br>Manage Organisation &<br>Add Organisation &<br>Manage Herarchies<br>Reports<br>Addrin                                              | Structure > Manalyse Organia<br>C Select assets citit<br>Organisation<br>Organisation<br>Organisation Name (part)<br>Organisation<br>Organisation Status<br>g, Active _ g) Inactive | versations<br>altions<br>vers to find your organisations. Click on <b>Optor</b><br>all match)<br>ge (introd | a to select additional filtering options<br>Organisation Type<br>Sort By<br>Organisation Name • | to organization<br>as organizations<br>as a second second | Mehal & Adria<br>Instal & Adria<br>Balland Asset<br>Related Asset<br>Search Q Cherr K |
|----------------------------------------------------------------------------------------------------|----------------------------------------------------------------------------------------------------|----------------------------------------------------------------------------------------------------|----------------------------------------------------------------------------------------------------|-------------------------------------------------------------------------------------------------|----------------------------------------------------------------------------------------------------|---------------------------------------------------------------------------------------|
| You can further refine your search by<br>entering an organisation type, the asset<br>the organisation has a relationship with<br>or the status of the organisation. You<br>can also change the sort order of the<br>results |                                                                                                    |                                                                                                    |                                                                                                    |                                                                                                 |                                                                                                    |                                                                                       |
| Once you have your search results you<br>can click on an organisation to see full<br>details (See section 5.2), or right click<br>to open in a new window/tab.                                                              | Manage Organisations     Select assert activity is find you     organisation     generation     generation     togeneration     togeneration     togeneration     cogeneration     cogeneration     cogeneration | er organitations. Click on <b>Option</b>                                                                                                    | a to solicit galiticond filtering sprines<br>Organization Type                                              | Diga                                                                                            | Briand Ann                                                                                                    | n Event QCover W_<br>                                                                 |
|                                                                                                    | Showing 1 to 1 of 1 results                                                                                                    |                                                                                                    |                                                                                                    |                                                                                                 |                                                                                                    | (0 sub organisations)                                                                 |

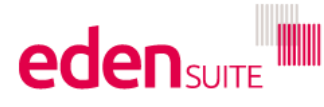

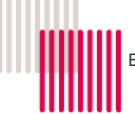

## 4.4 Find a data record

You can find data records by first finding the asset the data is stored against then searching on the attached measurement devices OR you can use the Find Data function found under Data Management > Find data

Start by going to Data Management > Find data

If you just hit "Search" you'll get every data record in the system. To refine your search, you can:

- Type in the name of the asset or device the data is attached to and select from the drop down (or enter a part of the asset name in the box below)
- Search for all data records for a certain activity by typing in an activity or activity group and selecting from the drop down
- Type in the Supplier Name to restrict the search to all records from that supplier
- Enter a description that you used when adding the data record
- Change the date range for your search
- Search for records that are accepted/pending or rejected
- Search just for Estimated or Actual records
- You can also change the sort order of the results

Once you have your list of data records, you can:

- Click on a record to see the full details (Data Profile (see Section 5.3)
- Right click to open in a new tab/window
- Accept/reject a record
- Click "Edit" to open the record and change values

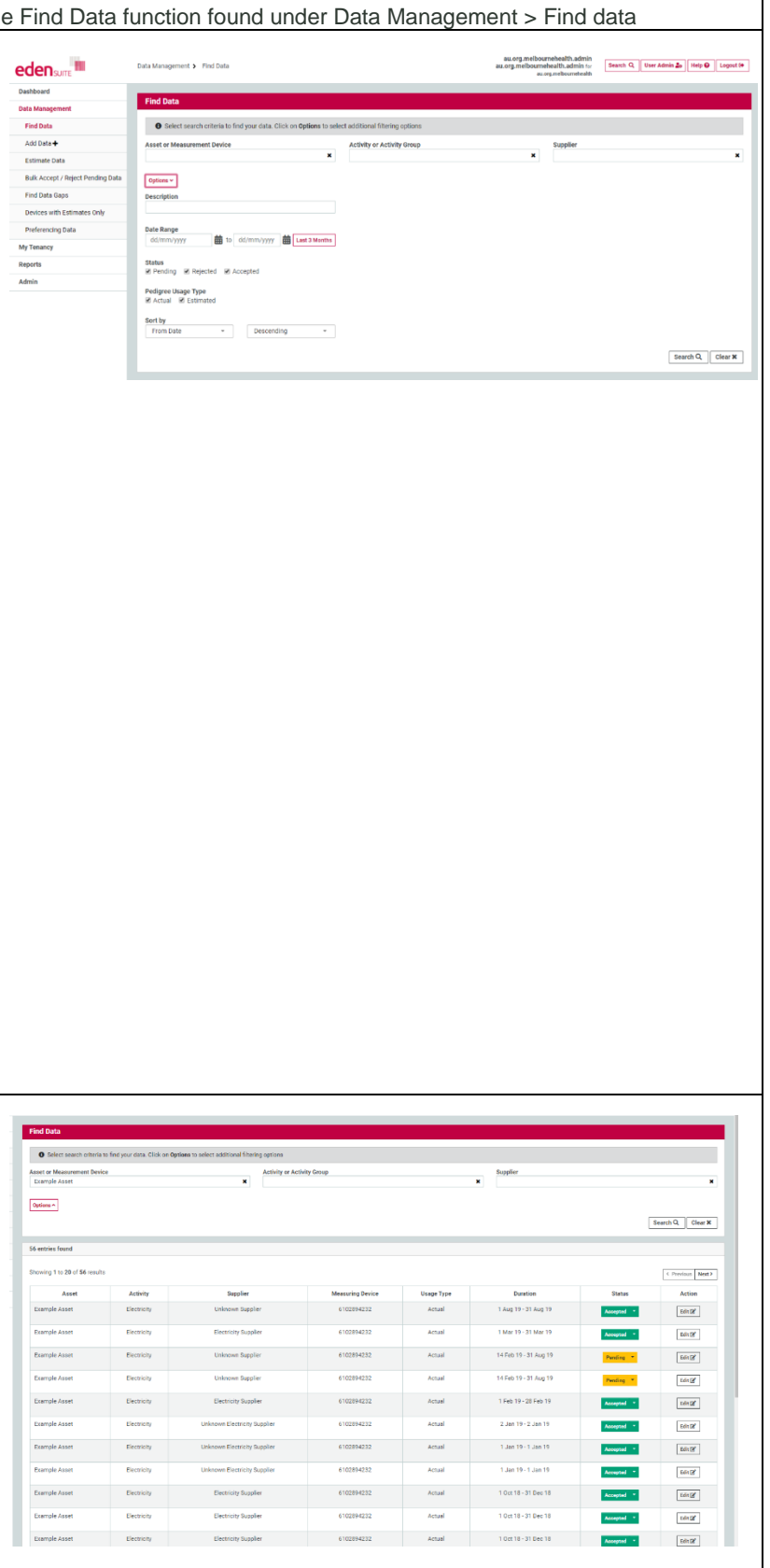

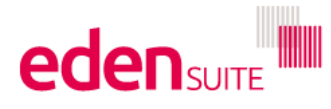

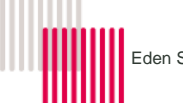

## 5 Viewing Assets/Organisations/Data profiles

Once you've conducted your search, you'll be able to view the "profiles" for your asset/organisation/data

-

CO

Example Asset

eden suite 🎟

Data Manag

Manage Assets

## 5.1 Asset profile

The asset profile provides you with an overview of the asset including:

- Links to Edit or add a new
  Asset
- A graph of 2 years of the total CO2-e (quick link to GHG inventory report
- Trends of the different activities below the graph
- Address and attributes
- Link to view asset hierarchy
- Shows all available devices and links to find data, add data as well as edit/delete or add a new Measurement Device
- Shows any relationships

## 5.2 Organisation profile

The organisation profile provides you with an overview of the organisation including:

- Links to Edit or add a new Organisation
- A graph of 2 years of the total CO2-e (quick link to GHG inventory report)
- Trends of the different
   activities below the graph
- Attributes
- Link to view organisation
   hierarchy
- Shows all relationships

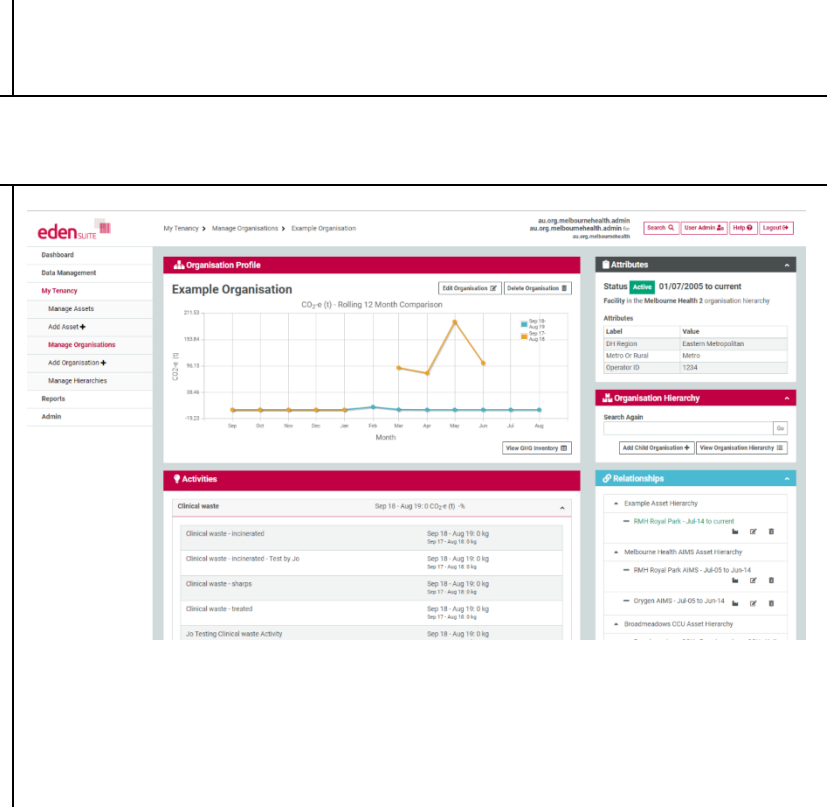

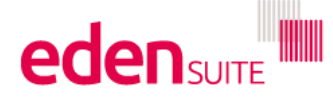

au.org.m u.org.mell

Sep 15-Aug 19 50p 17-Aug 18

View

Sep-18 - Aug-19: 0 kg Sep-17 - Aug-18: 0 kg

Sep-18 - Aug-19: 0 k Sep-17 - Aug-18: 0 kg

Sep-18 - Aug-19: 0 kj Sep-17 - Aug-18: 0 kg Sep-18 - Aug-19: 0 kj

-18 - Aug-19: 0 kg 17 - Aug-18: 0 kg Search Q, Use

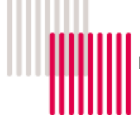

## 5.3 Data profile

The data profile provides you with an overview of the data record including:

- Usage and cost values
- A chart of the last 2 years of usage with a table of the data below
- See any comments on the data
- See a history of changes in the data's status
- Links to change the status, edit, transfer or delete the data

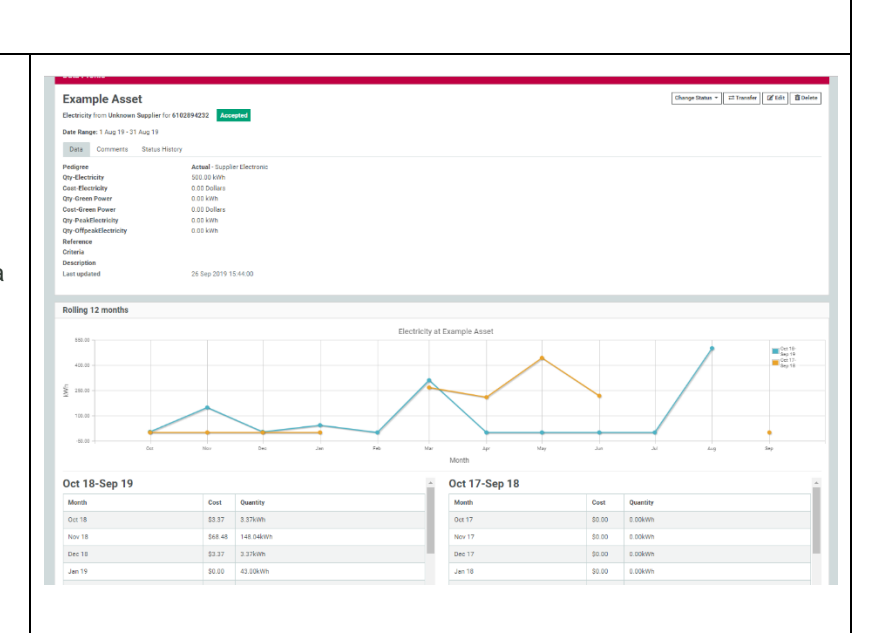

## 6 Editing and Adding Assets/Devices/Organisations

## 6.1 Edit Asset

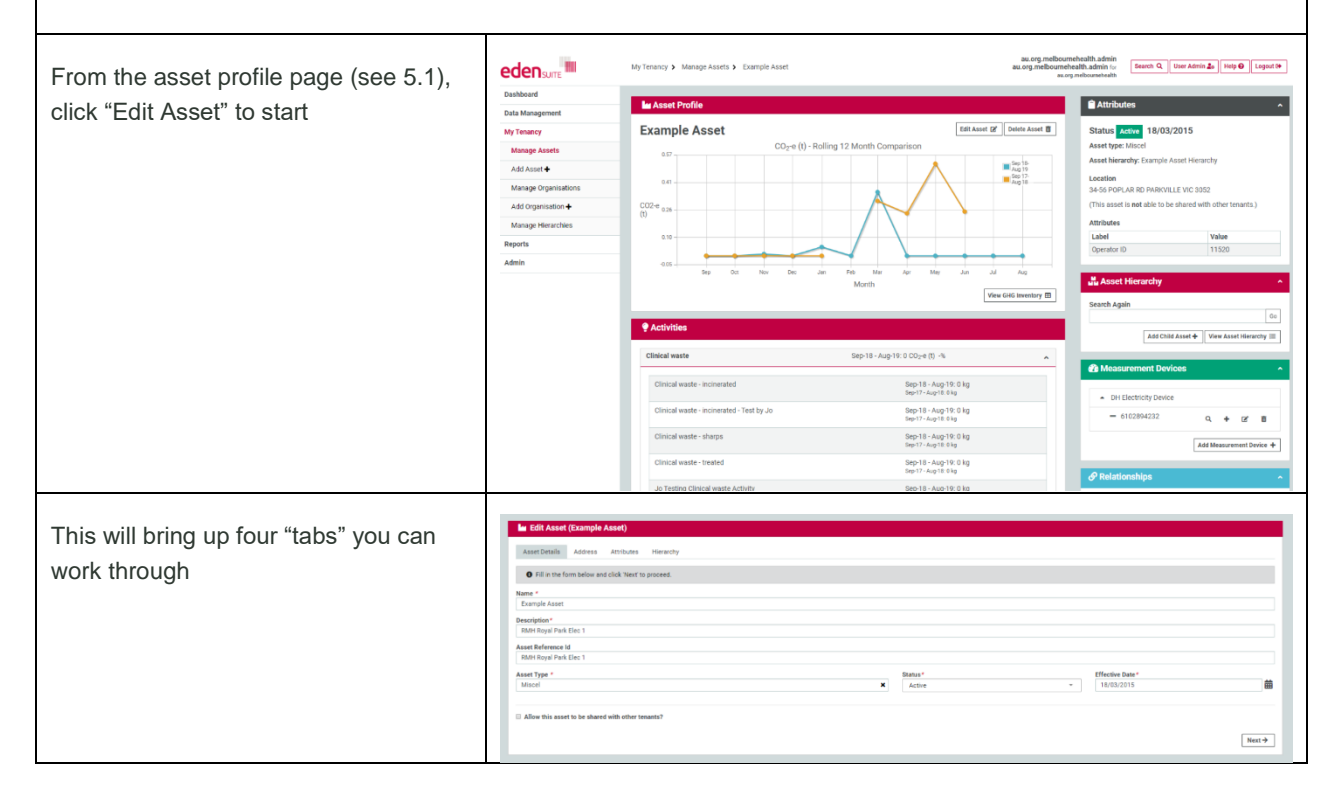

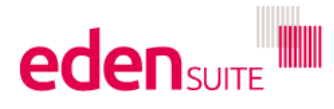

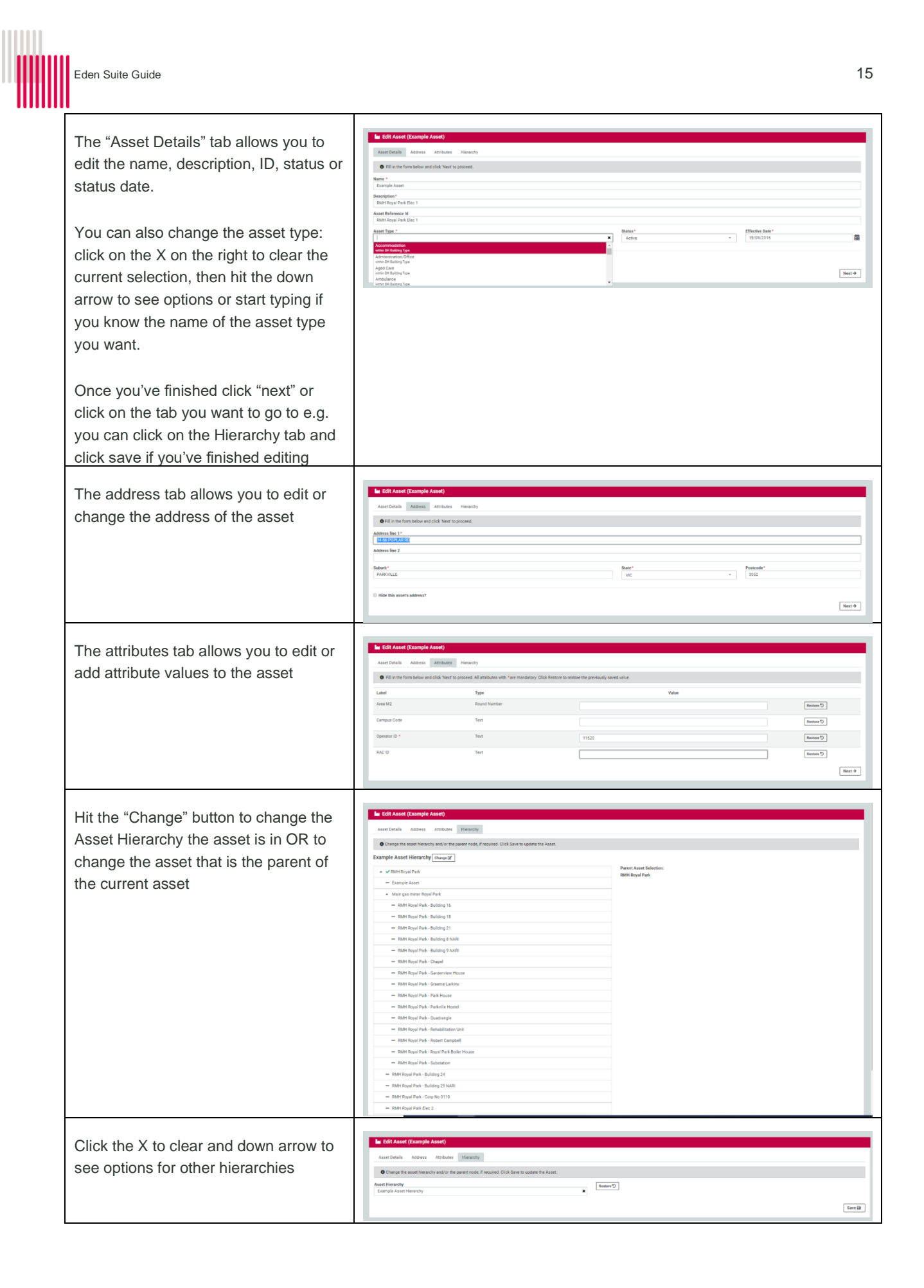

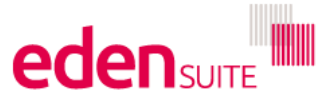

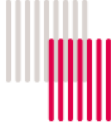

| Click on the Parent Asset you want to     | 🔓 Edit Asset (Example                                                                          | Asset)                                     |                                                |                                                                                            |                                   |  |
|-------------------------------------------|------------------------------------------------------------------------------------------------|--------------------------------------------|------------------------------------------------|--------------------------------------------------------------------------------------------|-----------------------------------|--|
| e "eboye" the coset and bit Cove to       | Asser Details Address Ambutes Herearchy                                                        |                                            |                                                |                                                                                            |                                   |  |
| be above the asset and hit Save to        | O Change the asset hierarchy and/or the parent node, if requires Chick Save to space the Asset |                                            |                                                |                                                                                            |                                   |  |
| ïnish                                     | Asset Hierarchy<br>Example Asset Hierarchy                                                     | Asset Hinarchy Reverse D                   |                                                |                                                                                            |                                   |  |
|                                           | RMH Royal Park                                                                                 |                                            | Parent Asset Selection:<br>No selection        |                                                                                            |                                   |  |
|                                           | - Example Asset                                                                                | 1994 - C                                   |                                                |                                                                                            |                                   |  |
|                                           | <ul> <li>Main gas meter koya</li> <li>RMH Royal Park</li> </ul>                                | Building 16                                |                                                |                                                                                            |                                   |  |
|                                           | - RMH Royal Park -                                                                             | Building 18                                |                                                |                                                                                            |                                   |  |
|                                           | - RAM Royal Park                                                                               | Building 21                                |                                                |                                                                                            |                                   |  |
|                                           | - RMH Royal Park                                                                               | Building 9 NARI                            |                                                |                                                                                            |                                   |  |
|                                           | - RMH Royal Park -                                                                             | Chapel                                     |                                                |                                                                                            |                                   |  |
|                                           | = RMH Royal Park                                                                               | Gardenview House Graeme Larkins            |                                                |                                                                                            |                                   |  |
|                                           | - RMH Royal Park -                                                                             | Park House                                 |                                                |                                                                                            |                                   |  |
|                                           | - RMH Royal Park -                                                                             | Parkville Hostel                           |                                                |                                                                                            |                                   |  |
|                                           | - RMH Royal Park -                                                                             | Quadrangle<br>Rehabilitation Unit          |                                                |                                                                                            |                                   |  |
|                                           | - RMH Royal Park -                                                                             | Robert Campbell                            |                                                |                                                                                            |                                   |  |
|                                           | - RMH Royal Park                                                                               | Royal Park Boller House                    |                                                |                                                                                            |                                   |  |
|                                           | RMH Royal Park     BMH Royal Park     BMH Royal Park                                           | Substation                                 |                                                |                                                                                            |                                   |  |
|                                           | - RMH Royal Park - Bu                                                                          | ilding 29 NARI                             |                                                |                                                                                            |                                   |  |
|                                           | - RMH Royal Park - Co                                                                          | orp No 0110                                |                                                |                                                                                            |                                   |  |
| 6.2 Add Asset                             | T                                                                                              |                                            |                                                |                                                                                            |                                   |  |
| Click "Add Asset" under the left-hand     |                                                                                                | My Tenancy > Manage Assets > Example Asset |                                                | au.org.melbournehealth.admin<br>au.org.melbournehealth.admin for<br>au.org.melbournehealth | Q User Admin 20 Help O Legent (*  |  |
| navigation option "My Tenancy" to start   | Data Management                                                                                | La Asset Profile                           |                                                | Attributes                                                                                 | ^                                 |  |
| 5 I , , ,                                 | My Tenancy                                                                                     | Example Asset                              | Edit As                                        | set @ Delete Asset # Status Active 18                                                      | 3/03/2015                         |  |
|                                           | Manage Assets                                                                                  | 0.17                                       |                                                | Asset hierarchy: Example                                                                   | nple Asset Hierarchy              |  |
|                                           | Manage Organisations                                                                           | 0.41                                       |                                                | Location<br>Jup 18 34-56 POPLAR RD PA                                                      | RKVILLE VIC 3052                  |  |
|                                           | Add Organisation +                                                                             | CO2-e 0.26                                 |                                                | (This asset is not able                                                                    | to be shared with other tenants.) |  |
|                                           | Manage Hierarchies                                                                             | 0.10                                       |                                                | Attributes                                                                                 | Value                             |  |
|                                           | Admin                                                                                          | 015                                        |                                                | Operator ID                                                                                | 11520                             |  |
|                                           |                                                                                                | Sep Oct Nov Deo                            | Jan Feb Mar Apr Mey Jun<br>Month               | Jul Aug                                                                                    | hy 🔨                              |  |
|                                           |                                                                                                |                                            |                                                | View GHG Inventory 🖽 Search Again                                                          |                                   |  |
|                                           |                                                                                                | Activities                                 |                                                |                                                                                            | 00                                |  |
|                                           |                                                                                                | Clinical waste                             | Sep-18 - Aug-19: 0 CO2-e (t) -%                |                                                                                            | View Asset Hierarchy III          |  |
|                                           |                                                                                                | Alleled seats indexed of                   |                                                | Measurement                                                                                | Devices ^                         |  |
|                                           |                                                                                                | Cinical waste - incinerated                | Sep-18 - Aug-19: U Kg<br>Sep-17 - Aug-18: 0 kg | DH Electricity                                                                             | Device                            |  |
|                                           |                                                                                                | Clinical waste - incinerated - Test by Jo  | Sep-18 - Aug-19: 0 kg<br>Sep-17 - Aug-18: 0 kg | - 610289423                                                                                | 12 <b>0, + 12 1</b>               |  |
|                                           |                                                                                                | Clinical waste - sharps                    | Sep-18 - Aug-19: 0 kg<br>Sep-17 - Aug-18: 0 kg |                                                                                            | Add Measurement Device +          |  |
|                                           |                                                                                                | Clinical waste - treated                   | Sep-18 - Aug-19: 0 kg<br>Sep-17 - Aug-18: 0 kg | A Pelationshins                                                                            |                                   |  |
|                                           |                                                                                                | Jo Testing Clinical waste Activity         | Sep-18 - Auo-19: 0 kg                          | O Heiddenishipe                                                                            |                                   |  |
|                                           | ler Add Asset                                                                                  |                                            |                                                |                                                                                            |                                   |  |
| rnis will bring up four tabs you can      | Asset Details Address                                                                          | Attributes Hierarchy                       |                                                |                                                                                            |                                   |  |
| work through                              | • Fill in the form below and                                                                   | d click 'Next' to proceed.                 |                                                |                                                                                            |                                   |  |
| 5                                         | Name *                                                                                         |                                            |                                                |                                                                                            |                                   |  |
|                                           | Description*                                                                                   |                                            |                                                |                                                                                            |                                   |  |
|                                           | Asset Reference Id                                                                             |                                            |                                                |                                                                                            |                                   |  |
|                                           |                                                                                                |                                            | and a second                                   | Effective Date 6                                                                           |                                   |  |
|                                           | Asset type *                                                                                   |                                            | X                                              | dd/mm/yyyy                                                                                 | #                                 |  |
|                                           | Allow this asset to be shared                                                                  | l with other tenants?                      |                                                |                                                                                            |                                   |  |
|                                           |                                                                                                |                                            |                                                |                                                                                            | Next →                            |  |
|                                           | +                                                                                              |                                            |                                                |                                                                                            |                                   |  |
|                                           | M Add Asset                                                                                    |                                            |                                                |                                                                                            |                                   |  |
| The Asset Details tab allows you to       | Asset Details Address                                                                          | Attributes Hierarchy                       |                                                |                                                                                            |                                   |  |
| edit the name, description, ID, status or | • Fill in the form below and                                                                   | click 'Next' to proceed.                   |                                                |                                                                                            |                                   |  |
|                                           | Name *                                                                                         |                                            |                                                |                                                                                            |                                   |  |
| Status date.                              | Example Asset 2 Description *                                                                  |                                            |                                                |                                                                                            |                                   |  |
|                                           | Example Asset 2<br>Asset Reference Id                                                          |                                            |                                                |                                                                                            |                                   |  |
|                                           | Not required                                                                                   |                                            |                                                | 100                                                                                        |                                   |  |
| Choose the asset type by clicking in      | Asset Type *                                                                                   |                                            | Status"<br>Active                              | * 11/10/2019                                                                               | <b>ii</b>                         |  |
| he box to the right of the X then hit the | Accommodation<br>within DH Building Type<br>Administration/Office                              |                                            |                                                |                                                                                            |                                   |  |
|                                           | within DH Building Type<br>Aged Cane<br>within DH Building Type                                |                                            |                                                |                                                                                            | Next→                             |  |
| down arrow to see options or start        | Ambulance<br>within DH Building Type                                                           |                                            | •                                              |                                                                                            |                                   |  |
| yping if you know the name of the         |                                                                                                |                                            |                                                |                                                                                            |                                   |  |
|                                           |                                                                                                |                                            |                                                |                                                                                            |                                   |  |

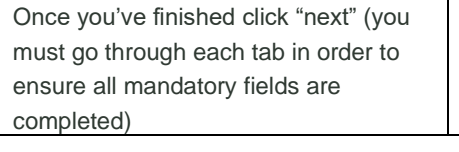

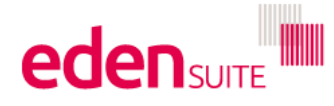

asset type you want.

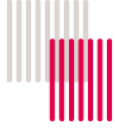

| The address tab allows you to add the<br>address of the asset<br>Once entered, click "Next"<br>The attributes tab allows you to add                                                                                                    |                                                                                                    |
|----------------------------------------------------------------------------------------------------|----------------------------------------------------------------------------------------------------|
| attribute values to the asset (those with<br>an * next to them are mandatory)                                                                                                    | Asser Details Assers Antonia Reflexas insuredy  Fill role from Solice and cick Work to proceed all Ambitions with "are madatory Cick Ration to restore the periodualy ared sales.  Label Type Wole Asses Mice Insure Insure |
| Once entered, click "Next"                                                                                                    | Arryne Lofe     Image       Operator D*     Test       A42:0     Test                                                                                                    |
| Click in the box to the right of the X and<br>hit the down arrow to see options for<br>other hierarchies or start typing if you<br>know the name of the asset hierarchy<br>you want to use (see below to add a<br>whole new asset hierarchy) | Add Cards     Add Cards     Add     Add Cards     Add Cards     Add      |
| Once you've selected an existing asset<br>hierarchy, click on the Parent Asset<br>you want to be "above" the asset and<br>hit Save to finish                                                                                                 | Exit Asset (Cample Asset)     Increase     Exit Formula     Comparison     Comparison     C      |
| To add a whole new asset hierarchy,<br>click the "Add Asset Hierarchy" button<br>A pop-up box will open for you to enter<br>the name and date range of the asset<br>hierarchy                                                                |                                                                                                    |
| Type in the Asset hierarchy name (or<br>use the down arrow to find it).<br>There will be a warning that this asset<br>will be the "Root Node" of the<br>hierarchy, this means you won't be                                                   | In Add Asset     Marchine       And Ender A. And Asset     Marchine       In Address Asset     Marchine       In Address Asset     Marchine       In Address Asset     Marchine       In Address Asset     Marchine       In Address Asset     Marchine       In Address Asset     Marchine       In Address Asset     Marchine       In Address Asset     Marchine       Marchine Asset     Marchine       Marchine Asset     Marchine                                                                                                    |

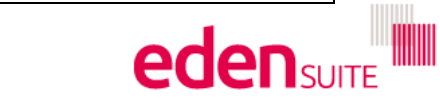

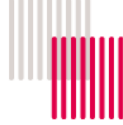

able to add a parent to this asset (but you will be able to add child assets).

If OK, hit save.

### 6.3 Retire asset and devices

If you've moved out of a site, instead of individually retiring the asset and each of its devices and ending the relationship, you can do it all in one with the "Retire Asset and Devices" button

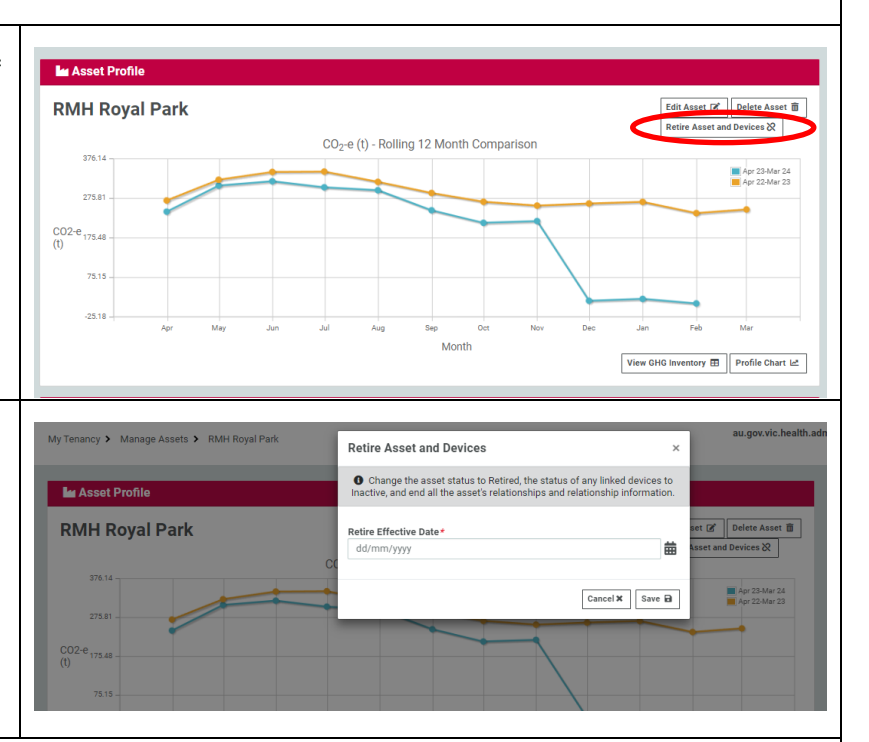

NOTE: if there are child assets you must retire them first

Find your asset, click the button and

demolished the asset. The system will

then retire the asset, make all devices

inactive and end the relationship with

enter the date you moved out of or

### 6.4 Edit device

any organisations.

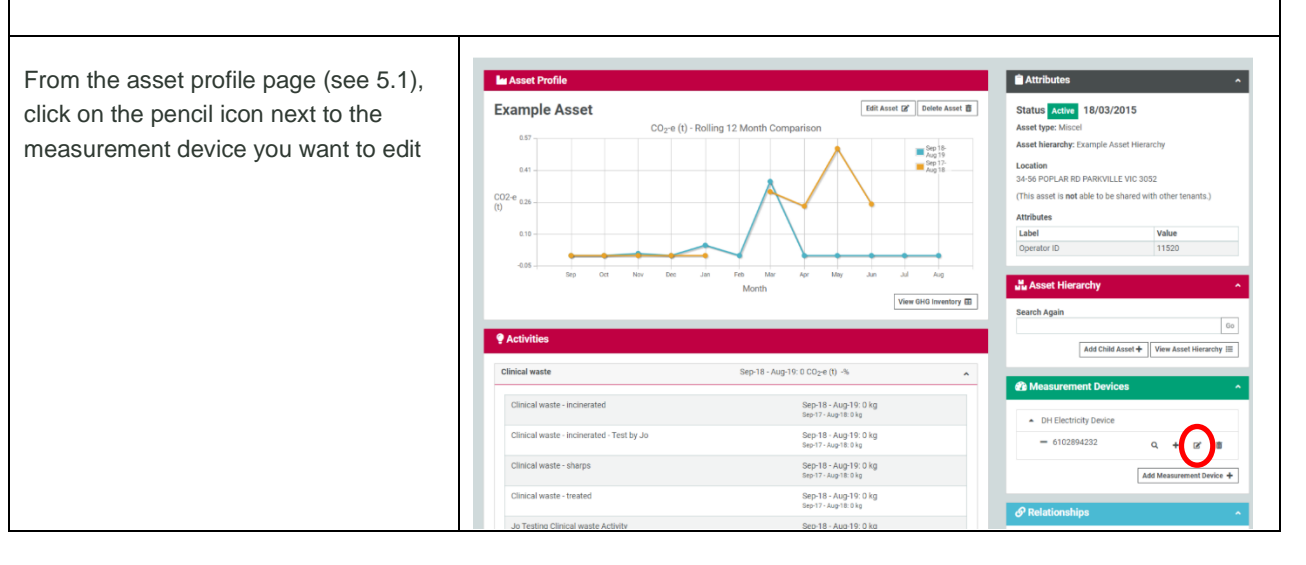

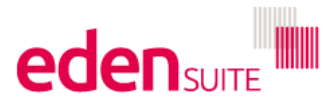

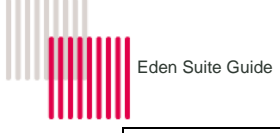

| <ul> <li>This will bring up four "tabs" you can work through.</li> <li>The Details tab allows you to edit: <ul> <li>The device name</li> <li>The asset it is linked to (careful thou as you'll need to transfer any data if you move the device to another asset)</li> <li>The Exchange date range (this is the range that data can come to the device from suppliers)</li> <li>Status</li> <li>You can also enter comments on the device e.g. location or meter numbers</li> </ul> </li> </ul> | Image: Image: |
|----------------------------------------------------------------------------------------------------|----------------------------------------------------------------------------------------------------|
| The address should match the asset<br>address unless you want to enter the<br>delivery address                                                                                                    | ▲ Edit Manazament Exercite (112214.1227)       Exercite Annual Annual Control (112214.1227)       ■ Exercite Annual Annual Control (112214.1227)       ■ Exercite Annual Annual Control (112214.1227)       ■ Exercite Annual Annual Control (112214.1227)       ■ Exercite Annual Annual Annua                                                                                                  |
| Device attributes are used to link the<br>data from suppliers to the device (See<br>Section 12 for attributes for different<br>device types)                                                                                                    | EAM Management Even Control (M102544332)                  Static               Exercise                 Office the Moles and Adds that the groups of Adds               Static                 Office the Moles and Adds that the groups of Adds               Static                 Lind             Type             Type             Toll               Type                 Lind             Type             Type             Toll               Type                 Lind             Type             Lind             Type             Type             Toll               Type moles (M10254022)                 Marce Type               Type               Type                                                                                                    |
| Tick the exchanges that might receive data from suppliers 6.5 Add Device                                                                                                    |                                                                                                    |
| Find the asset you want to add a<br>device to and click on "Add<br>Measurement Device"                                                                                                    |                                                                                                    |

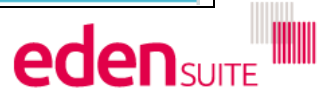

Sep-18 - Aug-19: 0 kg Sep-17 - Aug-18: 0 kg

€ R

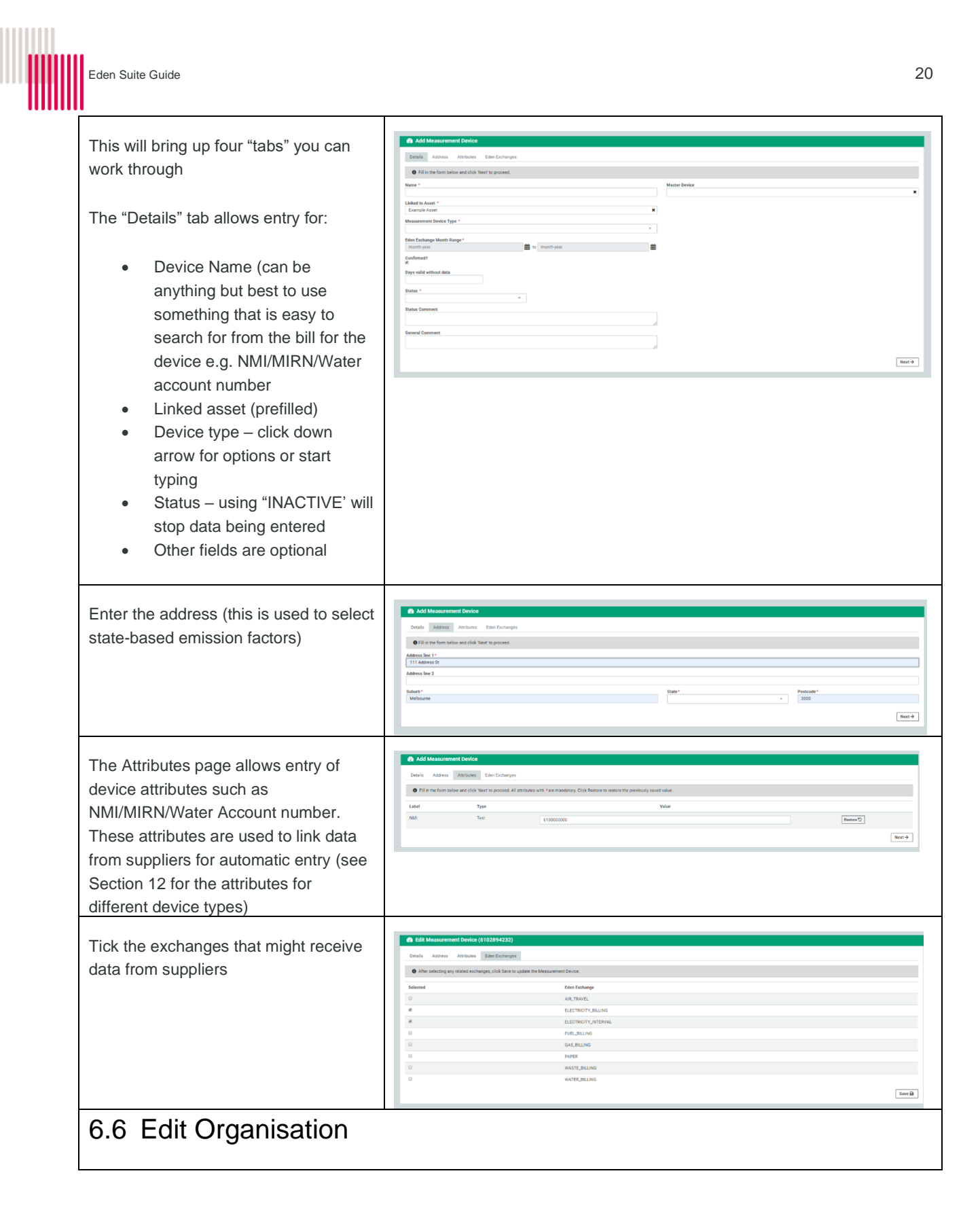

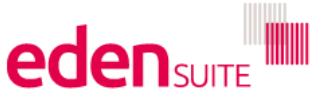

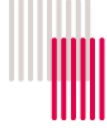

| From the organisation profile page (see 5.2), click on the "Edit Organisation" button                                         |                                                                                                    |
|----------------------------------------------------------------------------------------------------|----------------------------------------------------------------------------------------------------|
| This will bring up four "tabs" you can work through.                                                                          | Cell Organization (Xeample Organization)     Cogenization Training Pressure Attributes Mercarity     O III on from tarke and click hore to proceed.     Rem -     Example Organization     Code     Example Organization                                                                                                    |
| The Details tab lets you change:                                                                                              | Dependent Typ * Dependent Typ * Dependent Tuber * Data Theorem * Dependent Typ * Dependent Typ |
| <ul> <li>the name of the organisation</li> <li>the organisation type</li> <li>the Status and status effective date</li> </ul> |                                                                                                    |
| The "Persons" tab allows you to view/add/edit person records for the organisation.                                            | Comparation (Sample Organization)      Comparation (Sample Organization)      Comparation (      |
| The "Attributes" tab allows you to view/add/edit attribute records for the organisation.                                      | ▲ Edit Organization (Example Organization)         Organization Closel Preserv         ● Fit in term in term and risk Term and anny Clini Example and railen         Lada       Type         Orlingen*       Oprim         Oprim 1       Oprim 1         Oprim 2       Oprim 1         Description Closel *       Oprim 1         Oprim 2       Oprim 1         Description Closel *       Oprim 1         Description Closel *       Oprim 1         Descrin Closel *       Oprim 1                                                                                                    |
| The "Hierarchy" tab allows you to<br>change where in the organisation<br>hierarchy the organisation appears                   | Al: Ed: Organization (Councile Organization)           Operation Stacking:         Recent V           O have the superstation branching and under Am Operation.           Molecome NetaBits 2         Period Operations Medicates.           • Advisioner NetaBits 2         Period Operations Medicates.           • Advisioner NetaBits 2         Period Operations Medicates.           • Approprie Recorder States         Medicates Medicates.           • Approprie Recorder States         Medicates Medicates.           • Approprie Recorder States         Medicates Medicates.           • Approprie Recorder States         Medicates Medicates.           • Book Dry Company Packeting         Ferred Operations Medicates.                                                                                                    |
| 6.7 Add Organisation                                                                                                    |                                                                                                    |

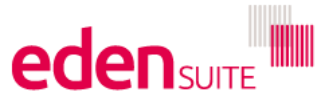

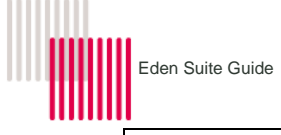

| Click "Add Organisation" under the left-<br>hand navigation option "My Tenancy"<br>to start.<br>This brings up the four tabs you need<br>to complete to setup the organisation:                                                              | Dastbard<br>Dasta Management<br>My Tenany<br>Add Aset +<br>Add Aset +<br>Manage Organisations<br>Add Organisation +<br>Manage Herechies<br>Reports<br>Admin                                                                                                    | Add Organisation           Organisation Details         Persona         Attributes         Hit           In Fill in the form below and click. Next to proceed.         Name *           Organisation Type * | tarby                                      | ex.org.n                                       |
|----------------------------------------------------------------------------------------------------|----------------------------------------------------------------------------------------------------|----------------------------------------------------------------------------------------------------|--------------------------------------------|------------------------------------------------|
| <ul> <li>The Details tab lets you add:</li> <li>the name of the organisation</li> <li>the organisation type (click the down arrow or start typing)</li> <li>the Status and status effective date</li> </ul>                                  | Add Organisation      Organisation Details     Person     Attributes      Or Hill in the form below and click heat to proc      Name *      Employ Organisation 2      Organisation Type *      Settly      Complexity for the form      Porture of the form      Porture of the form      Porture  | Heactly<br>red. Cole Cole Late                                                                                                    | usion Status *<br>c • •                    | Status Effective Prom *<br>15/10/2019          |
| The Persons tab is next however you<br>can only add persons once setup is<br>complete                                                                                                    | Add Organisation Organisation Details Person Attributes In You will be able to add or view persons only a                                                                                                    | Herachy<br>And concluding the organization.                                                                                                    |                                            |                                                |
| The "Attributes" tab allows you to add attribute values for the organisation.                                                                                                    | Lett Organisation (Example Organisation)     Organisation Datals     Press     Amban     Mounty     Off in the frame latent and tick North proceed Atomitie     Lete     Dr Angin *     More Or And *     Camere (D *                                                                                                    | the with Tex mattering Clin Resons to sense the probably asset wine. Type Quino Earners Manualitae Quino Meio Text 1234                                                                                     | Vdu                                        | (*ener)<br>*ener)<br>*ener)<br>*ener)<br>*ener |
| The "Hierarchy" tab allows you to change where in the organisation hierarchy the organisation appears                                                                                                    | An Edit Organization (Crangle Organization)     Organization Deals     Organization Deals     Organization Deals     Organization Deals     Organization     Organization   | movine" Oak Sam to ugdan the Oganisation.<br>Person Oganisation<br>Medicanna the                                                                                                    | ation following                            | Long                                           |
| Click in the box to the right of the X and<br>hit the down arrow to see options for<br>other hierarchies or start typing if you<br>know the name of the asset hierarchy<br>you want to use (see below to add a<br>whole new asset hierarchy) | Add Organisation      Quantization Densis     Property     Select on square station here only and the assert or upon      Organization Herently      Organization Herently      Organization Herently      Organization Herently      Organization Herently      Organization Herently      Organization Herently      Organization Herently      Organization Herently      Organization Herently      Organization Herently      Organization Herently      Organization Herently      Organization Herently      Organization      Organization      Organizatio      Organization | nsty<br>Instan, then slick Barris to reare the new Organisation.                                                                                                    | e<br>e                                     | Add Segrination Resembly<br>Bane B             |
| Once you've selected an existing<br>hierarchy, click on the organisation you<br>want to be "above" the organisation<br>your working on and hit Save to finish                                                                                | Add Organization     Oppression Entel     Oppression Entel     Oppression Entel     Oppression Enterl     Oppression Enterl     Oppression Enterl     Oppression     Oppression     O | ing<br>and the start is done to present the new Organization<br>Denned                                                                                                    | s<br>Systematic Medicates<br>Progenitation | Ad Opprove timely #                            |

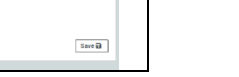

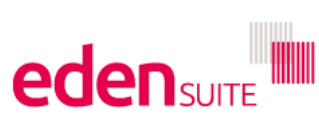

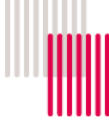

| To add a whole new organisation<br>hierarchy, click the "Add Organisation<br>Hierarchy" button<br>A pop-up box will open for you to enter<br>the name and date range of the new<br>organisation hierarchy                                                                                               | Add Organization Hierarchy     s     sag andworreducted to date:     Sam C_ worr.com_B_ wight (spectra<br>In the spectrature)       Add Organization Hierarchy     s       Add Organization Hierarchy     s       Operatorie Deals     Recom_Hierarchy       Operatorie Deals     Recom_Hierarchy       Operatorie Deals     Recom_Hierarchy       Operatorie Deals     Recom_Hierarchy       Operatorie Deals     Recom_Hierarchy       Operatorie Deals     Recom_Hierarchy       Operatorie Deals     Recom_Hierarchy       Operatorie Deals     Recom_Hierarchy       Operatorie Deals     Recom_Hierarchy                                                                                                    |
|----------------------------------------------------------------------------------------------------|----------------------------------------------------------------------------------------------------|
| Type in the Organisation hierarchy<br>name (or use the down arrow to find it).<br>There will be a warning that this asset<br>will be the "Root Node" of the<br>hierarchy, this means you won't be<br>able to add a parent to this<br>organisation (but you will be able to<br>add child organisations). | Add Organisation      Organisation Details     Ferrors     Annova      Comparisation heavedly and the paper organisation, then club line to cerete the new Organisation      Organisation Heavedly      Action      Comparisation Heavedly      Action      Comparisation Heavedly      Action      Comparisation Heavedly      Action      Comparisation Heavedly      Action      Comparisation Heavedly      Comparisation Heavedly      Comparisation Hea |
| 6.8 Edit Relationship                                                                                                    |                                                                                                    |
| From the asset profile page (see 5.1)<br>or the organisation profile page ( see<br>5.2, click on the pencil icon next to the<br>relationship you want to edit                                                                                                    | Image: constraints model       Image: constraints model         Example Organisation       Image: constraints model         Image: constraints model       Image: constraints model         Image: constraints model <td< td=""></td<>                                                                                                    |
| You can edit the month from and<br>month to of the relationship if you hit<br>the "Edit Relationship" button.                                                                                                    | Ø UPOATE Relationship         Ogenlation         Ogenlation History           Ogenlation         Ø Bellowine Heads         Bellowine Heads           Area         Terrijk Asser France         Bellowine Heads           Area         Terrijk Asser France         Bellowine Heads           Area         Terrijk Asser France         Bellowine Heads           Jubit         Mark France         Bellowine Heads                                                                                                    |
| <ul> <li>You can also:</li> <li>Change the sort order for the<br/>Person Types</li> <li>Edit Person type (normaliser)<br/>values and month ranges</li> <li>Add new Person type<br/>(normaliser) values or get an<br/>extract of all person types</li> </ul>                                             | Aussisted Markel                Presex                 Presex                                                                                                    |

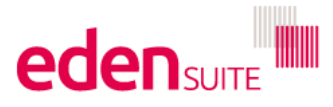

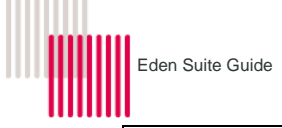

| Lastly, by expanding on the "%<br>allocation" section, you can change the<br>allocation % e.g. 50% allocation will<br>mean organisation- based reports will<br>only report half of the usage of the<br>related asset<br>6.9 Add/Edit person type<br>1,000km travelled)                        | Versame searcheads     Version searcheads     Version searcheads     Version searcheads     Version searcheads     Version     Version     Versio | Provide the fill of the same of the same of the s                                                                                                    | parati                                                                                                    | Interest of the second second                                                                                                    |
|----------------------------------------------------------------------------------------------------|----------------------------------------------------------------------------------------------------|----------------------------------------------------------------------------------------------------|----------------------------------------------------------------------------------------------------|----------------------------------------------------------------------------------------------------|
| From the asset profile page (see 5.1)<br>or the organisation profile page (see<br>5.2, click on the pencil icon next to the<br>relationship you want to edit<br>NOTE: Many person types/normalisers<br>are saved on the "totals" asset so<br>search for that to help find the person<br>types | Cognitiation Profile  Example Organisation      COg = (1)      Og = (1)      Og = | Ell Operation (C) (blin Op<br>Ding 12 Month Compution<br>Month Compution<br>Month - Sey NE COper (1: -A<br>Oct 19 - Sey NE COper (1: -A<br>Oct 19 - Sey NE COper (1: - | Attributes  Attributes  Attributes  Status Admin  Attributes  Attributes  Attr | A Constraints<br>A Constraints<br>A Cons |
| At the top of the page you can click<br>"Edit relationship" to change the month<br>from and month to of the relationship.<br>Under "Persons", you can see all the<br>person type (normaliser) data (FTE,<br>separations, Area, 1,000km travelled).                                            | O       UPCATE Relationship         Opgenistim       Basi Royal Purk         Asset       Minit Royal Purk         Asset       Minit Royal Purk         Associated DataBa       Associated DataBa         Blow 1       Venture         Associated DataBa       Persons         Blow 1       Venture         Aged Care 000       0         Aged Care 000       12         Aged Care 000       120         Aged Care 000       120         Aged Care 000       120                                                                                                    | Organization Hierarchy<br>Methourse Health 2 (Jul 05 to current)<br>Amst Hierarchy<br>Mittel Huarchy<br>Martin To<br>Martin To<br>Martin                                                                                                    | Seerce Seerce Seerce Seerce Secrement Secrement Secremen | Edit Relationship (g)<br>Add Presse + (in to person type about +)<br>Person Type filter<br>Actions<br>Bane B. Nature D. Danke B<br>Bane B. Rester D. Danke B<br>Bane B. Rester D. Danke B<br>Bane B.                                                                                                    |
| You can increase the number of person<br>type values shown by clicking in the<br>"show entries" box:                                                                                                    | Aged Care OBD       124       6         Aged Care OBD       0       12         Aged Care OBD       12       12         Aged Care OBD       12       12         Aged Care OBD       12       12         Aged Care OBD       12       12         Aged Care OBD       120       120         Aged Care OBD       120       120         Aged Care OBD       120       130         Aged Care OBD       130       130                                                                                                    | Month From *           Feb-16           Jan-16           Dec-15           Oct-15           Oct-15           Sep-15           Aug-15                                                                                                    |                                                                                                    | Month To           Feb-16           Jan-16           Dec-15           Oct-15           Oct-15           Aug-15                                                                                                    |

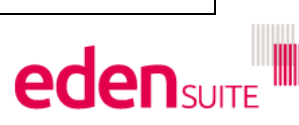

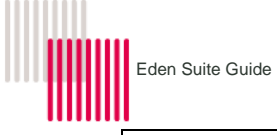

| Very one filter for the nergen type were                                                                                                    | ≛ Persons                                                                        |                                            |                    |              |                |                 |                                                     |                     |                               |
|----------------------------------------------------------------------------------------------------|----------------------------------------------------------------------------------|--------------------------------------------|--------------------|--------------|----------------|-----------------|-----------------------------------------------------|---------------------|-------------------------------|
| are looking for by typing in the "Person                                                                                                    | Add Person +   Ge to per                                                         |                                            |                    |              |                |                 |                                                     |                     | Add Person + Go to person typ |
|                                                                                                    | Show 5 🗸 entries                                                                 |                                            |                    |              | Pen            |                 |                                                     | n Type filter: area |                               |
| type filter" box.                                                                                                    | Person Type * 1: Value * Month From *                                            |                                            | •                  | Month To     |                | Source          |                                                     | Actions             |                               |
|                                                                                                    | TotalAreaM2 30                                                                   | 425                                        | Jul-14             | <b>#</b>     | month-year     | 曲               |                                                     |                     | Save 🗟 Restore 🔊 D            |
|                                                                                                    | Showing 1 to 1 of 1 entries                                                      | (filtered from 201 total entrie            | 26)                |              |                |                 |                                                     |                     | Previous                      |
| You can also change the sort order of                                                                                                    | Show 5 🗸 e                                                                       | ntries                                     |                    |              |                |                 |                                                     |                     |                               |
| the person types by clicking the arrow                                                                                                    | Person Type<br>★ ↑↓                                                              | Value *                                    |                    | Month From * |                | Month To        |                                                     |                     | Source                        |
| under the "Person Type" row header                                                                                                    | TotalAreaM2                                                                      | 30425                                      |                    | Jul-14       | 曲              | month-ye        | ear                                                 | 曲                   |                               |
|                                                                                                    | Separations                                                                      | 262                                        |                    | Jun-19       | ₩              | Jun-19          |                                                     | ⇔                   | Data Migration                |
|                                                                                                    | Separations                                                                      | 270                                        |                    | May-19       | <b></b>        | May-19          |                                                     | ▦                   | Data Migration                |
|                                                                                                    | Separations                                                                      | 269                                        |                    | Apr-19       | 曲              | Apr-19          |                                                     | ⇔                   | Data Migration                |
|                                                                                                    | Separations                                                                      | 265                                        |                    | Mar-19       | 苗              | Mar-19          |                                                     | 曲                   | Data Migration                |
|                                                                                                    |                                                                                  |                                            |                    |              |                |                 |                                                     |                     | Danie                         |
|                                                                                                    | Person Type 🔸 🏦 Value                                                            | • Mont?                                    | From *             | Mo           | nth To         |                 | Source                                              | Actio               | ons                           |
| You can edit any values or month                                                                                                    | Aged Care OBD 100                                                                | Feb                                        | 16                 | F F          | eb-16          | 曲               | Data Migration                                      | Sa                  | Restore D Delete              |
| row you change.                                                                                                    | Aged Care OBD 12                                                                 |                                            | Feb ¥ 201          | Done         | an-16          | <b></b>         | Data Migration                                      | Sa                  | Restore 🖱 Delete 🛔            |
| ,                                                                                                    | Aged Care OBD 70                                                                 | Dec                                        | 15                 | <b>*</b>     | Dec-15         |                 | Data Migration                                      | Sa                  | Restore "D Delete II          |
| You can also restore the previous value or just delete the entry                                                                                                    |                                                                                  |                                            |                    |              |                |                 |                                                     |                     |                               |
| Click "Add Person +" to add a new person value.                                                                                                    | Add Person The month range of 1 month range of this relat                        | seet Hierarchy<br>the new person record mu | ust fall within th | x )          | Succes         | s: The Relation | ship Person record was i                            | deleted             | successfully ×                |
| A form will appear for you to fill out.                                                                                                    | Person Type *<br>1000km (Corporate)<br>Usage Value *                             |                                            |                    | •            |                |                 | E                                                   | dit Rela            | ationship (2*                 |
| NOTE: There are 3 different types of person types (normalisers):                                                                                                    | Month From #(From Jul-14)<br>month-year<br>Month To (Till Current)<br>month-year |                                            |                    |              | Source         | Perso           | Add Person + Go to per<br>n Type filter:<br>Actions | son typi            | e extract →                   |
| • Point in Time – used for things                                                                                                    | Source                                                                           |                                            |                    | â            | Data Migration | n               | Save 🗃 Restore                                      | D Del               | lete 💼                        |
| <ul> <li>like FTE where you want to normalise by the value at a point in time for FTE this is 30<sup>th</sup> June</li> <li>Average – the values over the time period are averaged – used for things like area</li> <li>Sum – the values are added over the time period – used for km travelled, separations, bed days etc</li> </ul> |                                                                                  |                                            | Cancel X           | ive D đ      | Data Migration | 3               | Save B Restore                                      | D Del               |                               |

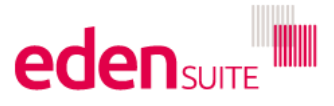

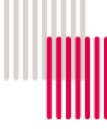

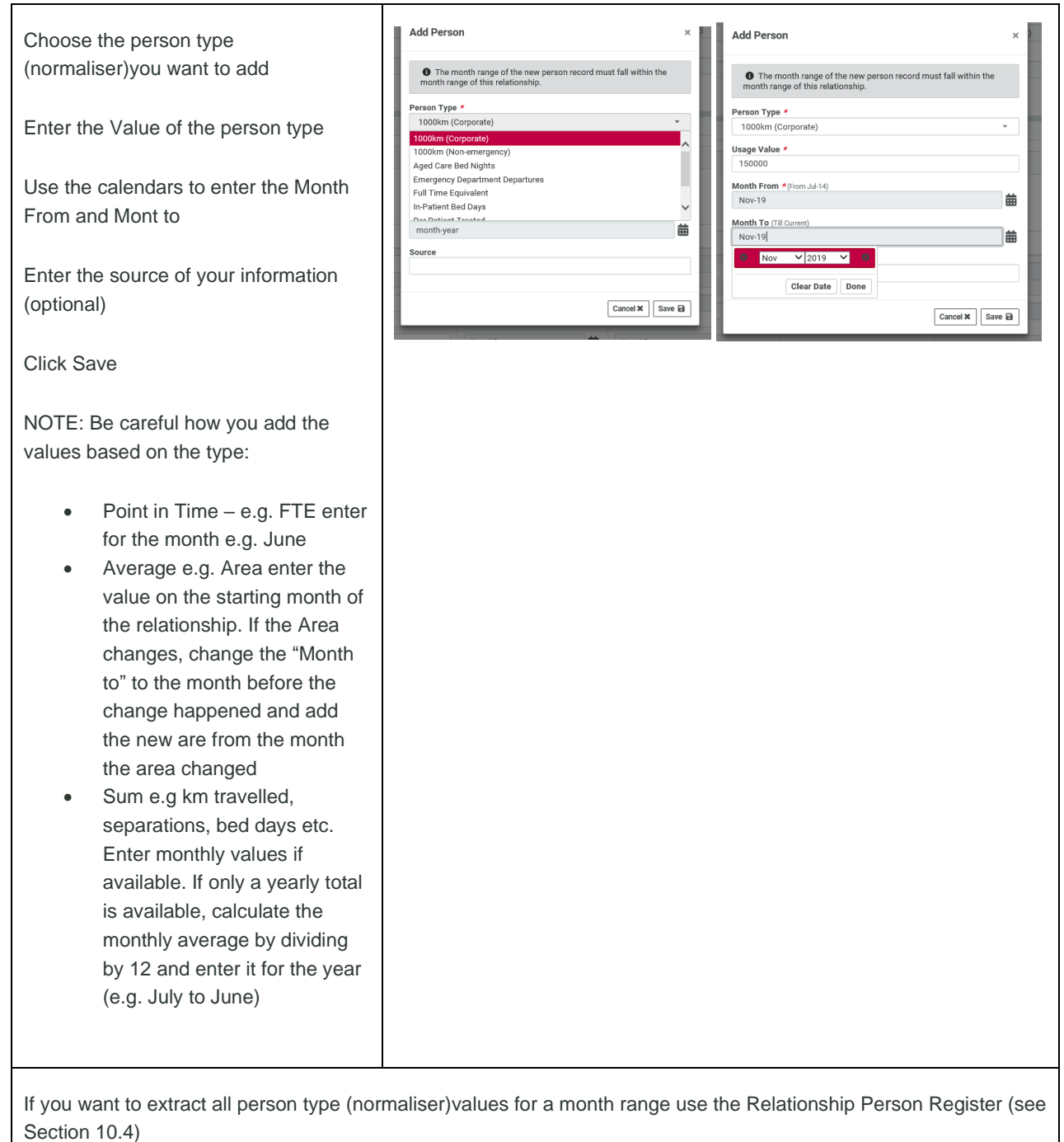

If you want to update a number of values for a person type (normaliser) at once, you can do an extract of all values for a person types for a month and upload new values using the Person Type Extract (see Section 9)

## 6.10 Add Relationship

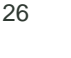

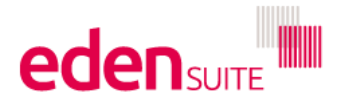

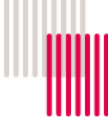

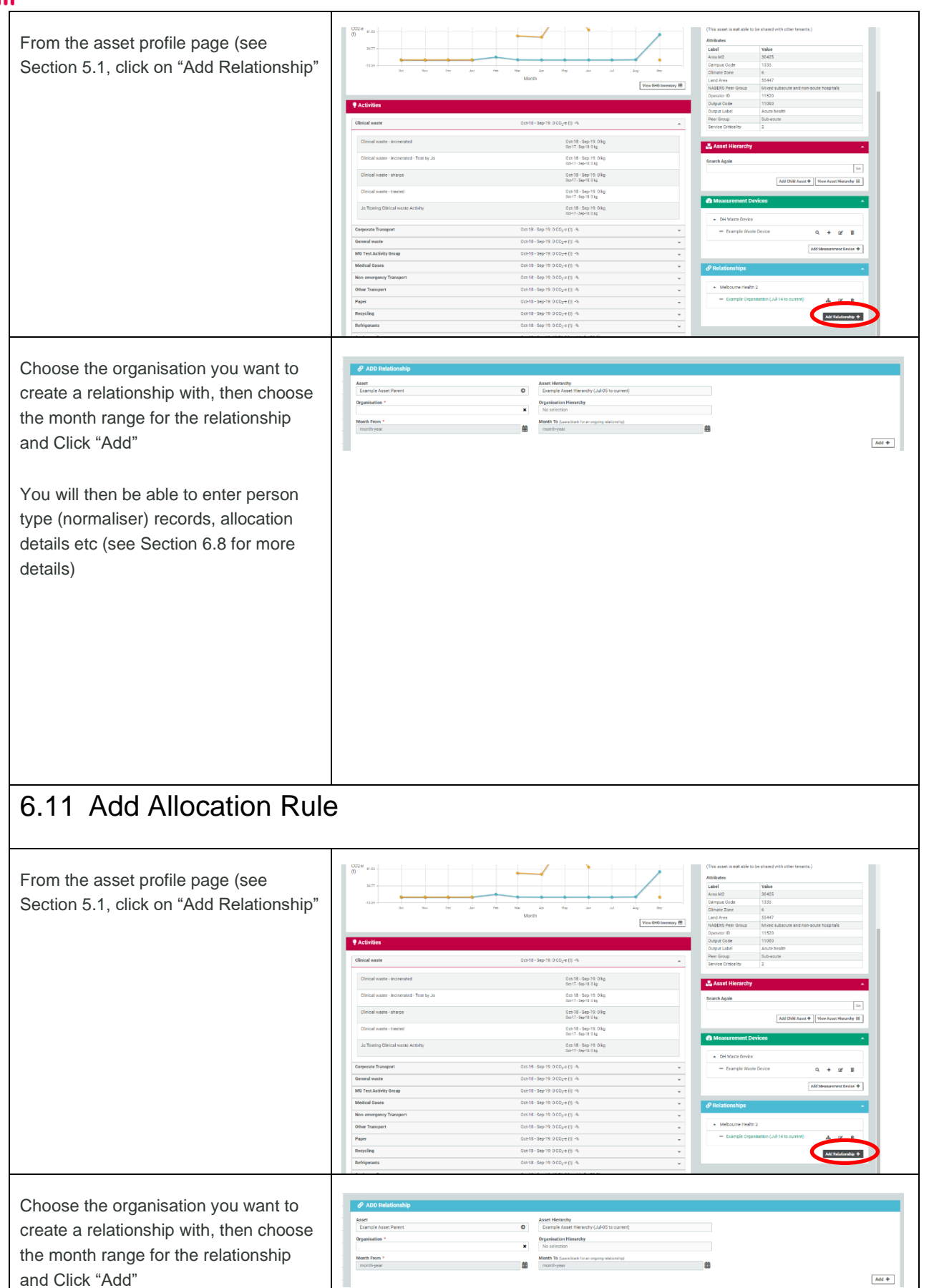

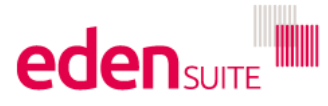

Add +

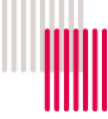

| Expand the "% Allocation" area<br>Choose if you want:<br>> A fixed percentage allocation for the<br>life of the relationship<br>> An allocation based on the person<br>type (normaliser) values of 2 different<br>relationships | P LPDATE Relationship      Organization     Agropation     Agropation     Agropation     Agropation     Agropation     Annorm     Associated Details      Associated Details      Associated Deta | Organisation Sterarchy<br>Molitourus Health 2 (<br>Acst Hierorly<br>Molit Rugel Pack Asset<br>Month Taylor Law Inter for<br>Nov-19                                                                                                    | hid 65 to convert) 114ercenty (JAI 65 convert) ar express definitely                                                                                                    | Y determined the                                                                                                    |
|----------------------------------------------------------------------------------------------------|----------------------------------------------------------------------------------------------------|----------------------------------------------------------------------------------------------------|----------------------------------------------------------------------------------------------------|----------------------------------------------------------------------------------------------------|
| change the allocation from month to month                                                                                                    |                                                                                                    |                                                                                                    |                                                                                                    |                                                                                                    |
| If you choose "fixed percentage" enter<br>the % of the assets usage you want<br>allocated to the organisation and click<br>"Save Allocation"                                                                                    | UPDATE Relationship      Organization     Aggest Non-Readential Sites      Asset      Itan Hoyal Pack.      Mono Hoyal Pack.      Mono 19      Associated Details      Associated Details      As | Ogenization Monachy<br>Multicoren Health 2 (Ar<br>Anel Kimzerky<br>Rent Hoyal Park Assett<br>Month T is park as the face<br>Non-19                                                                                                    | 405 to current)<br>Horizonta (Jul 65 to current)<br>regulary defaulting<br>regulary defaulting<br>Find Precentage *<br>#<br>#                                                                                                    | Edi Italaisenkije (f<br>)<br>)<br>)<br>)<br>)<br>)<br>)<br>)<br>)<br>)<br>)<br>)<br>)<br>)<br>)<br>)<br>)<br>)<br>)                                                                                                    |
| If you choose "Person Type" select the<br>Person Type you want the allocation to<br>be based on and click "Save Allocation                                                                                                    | Organization<br>Aggregate Non-Residential Sites<br>Asset<br>RMH Royal Park<br>Modih Fram *<br>Juli 14                                                                                                    | Organization Hierarch     Molitourne Health 2     Asset Inferanchy     Molit Royal Park Ass     Month To Jame Jack 1                                                                                                    | y<br>(Juli 05 to current)<br>aet Hierarchy (Juli 05 to current)<br>ir an anguing eletionetra)                                                                                                    | Secces: The Relationship Person record was perioded successfully<br>EXII Industry of the Relationship of                                                                                                    |
| The system will calculate the allocation<br>to each organisation based on the<br>person type (normaliser) values on the<br>relationship with each asset and<br>display the monthly values for the<br>allocation                 | Associated Details                                                                                                    | Aggregate Non-Pleasherital Bites (Ad-14 to-<br>24/74           24/74           34.11           34.11           34.11           34.11           34.11           34.11           34.11           34.11           34.11           34.11           34.11           34.11           34.11           34.11           34.13           34.13 | Forson Type *     TablewAll     Tradewall     Tradewall     Surgery Department Department     Torial     Particle Traded     Particle Traded | 7000           7000           8589           8589           8589           8589           8589           8589           8589           8589           8589           8589           8589           8589           8589           8589           8589           8589           8589           8589           8589           8589           8589           8589           8589           8589 |

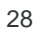

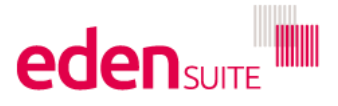

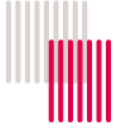

| If you choose "Manual perceptage" you                                             | & UPDATE Relationship                                                                                    |                                                                                                    |                                      |  |  |
|-----------------------------------------------------------------------------------|----------------------------------------------------------------------------------------------------|----------------------------------------------------------------------------------------------------|--------------------------------------|--|--|
| will need to enter the % allocation for<br>each month and click "Save Allocation" | Organisation<br>Agreed Non-Residential Sites O<br>Assess<br>BMH Royal Park O<br>Month Prope =<br>Juli 14 | Organization Hierarchy<br>Molocume Health 2 (Add Sto current)<br>Asset Hierarchy<br>BMH Royal Park Asset Hierarchy (Add Sto current)<br>Match Te (sear-triani for an sugary electronicy) | föll Balakanskip 🖉                   |  |  |
|                                                                                   | Associated Details                                                                                       |                                                                                                    |                                      |  |  |
|                                                                                   | 1 Persons                                                                                                | v                                                                                                    |                                      |  |  |
|                                                                                   | III Attributes                                                                                           | ×                                                                                                    |                                      |  |  |
|                                                                                   | % Allocation                                                                                             |                                                                                                    |                                      |  |  |
|                                                                                   | Allocation Type *<br>Manual Percentage                                                                   | *                                                                                                    |                                      |  |  |
|                                                                                   | Aug-14                                                                                                   | 90                                                                                                    | ×                                    |  |  |
|                                                                                   | Sep-14                                                                                                   | 100                                                                                                    |                                      |  |  |
|                                                                                   | Oct-14                                                                                                   | 100                                                                                                    |                                      |  |  |
|                                                                                   | Nov-14                                                                                                   | 100                                                                                                    |                                      |  |  |
|                                                                                   | Dec-14                                                                                                   | C + + +                                                                                                    | Swe Allocation D Review Allocation * |  |  |

## 7 Add/Edit data record

### 7.1 Add data

You can add data from two different parts of the system:

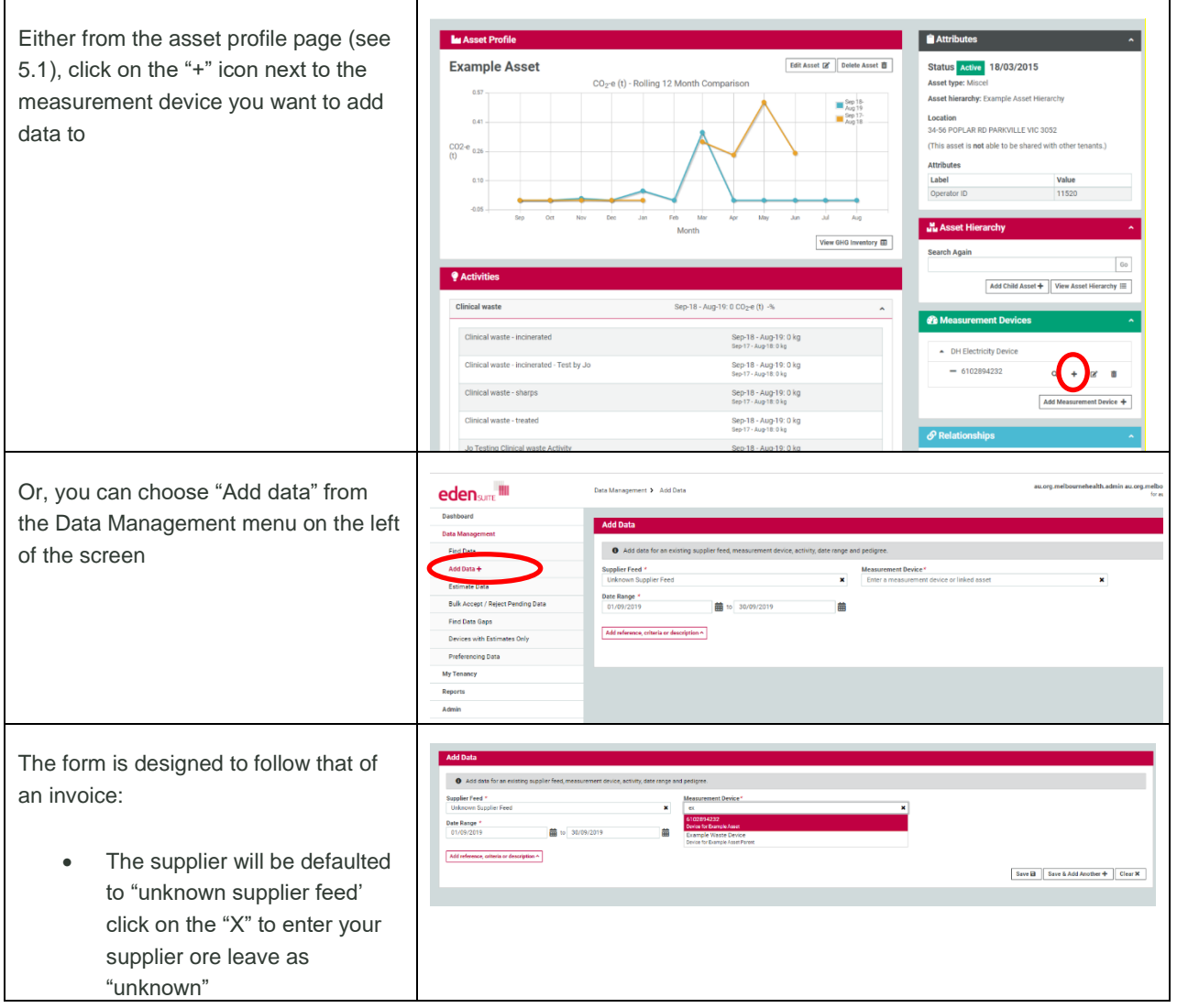

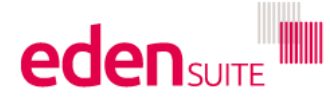

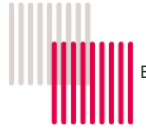

30

| <ul> <li>Choose the device to enter<br/>data against – start typing the<br/>device name or asset name to<br/>find the device (device names<br/>are typically a<br/>NMI/MIRN/account number)</li> </ul> |                                                                                                    |
|----------------------------------------------------------------------------------------------------|----------------------------------------------------------------------------------------------------|
| <ul> <li>Choose the activity (see<br/>Section 11 for a list) e.g.<br/>Electricity/Natural<br/>Gas/Potable Water</li> </ul>                                                                             | Add Select         If Add and the sing supply the for exacuted data; which is the up of polyton.         Statute real       Instance         Units on Signal Partier       Instance         Define Partier       Instance         Define Partier       Instance         Define Partier       Instance         Instance       Instance         Define Partier       Instance         Instance       Instance         Define Partier       Instance         Define Partier       Instance                                                                                                    |
| • Type in the date range (must<br>be DD/MM/YYYY) or click on<br>the calendar icon to select the<br>date                                                                                                | Add data for an existing supplier feed, measurement device, activity, date range and pedigree.         Supplier Feed       Image: Comparison of the second of the second of th |
| <ul> <li>Choose the pedigree –<br/>generally "Actual-Supplier<br/>Invoice" if you're entering from<br/>an invoice</li> </ul>                                                                           | Add Data         Image:       Add data for an existing supplier feed, measurement device, activity, date range and pedigree.         Supplier Feed:       Image:         Unknown Supplier Feed       Image:         01/09/2019       Image:         01/09/2019       Image:         01/09/2019       Image:         01/09/2019       Image:         01/09/2019       Image:         0       Image:         0 </td                                                                                                    |

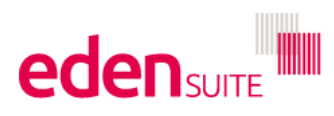

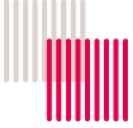

| <ul> <li>Enter the values from the<br/>invoice or leave as zero (don't<br/>use any commas or dollar<br/>signs)</li> </ul>                                                                                                    | Supplier Feed *         Unknown Supplier Feed         Date Range *         01/09/2019         Qty-Electricity (kWh) *         0         Cost-Electricity (Dollars) *         0         Qty-Green Power (kWh) *         0         Cost-Green Power (bollars) *         0         Qty-PeakElectricity (kWh) *         0         Qty-OffpeakElectricity (kWh) *         0         Add reference, criteria or description *                                                                                                    |
|----------------------------------------------------------------------------------------------------|----------------------------------------------------------------------------------------------------|
| <ul> <li>If desired, add reference, criteria or description</li> <li>Click save to save the record or "Save &amp; Add Another" to retain the measurement device and activity information</li> </ul>                                                                                                    | Profession         0         0         0         0         0         0         0         0         0         0         0         0         0         0         0         0         0         0         0         0         0         0         0         0         0         0         0         0         0         0         0         0         0         0         0         0         0         0         0         0         0         0         0         0         0         0         0         0         0         0         0         0         0         0         0      0 |
| <ul> <li>A pop-up will appear to confirm the data has been saved</li> <li>Status will "=Accepted" unless a rule is broken e.g. the data is a duplicate or varies more than the set amount compared to last year's usage.</li> <li>If a rule is broken the status will be "Pending" and you will have to find the record and change its status to "Accepted" for the data to be used in reports. (See Section 7.4 below to see how to deal with this)</li> </ul> | Save Success       au org.melbor         Data entered successfully. (Status-Accepted)       or         feed, measurement device       View Asset Profile         \$102894232       Asset: Example Asset         Pedigree *       Actual-Supplier Invoice                                                                                                    |
| 7.2 Upload data – DM te                                                                                                    | mplate upload                                                                                                    |

As well as adding data manually through the "Add Data" function, you can use Excel spreadsheet templates to upload multiple data records into the system.

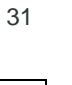

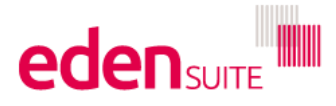

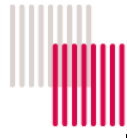

|                                         | Dashboard                     | Import Data Migration Tor     | molator        |                                                  |                            |                  |                       |                      |                   | _                 |
|-----------------------------------------|-------------------------------|-------------------------------|----------------|--------------------------------------------------|----------------------------|------------------|-----------------------|----------------------|-------------------|-------------------|
| Admin Menu                              | Data Management               | Import Data Migration rea     | nplates        |                                                  |                            |                  |                       |                      |                   |                   |
|                                         | My Tenancy                    | Upload Template 2             |                |                                                  |                            |                  |                       |                      |                   |                   |
|                                         | Reports                       | Admin Templates               |                |                                                  |                            |                  |                       |                      |                   |                   |
|                                         | Admin                         | Template Name                 | Upload         | Last File Unfoaded                               |                            | Upload           | Loaded By             | Def                  | e<br>Inaded       | Developed File    |
| o import a template file, click 'Upload | Exchange Mapping              | Asset Attributes Extract      | (mag)          | attributes.denetFattact7 sin                     |                            | FAILED           | au oro.melloumehealt  | th admin 201         | Nov 2019          | (mutat)           |
| Template at the top left of the page    | Classification Administration |                               | View or        |                                                  |                            | States           |                       | 11                   | 12 AM             | Error 🛦           |
|                                         | DM Template Upload            | Measurement Device Attributes | View db        | attributesMeasurementDeviceExtract.sls           |                            | SUCCESS          | au org melbournehealt | th admin 201         | Nov 2019          | Crisinal &        |
|                                         | Master Activities             | Extract                       | Pan -          |                                                  |                            |                  |                       | 119                  | 15 AM             | ordine m          |
|                                         | Activity Groups               | Relationships                 | View 40        | Tests/Melbourne_Adocation_DB_RelationshipsTe     | mplate xts                 | SUCCESS          | au org.metbournehead  | th admin 181<br>52:  | 40V 2019<br>26 PM | Criginal A        |
|                                         | Indicator Groups              | Organisation                  | View @         | TestirMelbourne_Allocation_07_OrgHierarchyTer    | mplate via                 | SUCCESS          | au org.mebournebealt  | th.admin 181         | Nov 2019          | Criginal A        |
|                                         | All Admin                     | Measurement Device            | View 49        | TestInMellourne_Allocation_06_MeasurementDe      | rviceTemplate xfe          | SUCCESS          | au org.melbournehealt | th.admin 181         | Nov 2019<br>10 PM | Original A        |
|                                         |                               | Asset                         | View 40        | TestinMelbourne_Allocation_03_AssetTemplate,     | a els                      | SUCCESS          | au org.melbournehealt | th admin 181         | Nov 2019<br>22 PM | Original 🛦        |
|                                         |                               | Person Type Extract           | View @         | MelbpersonTypeRelationshipExtractv0.xlk          |                            | SUCCESS          | au org.melbournehealt | th admin 23          | Nug 2019<br>20 AM | Original 🛦        |
|                                         |                               | Configuration                 | View 40        | DEFRA_ArTravel_DH_Tenant_D1_ConfigurationTe      | ampilate_inclForansicare.e | is success       | au org.metbournehealt | th admin 20.<br>081  | Jul 2019<br>03 PM | Original &        |
|                                         |                               | Asset Hierarchy               | View 60        | Melbournelikealth, 05_Asseti-HerarchyTemplate.al | la .                       | SUCCESS          | au org.mebournehealt  | th admin 191<br>(82) | Mar 2015<br>25 AM | Original <u>A</u> |
|                                         |                               | Usage Templates               |                |                                                  |                            |                  |                       |                      |                   |                   |
|                                         |                               | Template Name                 | Upload History | Last File Uploaded                               | Upload Status              | Loaded Dy        | D                     | ete Upficaded        | D                 | towniced File     |
|                                         |                               | Bulk Estimate Template        | View 68        | findDataDapsTemplate (4) xis                     | SUCCESS                    | au org melbourne | ehealth.admin 61      | Dec 2019 12:26       | PM C              | Original &        |

Options for adding data include:

- For Electricity there are a number of options that vary depending on what fields you have available when entering electricity data manually (check this by going to Add data and entering data for an electricity device):
  - "Green Power" has the fields Qty Electricity, Cost Electricity, Qty GreenPower and Cost GreenPower
  - "Green Power Peak Offpeak" has the fields Qty Electricity, Cost Electricity, Qty GreenPower, Cost GreenPower and Qty Peak and Qty Offpeak
  - "Green Power Cost Retail" has the fields Qty Electricity, Cost Electricity, Qty GreenPower and Cost GreenPower as well as Cost RetailElectricity
- Air Travel
- Natural Gas
- Paper
- Other Stationary Energy (e.g LPG or diesel for generators)
- Transport Energy
- Waste
- Water

There are also templates for adding new assets, devices and organisations – contact <u>support@edensutie.com.au</u> for assistance with these

You can download templates for each activity at: http://training.edensuite.com.au/?page\_id=782

For all templates you must:

- Use the Exact same asset name/device name
- Use the correct supplier and activity names
- Remove all formulas
- Save the file in a known location (and preferably with a meaningful name e.g. WaterDataFor2020Q1)

| Select the template type from the dropdown | Upload Data Migration Templates O Please ensure any prior dependent templates are loaded without errors and have been setup correctly. |                 |        |                            |  |  |  |
|--------------------------------------------|----------------------------------------------------------------------------------------------------|-----------------|--------|----------------------------|--|--|--|
|                                            | Template Type *                                                                                                    | Template File * | Browse |                            |  |  |  |
| Browse for the location of the file on     | Green Power<br>Green Power Peak Offpeak<br>Green Power Cost Patal                                                                      |                 |        | Upload Template 🗶 Cancel 🗲 |  |  |  |
| your computer and click "Upload            | Natural Gas<br>Paper<br>Other Stationary Energy                                                                                        |                 |        |                            |  |  |  |
| Template"                                  | Transaction of Carl                                                                                                    |                 |        |                            |  |  |  |

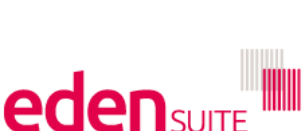

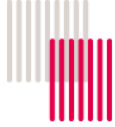

Once uploaded the status of the processing of the template will be displayed under the "Usage Template" heading.

The upload status changes from "UPLOADED" to "PROCESSING".

When a file has finished processing it will say "SUCCESS" or if there are errors "ERROR" or "FAILED"

If you have an error or failed message contact <a href="mailto:support@edensuite.com.au">support@edensuite.com.au</a>

| Template Name                          | Upload<br>History | Last File Uploaded                                                                     | Last File Uploaded                                                                               |                                                | Loaded By                    |                         | Date<br>Uploaded        | Download File |
|----------------------------------------|-------------------|----------------------------------------------------------------------------------------|--------------------------------------------------------------------------------------------------|------------------------------------------------|------------------------------|-------------------------|-------------------------|---------------|
| Asset Attributes Extract               | View @            | sttributesAssetExtract2 xts                                                            |                                                                                                  | FAILED                                         | au.org.melbournehealth.admin |                         | 20 Nov 2019<br>11:12 AM | Original 🛓    |
| Measurement Device Attribut<br>Extract | es View 👄         | attributesMeasurementDeviceExtract.xls                                                 |                                                                                                  | SUCCESS                                        | au org melbour               | ehealth.admin           | 20 Nov 2019<br>11.05 AM | Original 🛓    |
| Relationships                          | View @            | TestinMelbourne_Allocation_OB_Relationships*                                           | Template vis                                                                                     | SUCCESS                                        | au.org.melbourr              | ehealth.admin           | 18 Nov 2019<br>03:36 PM | Original 🛓    |
| Organisation                           | View @            | TestInMelbourne_Allocation_07_OrgHierarchy1                                            | femplate.xis                                                                                     | SUCCESS                                        | au org melbour               | nehealth.admin          | 18 Nov 2019<br>03:21 PM | Original 🛓    |
| Measurement Device                     | View 👁            | TestinMelbourne_Allocation_06_Measurement                                              | TestinMelbourne_Allocation_06_MeasurementDeviceTemplate.xls SUCCESS au org.melbournehealth.admin |                                                |                              | 18 Nov 2019<br>03:16 PM | Original 🛓              |               |
| Asset                                  | View @            | TestinMelbourne_Allocation_03_AssetTemplate_a.xls SUCCESS au org.melbournehealth.admin |                                                                                                  | 18 Nov 2019<br>02:22 PM                        | Original 🛓                   |                         |                         |               |
| Person Type Extract                    | View @            | MelbpersonTypeRelationshipExtractv3.xls SUCCE                                          |                                                                                                  | SUCCESS                                        | au org melbournehealth admin |                         | 23 Aug 2019<br>11:33 AM | Original 🛓    |
| Configuration                          | View @            | DEFRA_AirTravel_DH_Tenant_01_ConfigurationTemplate_inclForensicare.xls                 |                                                                                                  | xfs SUCCESS                                    | au.org.melbournehealth.admin |                         | 20 Jul 2019<br>08:03 PM | Original 🛓    |
| Asset Hierarchy                        | View 👁            | MelbourneHealth_05_AssetHierarchyTemplate.xls                                          |                                                                                                  | SUCCESS                                        | au org melbournehealth admin |                         | 18 Mar 2015<br>08:25 AM | Original 🛓    |
| sage Templates                         |                   |                                                                                        |                                                                                                  |                                                |                              |                         |                         |               |
| Femplate Name                          | Upload History    | Last File Uploaded                                                                     | Upload Status                                                                                    | Loaded By                                      |                              | Date Upload             | led                     | Download File |
| 3ulk Estimate Template                 | View @            | findDataGapsTemplate (4).xis                                                           | SUCCESS                                                                                          | au org.melbourne                               | health.admin                 | 6 Dec 2019              | 12:26 PM                | Original ±    |
| Nater                                  | View 👁            | TestInMelbourne_Allocation_10_Water xis                                                | SUCCESS                                                                                          | au.org.melbournehealth.admin 18 Nov 2019 03.4  |                              | 0 03:44 PM              | Original 🛓              |               |
| Waste                                  | View @            | GeneralWasteAdjustment20181026v5.xis                                                   | SUCCESS                                                                                          | au org.melbournehealth.admin 29 Oct 2018 08:29 |                              | 08:29 AM                | Original 🛓              |               |
| Natural Gas                            | View @            | MelbourneHealth_10_AIMS_NaturalGas.xls                                                 | SUCCESS                                                                                          | au org.melbournehealth.admin 18 Mar 2015 09 5  |                              | 5 09:58 AM              | Original &              |               |

## 7.3 Create an estimated data record

| Or, you can choose "Estimate data"        | eden sume III                     | Data Management > Add Data        |                                                           |                                            | au.org.melbournehealth.admin au.org.melbo<br>for as |  |  |  |
|-------------------------------------------|-----------------------------------|-----------------------------------|-----------------------------------------------------------|--------------------------------------------|-----------------------------------------------------|--|--|--|
| from the Dete Management many on          | Dashboard                         |                                   |                                                           |                                            |                                                     |  |  |  |
| nom the Data Management menu on           | Data Management                   | Add Data                          |                                                           |                                            |                                                     |  |  |  |
| the left of the screen                    | Find Data                         | Add data for an existing          | ng supplier feed, measurement device, activity, date rang | e and pedigree.                            |                                                     |  |  |  |
|                                           | Add Data +                        | Supplier Feed *                   |                                                           | Measurement Device*                        |                                                     |  |  |  |
|                                           | Estimate Data                     | Date Range 1                      | *                                                         | Enter a measurement device or linked asset | ×                                                   |  |  |  |
|                                           | Bulk Accept / Reject Pending Data | 01/09/2019                        | to 30/09/2019                                             | l i i i i i i i i i i i i i i i i i i i    |                                                     |  |  |  |
|                                           | Find Data Gaps                    | Add reference, criteria or descri | iption A                                                  |                                            |                                                     |  |  |  |
|                                           | Devices with Estimates Only       | _                                 |                                                           |                                            |                                                     |  |  |  |
|                                           | My Tenancy                        |                                   |                                                           |                                            |                                                     |  |  |  |
|                                           | Reports                           |                                   |                                                           |                                            |                                                     |  |  |  |
|                                           | Admin                             |                                   |                                                           |                                            |                                                     |  |  |  |
|                                           |                                   |                                   |                                                           |                                            |                                                     |  |  |  |
| Start typing the name of the device you   | Dashboard                         |                                   |                                                           |                                            |                                                     |  |  |  |
| want to create an estimate for and then   | Data Management                   |                                   | Estimate Data                                             |                                            |                                                     |  |  |  |
| select from the options provided          | Find Data                         |                                   | Enter criteria to general                                 | te data estimates for the selected         | period, using the chosen estin                      |  |  |  |
|                                           | Add Data 🕇                        |                                   | Asset Measurement Device *                                |                                            |                                                     |  |  |  |
|                                           | Estimate Data                     |                                   | 6102894232                                                |                                            |                                                     |  |  |  |
|                                           | Bulk Accept / Reject Per          | nding Data                        | Example Waste Device                                      |                                            |                                                     |  |  |  |
|                                           | Find Data Gaps                    |                                   | Estimate for this bate kange                              | to dd/mm/vvvv                              | 益                                                   |  |  |  |
|                                           | Devices with Estimates            | Only                              | Estimation Method *                                       |                                            |                                                     |  |  |  |
|                                           | Preferencing Data                 |                                   | Seasonal Adjustment                                       |                                            | *                                                   |  |  |  |
|                                           | My Tenancy                        |                                   |                                                           |                                            |                                                     |  |  |  |
|                                           | Reports                           |                                   |                                                           |                                            |                                                     |  |  |  |
|                                           | Admin                             |                                   |                                                           |                                            |                                                     |  |  |  |
| Start typing the name of the activity you | Estimate Data                     |                                   |                                                           |                                            |                                                     |  |  |  |
| Start typing the name of the activity you |                                   |                                   |                                                           |                                            |                                                     |  |  |  |
| want to create an estimate for and        | Enter criteria to generate        | e data estimates for the se       | lected period, using the chosen estimat                   | ion method. The generated estimates will   | then be displayed and can optiona                   |  |  |  |
| coloct from the options provided          | Asset Measurement Device *        |                                   | Activity *                                                |                                            |                                                     |  |  |  |
| select norm the options provided          | 6102894232                        |                                   | × Eled                                                    |                                            | ×                                                   |  |  |  |
|                                           | Supplier Feed *                   |                                   | Electricity<br>Activity in Statis                         | poary Epergy                               |                                                     |  |  |  |
|                                           | Unknown Supplier Feed             |                                   | ×                                                         | , ,                                        |                                                     |  |  |  |
|                                           | Estimate for this Date Range *    |                                   |                                                           |                                            |                                                     |  |  |  |
|                                           | dd/mm/yyyy                        | to dd/mm/yyyy                     | i                                                         |                                            |                                                     |  |  |  |
|                                           | Estimation Method *               |                                   |                                                           |                                            |                                                     |  |  |  |
|                                           | Seasonal Adjustment               |                                   | *                                                         |                                            |                                                     |  |  |  |
|                                           |                                   |                                   |                                                           |                                            |                                                     |  |  |  |
|                                           |                                   |                                   |                                                           |                                            |                                                     |  |  |  |
|                                           |                                   |                                   |                                                           |                                            |                                                     |  |  |  |

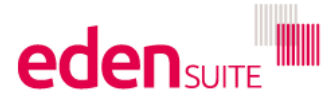

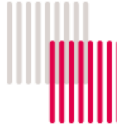

| Supplier feed is defaulted to "unknown<br>supplier" but you can clear this by<br>clicking on the x and typing a different<br>supplier<br>Enter the date range you want to<br>create an estimate for by clicking on<br>the calendar and selecting the date<br>range or by typing in the box (you must<br>use dd/mm/yyyy though e.g.<br>01/07/2018 NOT 1/7/18)                                                                                                    | Acet Masurement Device * Acet Masurement Device * Acet Masurement Device * Acet Masurement Device * Acet Masurement Device * Acet Masurement Device * Acet Masurement Device * Barnet Acet Masurement Device * Barnet Acet Mas |
|----------------------------------------------------------------------------------------------------|----------------------------------------------------------------------------------------------------|
| <ul> <li>Seasonal adjustment<br/>(<i>Preferably use this</i><br/>one) – this method<br/>uses data from the<br/>same period in the<br/>previous year to<br/>calculate the<br/>estimates allowing<br/>for seasonal<br/>variances</li> <li>Simple average –<br/>allows you to select<br/>the date range that<br/>should be used for<br/>calculating the<br/>estimates (this is<br/>useful if there is only<br/>one "good" record to<br/>use)</li> <li>3 month window –<br/>uses the last 3<br/>months of data to<br/>calculate the<br/>estimates</li> <li>6 month window –<br/>uses the last 6</li> </ul> | Etimate Data<br>for criteria to generate data estimates for the selected period, using the chosen estimation method. The generated estimates will then be displayed and can optionally be<br>forgine read<br>supplier read<br>forgine read<br>forginere<br>forgine read                                                                                                    |
| months of data to<br>calcualte the<br>estimates<br>If you choose simple average method,<br>you need to enter the " <b>Month range to</b><br><b>base estimation on</b> " – this is the<br>month range that the system uses as a<br>basis for the estimation calculation                                                                                                    | Estimate Data  C Enter offeria to generate data estimates for the selected period, using the chosen estimation method. The generated estimates will then be displayed and can optionally be say  Asset Measurement Device *  Activity *  Elec  Activity *  Elec  Estimate for this Date Range *  Ov/07/2018  Estimation Method *  Simple Average  V Month range to base estimation on *  Nev-19  Do Nov-19  Do Nov-19   |

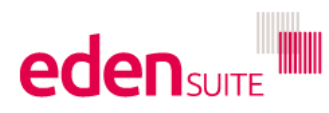

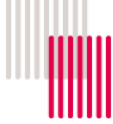

Once all fields are entered, click on the "Calculate" button.

Enter c
 Asset Measur
 0102894235

Supplier Feed

×

.

Cost-Electricity Qty Green Pow

The system will then display the values calculated for the estimate for each month.

(NOTE: if there is no data available to calculate the estimate you will see an error message and you'll have to find and re-enter a date range that has data so that the calculation can be completed)

Review the data and if happy, click on "Accept Estimate" and a record will be generated for each month.

## 7.4 Accepting/rejecting/pending data

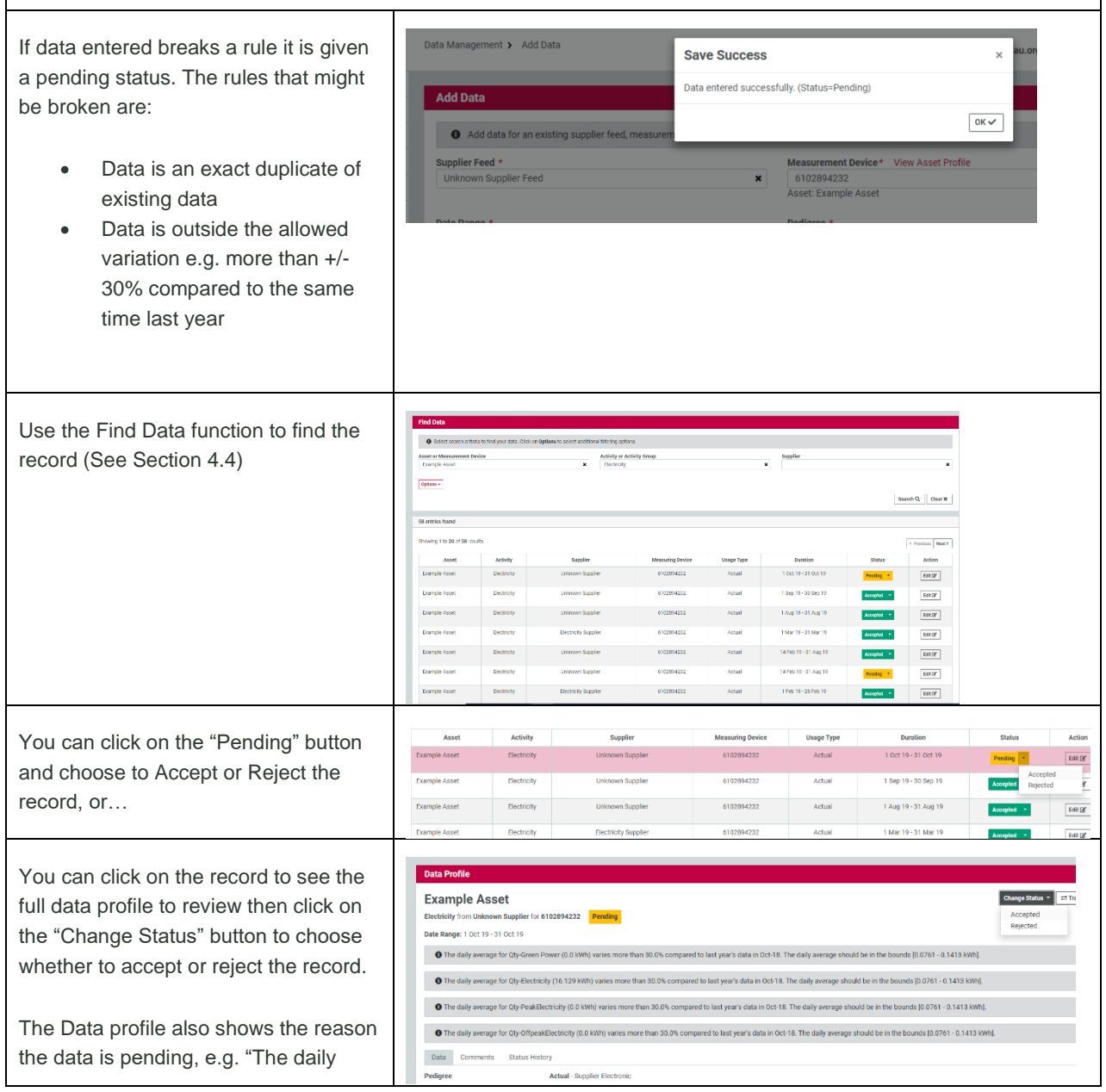

Calculate 🗟 Clear 🗙

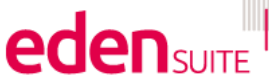

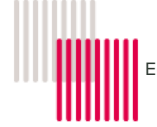

average for Qty-Electricity (16.129 kWh) varies more than 30.0% compared to last year's data in Oct-18. The daily average should be in the bounds [0.0761 - 0.1413 kWh]."

## 8 Report Preparation

The tasks are listed in the order we recommend you undertake them before any fomral reporting is done:

- Dealing with Pending data
- Finding data gaps and estimating for the gaps
- Data entry
- Adding Single Estimates
- Rejecting, accepting/editing data
- Searching for and reviewing assets, measurement devices and organisations

### 8.1 Dealing with pending data (in bulk)

If you haven't logged in for a while, the first thing you should do is review any pending data.

There are two reasons data entered might be given a pending status:

- Data is an exact duplicate of existing data
- Data is outside the allowed variation e.g. more than +/-30% compared to the same time last year

You can deal with pending data one record at a time as explaine in Section 7.4, but if there are a lot of pending records you might prefer to reject or accept the data in bulk.

As a rule, duplicates should be rejected and data that is outside the allowed variation should be accepted but only if there is a good reason for the variance – in many cases you may want to follow up the reason for the variance e.g. water leak, billing error, change in use of the asset.

A general consideration when reviewing data with outside the allowed variation is that if the bill has been paid, then the data is valid and should be accepted.

NOTE: For some activities you may want to accept duplicates – for example for waste, it's quite possible that there are multiple collections of waste for the same month for the same quantity and cost. Similarly for paper and air travel it's likely that someone has ordered the same quantity of paper or taken the same flight in the same month. However, duplicates for electricity, gas and water should nearly always be rejected.

| Under data management, select Bulk accept/reject pending data.                                                                                                |                                                                                                    |
|----------------------------------------------------------------------------------------------------|----------------------------------------------------------------------------------------------------|
| Then use the options button to select to view either duplicates or variances.                                                                                 | Dulk Accept / Reject Pending Data           Image: Select search ontents to find Pending data to perform a bulk status change. Click on Options to select additional fittering options:           Assist or Measurement Device           Assist or Measurement Device         |
| You can also filter by an activity so that you can deal<br>with electricity gas and water (reject duplicates)<br>separately from waste, air travel and paper. | Date Bange         Observiption         Date Bange         Gomm/ryry         Bits         Definition         Profile passen         Workshold         Pedgese bases Type         Windows         Montal         Pedgese bases Type         Windows         Pedgese bases Type |

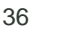

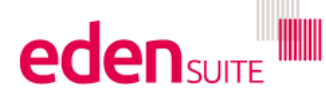

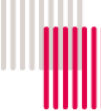

Once filters have been applied, hit the search button to show all duplicates/variances noting there could be multiple pages.

Where there are both duplicates and variances for an activity, we recommend dealing with all the duplicates first, then going back into options to show the variances and accepting these.

Use the check box on the right "**Select All**" to select all pending records (you might then review the notes for each record and uncheck the ones you want to investigate further).

Then just above the "Select All" button click on "Reject Selected" (for duplicates) or "Accept Selected" (for variations you want to accept)

If there are multiple pages you will need to wait for the records to be accepted/rejected, then the page will refresh with the next page of results

## 8.2 Finding data gaps and estimating for data gaps

This is a 2 step process

- 1. Run the "Find Data Gaps" report to find data gaps to fill with an estimate
- 2. Upload the Find Data Gaps report to create estimates for data gaps

There are several reasons for missing data:

- Bad "set up"
  - The NMI/MIRN/Water ID setup on a measurement device need to be EXACTLY the same as we get from the supplier

O Select search criteria to find

- NMI and MIRNs need to be 10 digits only
- Water IDs need to have 2 "\_"s e.g. CWW\_\_123456
- Wrong or no supplier on record
  - Eden Suite request data based on the supplier provided during the initial setup
  - If you haven't provided the supplier, we can't request the data
  - If you've changed supplier, you need to notify us so we can request data from the right supplier
- Supplier not on "the list"
  - Any LPG supplier
  - Power shop, Go Energy…

Go to data management and select "Find Data Gaps"

| Davidoard                              |                                              |                                  |                                   |                               |               |                                 |          |  |
|----------------------------------------|----------------------------------------------|----------------------------------|-----------------------------------|-------------------------------|---------------|---------------------------------|----------|--|
| Data Management                        | Find Data Gaps                               |                                  |                                   |                               |               |                                 |          |  |
| Tesi Dala                              | Entre extension produce an orbitat of all ge | point the data (of any prolegion | e status) for the adjoint withing | contract le contra avec l'ape | distants), /s | would be in the school of cales | #10.     |  |
| Add Data+                              | A The scheme of the train line is moving     | I will be over a star the second | second will be depict and any sho | Construction Decision         | the Polyneite | n Tala Dana in terretaria dat   |          |  |
| Extende Date                           |                                              |                                  |                                   |                               |               |                                 |          |  |
| Salk 2004pt / Reject Pending Sala      | ALLAN                                        | ×                                | Austi la regarditett perce        |                               |               | ×                               | 94<br>94 |  |
| Find Date Days                         | Bappiler Feed 4                              |                                  | Extende for this Date Range #     |                               |               | Dilute-Vehil *                  |          |  |
|                                        | unknown skpplior wood                        |                                  | qguun (23)                        | 🛗 ta ddramopy                 | 雜             | Seasons Adjustment              |          |  |
| Dave part of the total the part of the |                                              |                                  |                                   |                               |               |                                 |          |  |

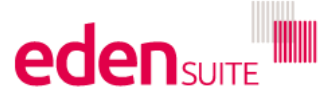

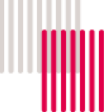

#### Fill in the form:

- Choose an activity by starting to type and selecting from the options (or press the down arrow for all options)
- (Optional) Choose an asset, measurement device or asset type or leave these blank to look for data gaps in any asset
- The supplier feed will default to Unknown
   Supplier Feed, but you can choose your own
- Enter the date range you want to create estimates for in the "Estimate for this Date Range"
- Choose an Estimation method. We recommend Seasonal Adjustment, but you can choose from:
  - Seasonal adjustment uses data from the same period in the previous year to calculate the estimates allowing for seasonal variances
  - Simple average allows you to select the date range that should be used for calculating the estimates
  - 3 month window uses the last 3 months of data to calcualte the estimates
  - 6 month window uses the last 6 months of data to calcualte the estimates
- For simple average method you will need to enter the "Month range to base estimation on" – this is the month range that the system uses as a basis for the estimation calculation
- Click on export to generate the Find Data
   Gaps report

You should review the report to see why devices have no data.

There are several reasons for missing data:

- Bad "set up"
- Wrong or no supplier on record
- Supplier not on "the list"
- Long billing periods mean the data hasn't arrived yet e.g. quarterly bills might have missed the latest request or may not have been issued when the request was made.

Whatever the reason you should investigate and try and fix any setup issues or advise us if the supplier has changed.

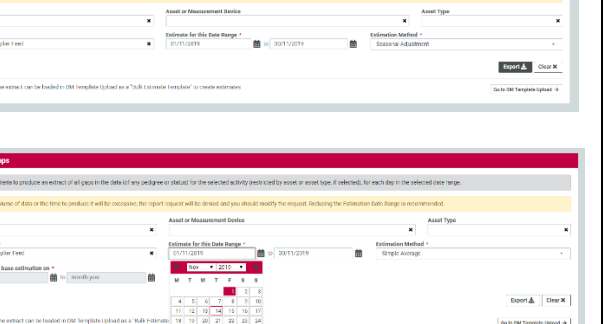

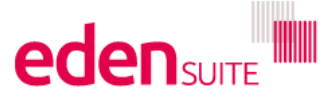

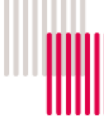

Remove any rows that have INACTIVE devices or pending/retired assets.

Also remove any rows where the "Device Exchange Data To" is before the period you want to estimate data for. The 'Device Exchange Data To" value is used to stop data being received by a device after a certain date – this may be when you have moved out of an asset or a new account has been setup.

To upload the spreadsheet and create estimates for any missing data, click on the "Go to DM Template Upload" button,

Select "**Bulk Estimate Template**" for the Template Type and click browse and find the folder that you saved the Find Data Gaps report in, select the file and then click Upload Template

As the file is processed, an estimate will be created for the asset, device, activity, date range and supplier feed for each row of the Find Data Gaps report using the nominated estimation method. If any row is unsuccessful, processing will continue to the next row.

After processing the button will change from "UPLOADED" to "SUCCESS" or "ERROR"

You can click on the "Error" button to download the error file.

There will be a note in the right hand column in the file if a row was unsuccessful. Successful rows can be deleted.

Rows are unsuccessful if there is insufficient data in the date range chosen to calculate the estimate.

Choose a different Source Data date range for that row, save the file with a new name and upload it again. If the seasonal adjustment method was originally used, change the estimation method to "**Simple Average**"

| A           | 8          |         | D          |       | E         |          | . F      |             |       | G           | H       |         |          | J              |       | К     | . t.  |      | M         |        | . N.   |            |
|-------------|------------|---------|------------|-------|-----------|----------|----------|-------------|-------|-------------|---------|---------|----------|----------------|-------|-------|-------|------|-----------|--------|--------|------------|
| Activity    | Asset      | Asset   | Las Device |       | Device LA | Estimate | for this | a Date From | Estin | nate for    | Estim   | atio    | supplier | F Supplie      | r Mon | th Fr | Month | To 1 | Jevice E: | Device | Exchan | pe Data To |
| Destricity  | A1.3.2     | Retirec | A1.3.2     | Ele.  | ACTIVE    |          |          | 02-Nov-15   | 9 50  | S-Nov-15    | / Seaso | onal (I | Joknawn  | t Unknow       | n t . |       |       |      | 01-Jul-05 | 6      |        |            |
| Electricity | A1.4.2     | Active  | A1.4.2     | Ee    | NACTIVE   |          |          | 01-Oct-19   | 9 30  | -Nov-19     | Seasc   | ix land | Joknown  | <b>EUnknow</b> | n t - |       |       |      | 01-Jui-05 | i.     |        |            |
| Electricity | 82.4       | Active  | 82.4 8     | sect. | ACTIVE    |          |          | 01-Oct-19   | 9 30  | 3-Nov-15    | 9 Seaso | onal vi | Inknoen  | t Unknow       | nt    |       |       |      | 01-Jul-05 | 1      |        |            |
| Electricity | Eloyne Rut | Active  | 61029      | 4041  | ACTIVE    |          |          | 01-Oct-11   | 9. 30 | 3-Nov-15    | Some    | unal /  | Inknown  | t Unknow       | n t   |       |       |      | 01-Jul-05 |        |        | 30-Sep-19  |
| Electricity | Broadmea   | Active  | 60012      | 2041  | ACTIVE    |          |          | 01-Oct-15   | 9 30  | Nov-15      | Sease   | i kanc  | Inknown  | t Unknow       | 61    |       |       |      | 01-Jul-05 |        |        |            |
| Dectricity  | Broadmea   | Active  | 80012      | 2654. | ACTIVE    |          |          | 01-Oct-19   | 9 30  | 3-Nov-15    | Seasc   | in land | Inknown  | <b>Unknow</b>  | n f   |       |       |      | 01-Jul-05 | R.     |        |            |
| Electricity | Broadmea   | Active  | 60012      | 2641  | ACTIVE    |          |          | 01-Oct-19   | 9 30  | -Nov-15     | 5eesc   | mai /   | Jréngen  | <b>EUnknow</b> | n t   |       |       |      | 01-Jul-05 | é.     |        |            |
| Electricity | Broadmea   | Active  | 60012      | 2641  | ACTIVE    |          |          | 01-Oct-15   | 9 30  | 3-Nov-15    | E Seasc | onal /I | Jrikngen | t Unknow       | n t   |       |       |      | 01-Jul-05 | 6      |        |            |
| Electricity | Broadmea   | Active  | 60012      | 2641  | ACTIVE    |          |          | 01-Oct-19   | 9 30  | -Nov-15     | Sease   | iv land | jeknown  | t Unknow       | n t   |       |       |      | 01-Jul-05 |        |        |            |
| Electricity | Broadmea   | Active  | 60012      | 2646  | ACTIVE    |          |          | 01-Oct-11   | 9 30  | Nov-15      | Sease   | mai xi  | Inknown  | t Unknow       | n t   |       |       |      | 01-Jul-05 | £      |        |            |
| Electricity | Broadmea   | Active  | 80012      | 2641  | ACTIVE    |          |          | 01-Oct-19   | 9 30  | -Nov-19     | 5easc   | unal /I | Inknown  | t Unknow       | n f   |       |       |      | 01-Jul-05 | 1      |        |            |
| Electricity | Broadmea   | Active  | 60012      | 2654. | ACTIVE    |          |          | 01-Oct-11   | 9 30  | 3-Nov-15    | 6 Seasc | onal vi | Inknoen  | <b>Unknow</b>  | n t   |       |       |      | 01-Jul-05 | 6      |        |            |
| Electricity | Emartenna  | Action  | 500012     | west. | ACTIVE    |          |          | 01-Oct-10   | 6 10  | 1. Mare. 10 | Cin     | unal il | inknown  | f Hakrone      | n f.  |       |       |      | 01-14-04  |        |        |            |

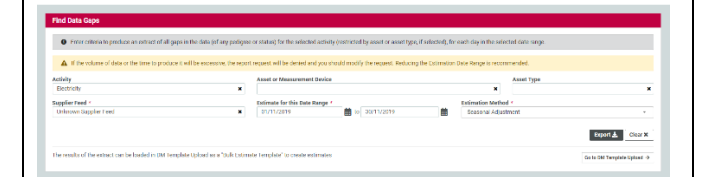

| · ····································            | aded without amore | and have been setup cartorny. |          |                        |
|---------------------------------------------------|--------------------|-------------------------------|----------|------------------------|
| 'emplate Type *                                   |                    | Template File *               |          |                        |
|                                                   | -                  |                               | Entering |                        |
| raper                                             |                    |                               |          |                        |
| Other Stationary Energy                           |                    |                               |          | Upload Template 1 Cano |
| Fransport Reel                                    |                    |                               |          |                        |
| Waste                                             |                    |                               |          |                        |
| Water                                             |                    |                               |          |                        |
| Water<br>Dulk Extension Template                  | _                  |                               |          |                        |
| Tanand Concern Letter by Concerns Const Tananisha |                    |                               |          |                        |

| Import Data Migration T  | remplates         |                                                            |            |                |            |                              |            |                  |           |                  |
|--------------------------|-------------------|------------------------------------------------------------|------------|----------------|------------|------------------------------|------------|------------------|-----------|------------------|
| Upload Template 🛓        |                   |                                                            |            |                |            |                              |            |                  |           |                  |
| Admin Templates          |                   |                                                            |            |                |            |                              |            |                  |           |                  |
| Tempiale Name            | Uplead History La | et File Uploaded                                           |            | Upload Sta     | atus       | Loaded By                    |            | Date Uploaded    |           | Deveload File    |
| Relationships            | View 🗢 Te         | strikkebourne_18.RelationshipsTemplate.vis                 |            | <b>SUCCESS</b> |            | au org. melbournehealth.adm  | nin -      | 27 Aug 2019 09:8 | 0.AM      | trigina <u>A</u> |
| Organisation             | View 40           | striktebourne 07 OrginierarchyTemplate.xis                 |            | BUCCESS        |            | au org.molicoarnehealth.adr  | rin -      | 27 Aug 2010 09:1 | 5 AM      | Drigited &       |
| Measurement Device       | View 40           | an Malayana, 68, Massanana (Darios Larghda da              |            | BUCCLES        |            | as operation relation to add | iin (      | 27 Aug 2010 09.0 | 4 AM      | Erigina 🛓        |
| Asset Histority          | Vice O            | etroblelocurne_CS_Assell-JeroschyTemplate als              |            | SUCCESS.       |            | aung meloamebealth adr       | -in        | 77 aug 2019 08 3 | n AM      | Original 🛦       |
| Asset                    | View @            | stinikeloume_03_AssetTemplate_axis                         |            | SUCCESS        |            | au org. melbournehealth.adm  | rin .      | 27 Aug 2019 08:8 | 1 AM      | tright &         |
| Configuration            | View @            | er DH 02 ConfigurationTemplate NexActivitiesGroups (2).xls |            | CANCELLE       | ED         | au org.melboarnehealth.adr   | in .       | 26 Apr 2018 03 9 | PM        | Criginal &       |
| isage Templates          |                   |                                                            |            |                |            |                              |            |                  |           |                  |
| Tonplate Name            | Upload History    | Last File Uploaded                                         | Uplead Sta | atus I         | Loaded B   |                              | Date Up la | aded             | Covriload | File             |
| bok Estimate remplate    | View 40           | findbatadapat emplated/eczitist storoet ala                | LINKIN     |                | au org, me | boarnahaabh.admin            | 25 Dep 20  | MN CCINO 91      | Drigital  | Lear A           |
| Noter                    | View OF           | TeelinWebcome_10,Waterals                                  | storrs     |                |            | bornelealf-admin             | 77.Aug 20  | IN ICSUR         | Original. | <b>A</b>         |
| Natural Gas              | Vice Φ            | TestinMebcume_10_Natural9as xis                            | SUCCESS    |                | au org. me | bournehealth.admin           | 27 Aug 2   | 119 09:33 AM     | Original, | <b>A</b>         |
| Groen Pewer Peak Offpeak | Vice 40           | TestinMebourne.10. BreatPowerPeakOffpeal.xis               | BUCCESS    |                | au org. me | boamchoolth.odmin            | 27 Aug 2   | 119 03:58 AM     | Drigital, | ±                |
| drawn Plower             | View 40           | Melsournetheilth_10_AME_chectricity.cle                    | BUCCLES    |                | an organis | boarnaleasth.admin           | 10 Mar 21  | 115 U 22 AM      | Drigitsi, | ۵.               |

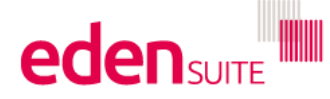

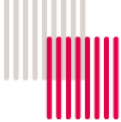

## 8.3 Checking for duplicates

| The system does check for duplicates on data as its en<br>for duplicates using this report                                                                                                    | ntered but th                                                                                                    | e test is very                                                                                                    | "exact", so it                                                                                                    | 's a good ide                                                                                                    | a to check                                                                                                    |
|----------------------------------------------------------------------------------------------------|----------------------------------------------------------------------------------------------------|----------------------------------------------------------------------------------------------------|----------------------------------------------------------------------------------------------------|----------------------------------------------------------------------------------------------------|----------------------------------------------------------------------------------------------------|
| The report can be found by going to Reports>All                                                                                                    |                                                                                                    | Reports > Report Options                                                                                                    |                                                                                                    | demost ken gruss<br>en gruss en fittele filsedemostelen ges sa                                                                                                    | aditation (non Q) uscarit <u>a</u> MQQ (a                                                                                                    |
| Reports and its listed beneath the "Report<br>Preparation" group                                                                                                    | In the Summer of Control of Control of Contr | American           Import Programment           Import State State St                                                                            | Andyth<br>Incession and only there<br>in a constraint of the second only the<br>Constraint of the second only the<br>Constraint only the second only the<br>Constraint only the second only the<br>Constraint only the second only the<br>Constraint only the second only the<br>Constraint only the second only the<br>Constraint only the second only the<br>Constraint only the<br>Constraint only the second only the<br>Constraint only the<br>Constraint o | For Splant<br>Ansan Lyor Anno.<br>Conference<br>Conference<br>Anno Lyor Anno.<br>Anno Lyor Anno.<br>Anno Lyor Anno.<br>Anno Lyor Anno.<br>Vision a Conference Anno.<br>Vision a Conference Anno.<br>Marca Anno.<br>Marca Anno.<br>Marca Anno.<br>Anno.<br>An | If Admits<br>Ingeneration Companyon<br>Whiteleves the University<br>Web Companyon<br>Sector Sector Sector Sector Sector Sector<br>Sector Sector Sector Sector Sector Sector<br>Sector Sector Sector Sector Sector Sector Sector<br>Sector Sector Sector Sector Sector Sector Sector Sector<br>Sector Sector Sector Sector Sector Sector Sector Sector<br>Sector Sector Sector Sector Sector Sector Sector Sector Sector<br>Sector Sector Sec |
| Start typing an activity and select from the options available                                                                                                    | Duplicates Report                                                                                                    | states based on from dates to date, asset, de<br>to constar your report.                                                                                                    | where and activity                                                                                                    |                                                                                                    |                                                                                                    |
| Click on the calendar icon to choose a month range<br>and then click the Export button                                                                                                    | Deplicates Report<br>Orient groundly durbates in<br>Orient groundly durbates to our<br>Andersy -<br>Mark Regs -<br>And S                                                                                                    | end on from late to date, source, dense and achieved<br>any para report.                                                                                                    |                                                                                                    |                                                                                                    | figer                                                                                                    |
| <ul> <li>The report shows any records that could be duplicates including</li> <li>From/To dates</li> <li>Asset and device details</li> <li>Data pedigree e.g. Actual: Supplier Invoice</li> <li>Status e.g. Accepted/rejected</li> <li>All fields in the record, quantity and cost</li> </ul> | From Date                                                                                                    | 0         0         0           1         D BHC         Mart 2         D           1         D BHC         Mart 2         D         D           0         0         H         D         D                                                                                                    | E      E     E       E     E                                                                                                    | th         J         J         J         K         L           digit         Page / Page / Pag                                                                                                    | H         H         O           Table 2:         Creater:         Radi CC         Thi 10           A         0.00         0         0           A         0.00         0         0           B         0.00         0         0           B         0.00         0         0           B         0.00         0         0           B         0.00         0         0           B         0.00         0         0           B         0.00         0         0           B         0.00         0         0           Could Area         0.00         0         0           Could Area         0.00         0         0           Could Area         0.00         0         0           Could Area         0.00         0         0           Could Area         0.00         0         0           Could Area         0.00         0         0           Could Area         0.00         0         0           Could Area         0.00         0         0           Could Area         0.00         0         0                                                                                                    |
| To help in reviewing, its recommended that you filter<br>Column N for just one field e.g. Qty-Electricity                                                                                                    |                                                                                                    |                                                                                                    |                                                                                                    |                                                                                                    |                                                                                                    |
| You don't need to worry about records where one<br>record has status of accepted and the other is<br>rejected or pending as the rejected/pending records<br>won't count towards reporting                                                                                                    | D         D         Asse           0 1 rds v 10 go rd cs 10 glob         10 go rd cs 10 glob         10 go rd cs 10 glob         11 rds v10 go rd cs 10 glob           1 14 rds v10 go rd cs 10 glob         31 Augu 10 sam         10 rds v10 glob         10 rds v10 glob           0 - 1ds v10 go rd cs 10 glob         0 rd - 1ds v10 glob         10 rds v10 glob         10 rds v10 glob           0 - 1ds v10 glob         0 rd - 1ds v10 glob         0 rds v10 glob         10 rds v10 glob         10 rds v10 glob           0 - 1ds v10 glob         0 rds v10 glob         0 rds v10 glob         10 rds v10 glob         10 rds v10 glob           0 - 1ds v10 glob         0 rds v10 glob         0 rds v10 glob         10 rds v10 glob         10 rds v10 glob           2 5 Han v10 glob         2 5 Han v10 glob         2 5 Han v10 glob         10 rds v10 glob         10 rds v10 glob                                                                                                    | C D E E E Annue A Martine Construction (Construction) (Construction) (Constructio | Print Activity Pedgree<br>Trendal Extension Activity and Pedgree<br>Trendal Extension Activity Activity Engl<br>(1972) 1972 (1974) 1973 (1974)<br>(1972) 1974 (1974) 1974 (1974)<br>(1972) 1974 (1974) 1974 (1974)<br>(1972) 1974 (1974) 1974 (1974)<br>(1974) 1974 (1974) 1974 (1974)<br>(1974) 1974 (1974) 1974 (1974)<br>(1974) 1974 (1974) 1974 (1974)<br>(1974) 1974 (1974) 1974 (1974)<br>(1974) 1974 (1974) 1974 (1974)<br>(1974) 1974 (1974) 1974 (1974)<br>(1974) 1974 (1974) 1974 (1974)<br>(1974) 1974 (1974) 1974 (1974)<br>(1974) 1974 (1974) 1974 (1974)<br>(1974) 1974 (1974) 1974 (1974)<br>(1974) 1974 (1974) 1974 (1974) 1974 (1974)<br>(1974) 1974 (1974) 1974 (1974) 1974 (1974)<br>(1974) 1974 (1974) 1974 (1974) 1974 (1974)<br>(1974) 1974 (1974) 1974 (1974) 1974 (1974) 1974 (1974)<br>(1974) 1974 (1974) 1974 (1974                                                                                    | Pedar Descrit Sour<br>Records 0<br>Records 0<br>Inter Flector 1<br>Records 0<br>Inter Flector 1<br>Records 0<br>Records 0<br>Recor                                                                                                    | Control Bub - Creater - Ref C, R R<br>Accessed 2016 0.1 G/C Ber<br>Header - R R R R<br>Accessed 2019 0.1 G/C Ber<br>Header - R R R R<br>Accessed 2019 0.1 G/C Ber<br>Header - R R R<br>Accessed 2019 0.1 G/C Ber<br>Header - R R R<br>Accessed 2019 0.1 G/C Ber<br>Header - R R<br>Accessed 2019 0.1 G/C Ber<br>Header - R R<br>Accessed 2019 0.1 G/C Ber<br>Header - R R<br>R R R<br>R R R<br>R R R<br>R R R<br>R R R<br>R R R<br>R R R<br>R R R<br>R R R<br>R R R<br>R R R<br>R R R<br>R R R<br>R R R<br>R R R<br>R R R<br>R R R<br>R R R<br>R R R<br>R R R<br>R R R<br>R R R<br>R R R<br>R R R R<br>R R R<br>R R R R<br>R R R R<br>R R R R<br>R R R R<br>R R R R R<br>R R R R R<br>R R R R R<br>R R R R R<br>R R R R R<br>R R R R R R<br>R R R R R R<br>R R R R R R R<br>R R R R R R R R R R<br>R R R R R R R R R R R R R R R R R R R R                                                                                                     |
| You also don't need to worry about records that have<br>different pedigrees as the higher pedigree will be<br>used for reporting                                                                                                    | B         B           0 Fach         76 Obte         Asse           01 Fach         92 Faches 10 MG         10 MG           14 Fach         93 Hours         93 Hours           14 Fach         93 Hours         10 Har           01 Har         93 Hours         10 Har           01 Har         93 Hours         10 Har           01 Oct         19 31 Oct         19 A13           25 Mar         10 25 Mar         10 MG           25 Mar         10 25 Mar         10 MG                                                                                                    | C D E E Primer Primer P | F G H<br>Prinsary Activity Pedigree<br>Toshill Bickneidy Actuel Entity No<br>Toshill Dickneidy Actuel Entity No<br>Toshill Dickneidy Actuel Suppler<br>for 1020942 Electricity Actuel Suppler<br>for 1020942 Electricity Actuel Entity No<br>Toshill Electricity Actuel Entity No<br>Toshill Electricity Actuel Entity Ro                                                                                                    | I J K<br>Pedign Descrip Source -<br>Sources<br>Descrip Source -<br>Sources<br>Descrip Source -<br>Sources<br>Descrip Source -<br>Source -<br>Sou                                                                                                    | L         M         N         O           Status         Creater         76/07         Rade V/z²           Accepted         2019-03-1         Cip-Exect <sup>11</sup> 000           Repeted         2019-01-1         Cip-Exect <sup>11</sup> 000           Accepted         2019-01-1         Cip-Exect <sup>11</sup> 000           Accepted         2019-01-1         Cip-Exect <sup>11</sup> 000           Accepted         2019-01-1         Cip-Exect <sup>11</sup> 000           Accepted         2019-01-1         Cip-Exect <sup>11</sup> 000           Prending         2019-02-2         Cip-Exect <sup>11</sup> 100           Prending         2019-03-2         Cip-Exect <sup>11</sup> 100           Prending         2019-03-2         Cip-Exect <sup>11</sup> 100                                                                                                    |
| If there are two records for the same asset, for the same date range both have the same pedigree AND they're both "Accepted" then they will be double counting.                                                                                                    | I         0         0         0         0         0         0         0         0         0         0         0         0         0         0         0         0         0         0         0         0         0         0         0         0         0         0         0         0         0         0         0         0         0         0         0         0         0         0         0         0         0         0         0         0         0         0         0         0         0         0         0         0         0         0         0         0         0         0         0         0         0         0         0         0         0         0         0         0         0         0         0         0         0         0         0         0         0         0         0         0         0         0         0         0         0         0         0         0         0         0         0         0         0         0         0         0         0         0         0         0         0         0         0         0         0         0                                                                                                    | C     D     Porter     Device     Devicevice     Device     Device     Devicevice     Devicevicevicevicev      | Prinart - Activity - Perigree<br>Health Electricity Actual - Entity Reco<br>GrafMal Decisity Actual - Entity Reco<br>GrafMal Decisity Actual - Supplere B<br>10009422 Decisity Actual - Supplere B<br>1000942 Decisity Actual - Supplere Actu<br>1000942 Decisity Actual - Supplere Actu<br>Buddhal Decisity Actual - Supplere B<br>Supplere B<br>Buddhal Decisity Actual - Draft Reco                                                                                                    | • <b>Polity</b> • <b>Descrity</b> • <b>Source</b> • <b>S</b><br>who by <b>Descrity</b> • <b>Source</b> • <b>S</b><br>who by <b>Descrity</b> • <b>Source</b> • <b>S</b><br>who by <b>Descrity</b> • <b>Source</b> • <b>S</b><br>who by <b>Descrity</b> • <b>Source</b> • <b>Source</b> • <b>Sour</b>                            | H         N         O           cospete         2014-01-0; rester: 11.00         cospete: 2014-01-0; rester: 11.10           cospete:         2014-01-0; rester: 11.00         cospete: 2014-01-0; rester: 11.00           cospete:         2014-01-0; rester: 11.00         cospete: 2014-01-0; rester: 11.00           cospete:         2014-01-0; rester: 10.00         cospete: 2014-01-0; rester: 10.00           cospete:         2014-01-0; rester: 10.00         cospete: 2014-01-0; rester: 10.00           cospete:         2014-01-0; rester: 10.00         cospete: 2014-01-0; rester: 10.00           cospete:         2014-01-0; rester: 10.00         cospete: 2014-01-0; rester: 10.00           cospete:         2014-01-0; rester: 10.00         cospete: 2014-01-0; rester: 10.00           cospete:         2014-01-0; rester: 10.00         cospete: 2014-01-0; rester: 10.00           cospete:         2014-01-0; rester: 10.00         cospete: 2014-01-0; rester: 10.00                                                                                                    |
| You should search for the record and reject one of the records                                                                                                    |                                                                                                    |                                                                                                    |                                                                                                    |                                                                                                    |                                                                                                    |

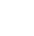

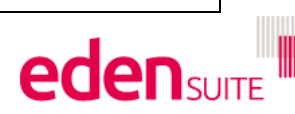

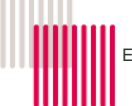

## 8.4 Checking devices that just have estimates

One potential issue with using Find Data Gaps to generate estimates is that you might be creating estimates year after year and you should actually be finding out why actual data isn't coming through for a device.

The "Devices with Estimates Only" report allows you to find devices that have only estimated data for a period of time.

| The report can be found by going to Reports>All<br>Reports and its listed beneath the "Report<br>Preparation" group as "Devices with Estimates Only"                                                        |                                                                                                    |
|----------------------------------------------------------------------------------------------------|----------------------------------------------------------------------------------------------------|
| The report can only be run for one activity or device type at a time.                                                                                                    | Pland Massarement Devices with Editionals Data Cold<br>Solid of the a resource of device a stability, and a much scope to create your report.<br>Massarement Solida Type<br>Massarement Solida Type<br>Massa |
| Select the device type from the drop down or type an activity and select from the options provided.                                                                                                    | And a Particular Barry Control of Control of                                                                                                    |
| Use the calendar buttons to select the month range for the report and click "Export"                                                                                                    | Plot Messarement Derivers with Estimate Data Soldy                                                                                                    |
| The report shows any devices that only have estimated data for the period selected. It shows:                                                                                                    | A         B         C         D         E         F         G         H           MeasurementDevices With Estimates Only / Measurement Device Type = / Activity         Measurement Device         To an and an and and and and and and and a                                                                                                    |
| <ul> <li>The device name and status and exchange month range (the month range the device is set to receive data for)</li> <li>The asset name and status</li> <li>The number of days of estimates</li> </ul> |                                                                                                    |
| Any devices that have a large amount of estimates<br>should be investigated to see if the supplier has<br>changed or if you've actually moved out of the asset.<br>Advise us of any issues identified.      |                                                                                                    |
| 8.5 Checking for assets with no of This report looks for assets that have no data for an ac attached to the asset that can receive data for the activ                                                       | <b>Jata</b><br>tivity for a selected month range, despite having a device<br>ity.                                                                                                    |

Any assets with no data for an activity should be investigated to see if the asset and device should be retired or if there has been a change in supplier.

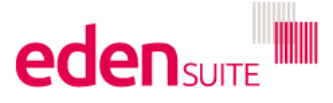

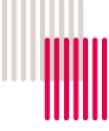

| The report can be found by going to Reports>All<br>Reports and its listed beneath the "Report                                         | eden aur 🗖                                                                                                    | Reports y Depart Options                                                                                     |                                                                                                | aung-reforméni<br>aung-reforménie Attri - e en este                                  | fadmin (non Q) moranis, and (non Q) in                          |
|----------------------------------------------------------------------------------------------------|----------------------------------------------------------------------------------------------------|----------------------------------------------------------------------------------------------------|------------------------------------------------------------------------------------------------|--------------------------------------------------------------------------------------|-----------------------------------------------------------------|
| Dreparation" group on "Accel Zaro Date Depart"                                                                                        | Data Management                                                                                                    | Report Options                                                                                               | technic                                                                                        | Facilities                                                                           | (D. Market                                                      |
| Preparation group as Asset Zero Data Report                                                                                           | Reports                                                                                                    | Report Preparation<br>Bulk Accept / Reject Pending Data                                                      | Anarysis<br>Interactive inventory Report                                                       | Altitudes follows                                                                    | Cripedodian Competion                                           |
|                                                                                                    | S IS investory Report<br>Actuals to Estimates                                                                                                    | Explicates<br>First Cels Ceps                                                                                | Eats Variance Report<br>Apparticiting (Roade                                                   | Person Type Poince                                                                   | Authorities With Nachdarder (detailuase-adds)<br>MOD Hittory    |
|                                                                                                    | Activity Indicator Report                                                                                                    | Devices with Extension Only                                                                                  | Direct Colo Empy via Empil (DOEVE) Log                                                         | Dashboard<br>configure publicard                                                     | MOD Lifeopole Data                                              |
|                                                                                                    | Measurement Device Register                                                                                                    | Asset 200 cdd Heport                                                                                         | Registers                                                                                      | Report Content                                                                       | circer cota array via arrad (prava) Log<br>Universities Printer |
|                                                                                                    | Unique Cont<br>Interactive Intentiony Report                                                                                                    | Activity indicator Report                                                                                    | Annel Reprise<br>Annel Afrikaries Register                                                     | Cost Report Context                                                                  |                                                                 |
|                                                                                                    | All Reports                                                                                                    | Actuals of Estimates                                                                                         | Measurement Device Register                                                                    | Vistoria Health Service Reports                                                      |                                                                 |
|                                                                                                    | Allin                                                                                                    | CHC Inventory report                                                                                         | organisation register                                                                          | Water and Energy Report Pacel by                                                     |                                                                 |
|                                                                                                    |                                                                                                    | Multi comparison<br>Combined Verw                                                                            | Ceganiazion Attributo Nogatar<br>Relationales Register                                         | Marily weie and Deog Performance Report                                              |                                                                 |
|                                                                                                    |                                                                                                    | Organization and Assel Table Deeps/East                                                                      | Reblevelep Altitudes Regeler                                                                   | Public Diskovment Report<br>Weste Report                                             |                                                                 |
|                                                                                                    |                                                                                                    | Organisation Hierarchy Monthly Usage by Pedigree                                                             | Relationship Renor Register<br>Asset / Relationship Attributes                                 |                                                                                      |                                                                 |
|                                                                                                    |                                                                                                    | an di siaranta daser                                                                                         |                                                                                                |                                                                                      |                                                                 |
| The report can only be run for one activity at a time.<br>Start typing the name of the activity and select from the options provided. | Asset Zero Data Report  Shows Active assets  Select search oriteria  Activity *  Electricity  Cogn Electricity  Cogn Electricity  Activity arease from  Activity arease from  Ac | tilh na accepted 'Actual' data (and only assets a<br>o create your report.                                   | ith a linked measurement device for the sel                                                    | ected activity)                                                                      |                                                                 |
| · ·                                                                                                    | Receipt and Receipt Teams                                                                                                    |                                                                                                    |                                                                                                |                                                                                      |                                                                 |
| Use the calendar buttons to select the month range<br>for the report and click "Export"                                               | Asset Zero Daka Report      O Those Actes match with the      O Those Actes match with the Tere      Control of the Tere Action      O The Tere Action      O Tere Action      O Tere Action      O Tere Action                                                   |                                                                                                    |                                                                                                |                                                                                      | Equiri ▲ Clavit .                                               |
| The report shows the asset name and device names for any assets with no data for the period.                                          | A<br>Asset Zero Data Rej<br>Asset Name<br>Boyne Russell Facilit<br>Diabetes Education (<br>5<br>5                                                                                                    | B C<br>bort / Activity = Electricity / Fro<br>Asset Ref Asset Type<br>/- Aged Care<br>ler Community/Allied/I | D<br>m: 01-Jul-18 To: 30-Jun-19<br>Asset Hie St<br>Boyne Rut Ac<br>Primary Health Diabetes EAc | E F G<br>atus Able to be Measureme<br>tive False 6102940455<br>tive False 6102956572 | i H I<br>int Device Activity<br>i Electricity<br>Electricity    |
| Any assets with no data for an activity should be                                                                                     |                                                                                                    |                                                                                                    |                                                                                                |                                                                                      |                                                                 |
|                                                                                                    |                                                                                                    |                                                                                                    |                                                                                                |                                                                                      |                                                                 |
| investigated to see if the asset and device should be                                                                                 |                                                                                                    |                                                                                                    |                                                                                                |                                                                                      |                                                                 |
| retired or if there has been a change in supplier                                                                                     |                                                                                                    |                                                                                                    |                                                                                                |                                                                                      |                                                                 |
| 9 Reviewing and updat<br>FTE, Separations,1,0                                                                                         | ing ir<br>00kn                                                                                                    | ndicato<br>n etc                                                                                             | or dat                                                                                         | a - ar                                                                               | ea,                                                             |
| <ul> <li>There are 2 types of indicator data:</li> <li>Asset attributes - those attached to asset construction: and</li> </ul>        | s like peer g                                                                                                    | group, numbe                                                                                                 | r of floors of                                                                                 | the building a                                                                       | and year of                                                     |

• Person types - those that change over time and are on the relationships between assets and organisations like FTE, Separations, AreaM2, etc

## 9.1.1 Reviewing person types – FTE, AreaM2 etc

The best report for reviewing person types is Relationship Person Register Report, found by going to Reports > All Reports and listed under "Registers"

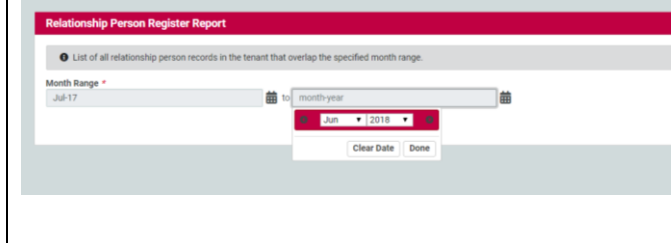

Enter the month range you want to review and hit "Export"

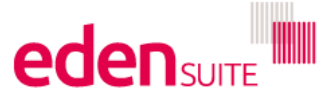

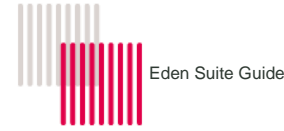

#### C D E nn Register Report - Jul-17 - Jun-18 ti Organisat Asset Nar Relationsl Reli Melbourne Boyne Rus Jul-14 Melbourne Contral Str Jul-14 Melbourne Contral Str Jul-14 A B Relations hip Perr Organisat Organ Aggregate Proxy Aggregate Proxy Aggregate Proxy Aggregate Proxy Aggregate Proxy Aggregate Proxy RMH City if acility Example C facility Aggregate Proxy G The report shows Person M.P. n Count 1,286.00 2,715.00 1,926.00 844.00 1,00.00 1,320.00 30,425.00 30,425.00 30,425.00 1,865.00 1,334.00 30,425.00 1,855.00 1,334.00 30,425.00 1,476.00 4,00 6,056.00 1,194.00 6,050.00 6,050.00 1,194.00 6,050.00 6,050.00 1,194.00 6,050.00 6,050.00 1,100.00 1,100.00 1,100.00 1,100.00 1,100.00 1,100.00 1,100.00 1,100.00 1,100.00 1,100.00 1,100.00 1,100.00 1,100.00 1,100.00 1,100.00 1,100.00 1,100.00 1,100.00 1,100.00 1,100.00 1,100.00 1,100.00 1,100.00 1,100.00 1,100.00 1,100.00 1,100.00 1,100.00 1,100.00 1,100.00 1,000.00 1,100.00 1,000.00 1,100.00 1,000.00 1,100.00 1,000.00 1,100.00 1,000.00 1,100.00 1,000.00 1,100.00 1,000.00 1,100.00 1,100.00 1,100.00 1,100.00 1,100.00 1,100.00 1,100.00 1,000.00 1,100.00 1,000.00 1,000 Jul-14 Jul-14 Jul-14 Jul-14 Jul-14 Jul-14 Jul-14 Jul-14 Jul-14 Jul-14 Jul-14 Jul-14 Jul-14 Jul-14 Jul-14 Jul-14 Jul-14 Jul-10 Jul-10 Jul-10 Jul-10 Jul-10 Jul-17 Sep-17 TotalAreaM2 aM2 Every person type value in the month ebin C Jul-14 aM2 aM2 aM2 range aM The asset and organisation involved in Aggregate Proxy Aggregate Proxy Aggregate Proxy Aggregate Proxy Aggregate Proxy Example C Facility MG Organ Proxy Y2.1.1 Miscel X1.0 Miscel the relationships ourne St Albans ourne V.I.D.R.L. ourne Weighbrid ourne Westside I The month range for the person type side I Jul-14 en Jul-14 e Ru: Apr-06 Jul-10 Jul-10 Jul-10 Jul-10 Jul-10 Jul-10 Jul-10 an H Jul-14 an H Jul-14 Mebourne Westside 1 Jul-14 Mebourne Orygen Jul-14 MG Test 0 Boyne Rut Apr-0 MG Y2 Orj B2.1 Jul-10 MG Y2 Orj B2.2 Jul-10 MG Y2 Orj B2.2 Jul-10 MG Y2 Orj B2.3 Jul-10 MG Y2 Orj B2.4 Jul-10 MG Z3 Org C3.0 Jul-10 Mebourne McIellan H Jul-14 Mebourne McIellan H Jul-14 Mebourne McIellan H Jul-14 and its value Y2.1.1 X1.0 Y2.1.2 1.3 Miscel 1.4 (R∈Miscel ) Miscel FTE Oct-19 ¥2.1. Z3.0 Jul-17 Sep-17 Aug-17 Sep-17 Aged Care OB Aged Care OB Aged Care OB Aged Care OB Aggregate Proxy Aggregate F Aggregate Proxy Melbourne Mclellan Hi Jul-14 Aug-17 969.00 1,248.00 Aggregate Proxy Melbourne Cyril Jewe Jul-14 Relat ip Person Register 9.1.2Updating person types - FTE, AreaM2 etc If the person types look wrong or there are new person types to add, use the Person Type Extract Report which allows you to view current values and update them or add new values. This report can be found by going to Reports > All Reports and finding it listed under "For Upload" NOTE: you can also review/edit/add person types for a specific relationship by editing that Relationship - see Section 6.8 To run the report, you must enter: The organisation whose person types you want to update (child organisations are also provided - but not grandchild organisations) The person type (normaliser) you want to update e.g. TotalAreaM2 The Month you want to review/add/update D В С Е The report shows Person Type Extrac: Report/Report Type=Organisation Relationships/Organisation=Melbourne Instructions -Add New Value: To add a new entry for the reported person type the (new) required value in the N -Note 1: Do not change the values in any columns except the New Value column Note 1: Do not change the values in any columns except the New Value column Note 2: Existing person type records for the relationship will be truncated or removed in order to The organisation and the asset for the Organisation Name Asset Name Effective | Person Type Current V New Value person type Melbourne Health 2 Broadmeadows CCU Melbourne Health 2 Broadmeadows CCU - Bro Melbourne Health 2 Royal Melborne Health Tot Jul-19 TotalAreaM2 Jul-19 TotalAreaM2 Jul-19 TotalAreaM2 The month of the person type RMH City Campus (P Boyne Russell Facility Jul-19 TotalAreaM2 The value for that month 108641.0 RMH City Campus (P RMH Parkville Jul-19 TotalAreaM2 RMH City Campus (P KMH Parkville Example Organisation Broadmeadows CCU - Brc Example Organisation Cxample Asset Parent Example Organisation Orgaen Aggregate Residentia Broadmeadows CCU Aggregate Residentia Broadmeadows CCU Jul-19 TotalAreaM2 Jul-19 TotalAreaM2 Jul-19 TotalAreaM2 Jul-19 TotalAreaM2 Jul-19 TotalAreaM2 Jul-19 TotalAreaM2 30425.0 5900.0 1286.0 The report also provides a column for a New Aggregate Residentia Groduniadows CCC Aggregate Residentia Cyril Jewell House Facility Aggregate Residentia Morfolk Terraec CCU Aggregate Residentia Norfolk Terraec CCU Aggregate Residentia South Stone Lodge Reside 1926.0 Value, this can be: Jul-19 TotalAreaM2 Jul-19 TotalAreaM2 1320.0 Jul-19 TotalAreaM2 1320.0 Jul-19 TotalAreaM2 1110.0 Jul-19 TotalAreaM2 -Jul-19 TotalAreaM2 1865.0 A correction to the existing value Aggregate Residentia St Albans CCU Jul-19 TotalAreaM2 1334.0 1476.0 Aggregate Residentia SI Albans CCU Aggregate Residentia Weighöhröge Residential C Aggregate Residentia Westside Lodge Aggregate Non-Resid Boyne Russell Facility Aggregate Non-Resid Boynemeadows CCU Aggregate Non-Resid Central Stores Jul-19 TotalAreaM2 A totally new value where there is Jul-19 TotalAreaM2 Jul-19 TotalAreaM2 Jul-19 TotalAreaM2 Jul-19 TotalAreaM2 1194.0 currently no value Jul-19 TotalAreaM2 2715.0 NOTE: the "Effective month" will be the month from which the new value will take effect. The current value will be given an end date of the month before the "effective month".

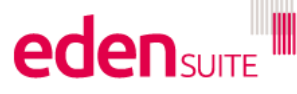

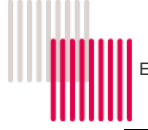

| Enter values in the new value column and save                                                                                                    | Upload Data Migration Templates                                                                                                    |
|----------------------------------------------------------------------------------------------------|----------------------------------------------------------------------------------------------------|
| the file.                                                                                                    | resise ensue any prior dependent tempares are loaded without errors and have been setup contexty.      Template Type *     Template Type *     Downere                                                                                                    |
| Then go to Admin > DM Template Upload and choose the "Upload Template" at the top of the page                                                                                                    | A Trivel Person System Cost Person A Trivel Over Power Cost Person Cover Town Cost Retail Natural Cos                                                                                                    |
| pago.                                                                                                    |                                                                                                    |
| For "template type" choose "person type extract"                                                                                                    |                                                                                                    |
| Browse for the location of the file you just saved and select it then click on "Upload Template"                                                                                                    |                                                                                                    |
| You will be returned to the upload DM template<br>screen and there will be an "Uploaded" button<br>next to the listing for Person Type Extract – this<br>will eventually change to processing and,<br>hopefully, "SUCCESS" – if an "ERROR" or<br>"FAILED" button appears contact support. |                                                                                                    |
| 9.1.3Reviewing/updating asset/de                                                                                                    | evice/organisation attributes                                                                                                    |
| 3.1                                                                                                    | <u>.</u>                                                                                                    |
| Asset/device/organisation Attributes can be update<br>Attribute Extract Report to view current values and<br>This report can be found by going to Reports > All                                                                                                    | d in much the same way as the person types, use the<br>update them or add new values.<br>Reports and finding it listed under "For Upload"                                                                                                    |
| To run the report, you must:                                                                                                    | Attributes Extract                                                                                                    |
| <ul> <li>Choose if you want to<br/>review/update/add asset or<br/>organisation or measurement device<br/>attributes</li> </ul>                                                                                                    | This report -exports an extract of attributes. Asset and Device Attributes can then be exited and uploaded through Admiru/DM Template Upload/Asset Attributes E Report Group * Asset Asset Asset Asset Asset Asset Asset Complet Comput Code Complet Comput Code Complet Comput Code Complet Comput Code Complet Comput Code Complet Complet Comp |
| <ul><li>The Attribute value you want to update/review/add</li><li>Click Export</li></ul>                                                                                                    |                                                                                                    |
| The report shows                                                                                                    | Instruction     Instruction     Instructinstruction     Instruction     Instruction     Instruction     I |
| <ul> <li>The asset or organisation or<br/>measurement device name</li> <li>The Current value</li> <li>And provides a "New Value" column for<br/>you to update the current value or add<br/>a totally new value</li> </ul>                                                                 | 6         Note 2: Changing metadata values may impact historic reporting           7         Note 3: Apportionment rules may require yadging if updated metadata values are utilised in the Aser's apportionment calculations           9         Ases 1: AnAsset Ref Asset Typ Aset Hins Status         Able to b Metadata Metadata Required Used in A Current V New Valu Parent Asset Name           10         Durham Si         Accommo Duram Si Active         False         Year Cons NTEGER Optional False         1980         Durham Si           11         Durham Si         Accommo Duram Si Active         False         Year Cons NTEGER Optional False         1980         Durham Si           12         Durham Si         Accommo Duram Si Active         False         Year Cons NTEGER Optional False         1980         Durham Si           13         Durham Si         Accommo Duram Si Active         False         Year Cons NTEGER Optional False         1980         Durham Si           14         Durham Si         Accommo Duram Si Active         False Year Cons NTEGER Optional False         1980         Durham Si           15         Pleasant H         Accommo Dressant Active         False Year Cons NTEGER Optional False         1900         Eyers Hou Accommo Eyers Hou Active         False Year Cons NTEGER Optional False         1970         Eyers Hous Accommo Eyers Hou Active         False Year Cons NTEGER Optional False                                                                                                    |

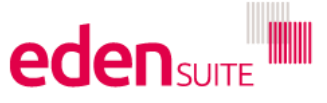

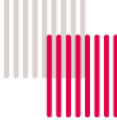

Enter values in the new value column and save the file.

Then go to Admin > DM Template Upload and choose the "Upload Template" at the top of the page.

For "template type" choose Asset/Organisation/Measurement Device "attribute extract"

Browse for the location of the file you just saved and select it then click on "Upload Template"

You will be returned to the upload DM template screen and there will be a "Uploaded" button next to the listing for Asset Attribute Extract – this will eventually change to processing and, hopefully, "SUCCESS" – if an "ERROR" or "FAILED" button appears contact support.

## 10 Reporting

Now that you've reviewed your pending data, estimated for missing data and sanity-checked your assets, you're confident you have a good set of data for reporting.

Please ent

remplate Type \*

## 10.1 Popular Usage reports

There are 5 reports that are used most commonly to get usage and/or cost data that are outlined below:

# 10.1.1 GHG Inventory Report – total usage, emission and cost – asset or organisation

This report can be accessed by clicking on the graphs in the asset or organisation profile pages or by finding it at the top of the list under Reports and also under Reports > All Reports below the heading "Usage"

It can be run for an asset or an organisation or for an entire asset or organisation hierarchy for any 12 month period.

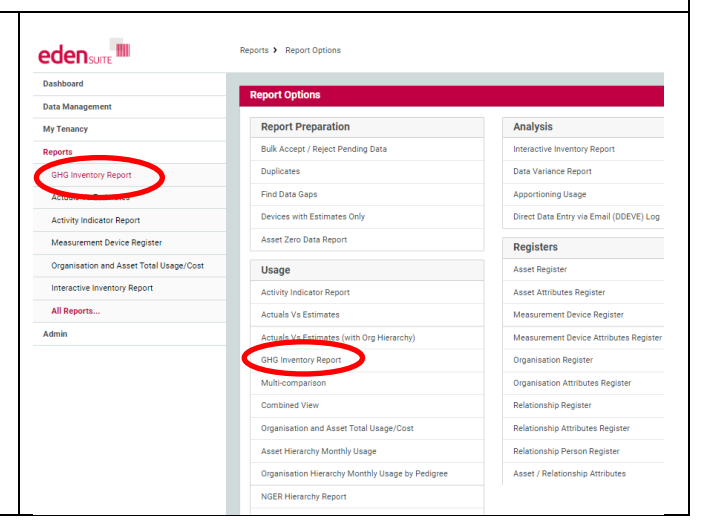

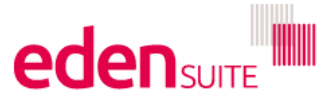

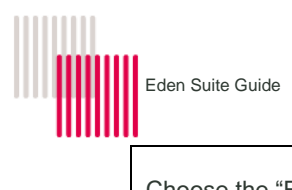

| Choose the "Report Group" from the drop down                                                                                                    | GHG Inventory Report  Select search criteria to create Report Group*  Asset Asset Asset Organisation Organisation Organisation NGER.Hierarchy NGER.Hierarchy                                                                                                    | your report.                                                                                                    | ä                                                                                                    |
|----------------------------------------------------------------------------------------------------|----------------------------------------------------------------------------------------------------|----------------------------------------------------------------------------------------------------|----------------------------------------------------------------------------------------------------|
| Then start typing and select from the options for the report group                                                                                                    | CHO Inventory Report  Cited Inventory Report  Report Oney* Asst Munch Rege * moth-year                                                                                                    | Asset *     example     example     Example Asset     Example Asset     Example                                                                                                    |                                                                                                    |
| Enter the month range for the report.<br>The report appears on screen if you select "Report"<br>or can be downloaded to excel if you hit "Export"<br>The report is based on the international GHG protocol<br>and shows each activity, its usage and cost and GHG<br>emissions.<br><b>10.1.2</b> Multi-Comparison Rep | Contrast         International state         International state                                                                                                    | Aust         Image laws         Image laws           1         Laws laws         Image laws         Image laws         Imag                                                                                                    | Tage B Tarri A Tar A<br>Tarri A Tar A<br>Tarri A Millio ful Tar Cati Ott<br>A<br>A Millio ful Tar Cati Ott<br>A<br>A Millio ful Tar |
| This report can be accessed by finding it in Reports ><br>All Reports under the heading "Usage"<br>It allows you to report multiple indicators for an asset<br>or an organisation for up to 2 years and provides a<br>graph and the data behind the graph.                                                            | Dashboard<br>Dashboard<br>DashBoarement:<br>My Tenancy<br>Reports<br>Of Discourse Report<br>Activity Histocore register<br>Organical and Asset Total Usage/Cost<br>Interactive Inventory Report<br>All Reports<br>Admin                                                                                                    | Report Options         Report Options         Bulk Accept / Report Perparation         Bulk Accept / Report Pending Data         Duplicates         Find Data Gape         Devices with Estimates Only         Asset Zero Data Report         Activity Indicator Report         Activity Indicator Report         Activity Indicator Report         Activity Indicator Report         Mall-comparison         Combined View         Organisation Ind Asset Total Usage/Cost         Asset Herarchy Monthly Usage         Organisation Infersectly Monthly Usage by Pedigree         NGER Herarchy Report                                                                                                    | Analysis         Interactive Inventory Report         Data Variance Report         Apportioning Usage         Direct Data Entry via Email (DDEVE) Log         Registers         Asset Attributes Register         Measurement Device Register         Organisation Attributes Register         Organisation Register         Relationship Attributes Register         Relationship Attributes Register         Relationship Attributes Register         Relationship Attributes Register         Relationship Attributes Register                                                                                                    |
| In "Entity Type" you choose whether you want to<br>report on an asset or an organisation<br>Then You can start typing the name of your<br>asset/organisation and select from the list provided<br>Enter your month range (up to 2 years/24 months)                                                                    | Multi-Comparison Report  Comparison Report  Comparison Report  Comparison Review 3  Comparison  Comparison  Compar | ation across a month range, for up to three series (activity   asset at<br>the or Organization Person Type series should be Series 3.<br>In the Series2 worksheet.<br>In the Series2 worksheet.<br>In the Series2 workshee | tribute   organisation person type).                                                                                                    |

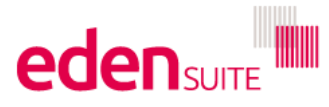

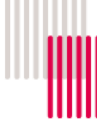

You can then choose, up to 3 different things to report on. . Start by selecting your first "series" on the graph: you can choose it to be an activity (e.g. electricity) or an attribute (e.g. area or FTE...but person type attributes are only available for organisations). 0 tity Type nth Range If an activity is selected, you'll also need to select the "Calculator Input" – this is normally a choice of Cost ries 1 Type or Quantity, but for electricity you might also choose peak/off-peak/Greenpower Continue selecting the other two series where you can choose another activity or a person type/attribute and when finished click export. A maximum of two Activity series can be selected. It is recommended that an Asset Attribute or ries 1 Typ Organisation Person Type series should be used for eries 2 Type Series 3. Export Jul-17 to Jun-19 The first series will be plotted against the left y-axis The second series will be plotted against the right y-The third series will have its values adjusted so it fits between the range of values for the first series and be plotted against the left y-axis

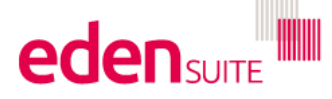

47

axis

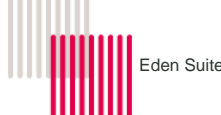

#### 10.1.3 Actuals vs Estimates – monthly usage and cost – assets only

eden suite

ent Device Registe

sation and Asset Total Usage/Cos nteractive Inventory Report

Data Man

All Re

This report can be accessed by clicking on "Actuals vs Estimates" on the Report drop down or by finding it in Reports > All Reports under the heading "Usage"

It reports for every asset, for any 12 month period and can be restricted to an activity group (e.g. stationary energy) if desired.

Select a month range (up to 12 months) and hit "Export"

You can also restrict the report to an activity group (e.g. stationary energy) if desired.

The report shows for each asset and for every activity how much data being reported is an actual and how much is estimated for both cost and quantity.

The report is useful because it provides a monthly breakdown of all activities for all assets in one report.

A detailed description of the report can be found on the training website

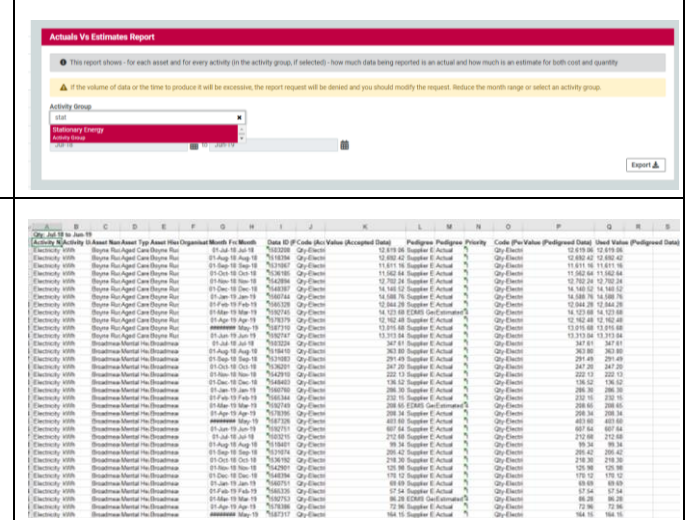

Reports > Report Options

Report Options

Find Data Gans

Report Preparation

Devices with Estimates Only

Asset Zero Data Report

SHG Inventory Report

Bulk Accept / Reject Pending Data Duplicates

#### Combined view – monthly usage and cost – including all 10.1.4 fields from suppliers

This report can be accessed in Reports > All Reports under the heading "Usage"

It's very similar to the actual vs estimate report but it also includes all available fields provided by suppliers such as bill from/to dates, demand charges, service costs etc.

The report can be run for one activity at a time and has options to include Network data (data from suppliers) or not.

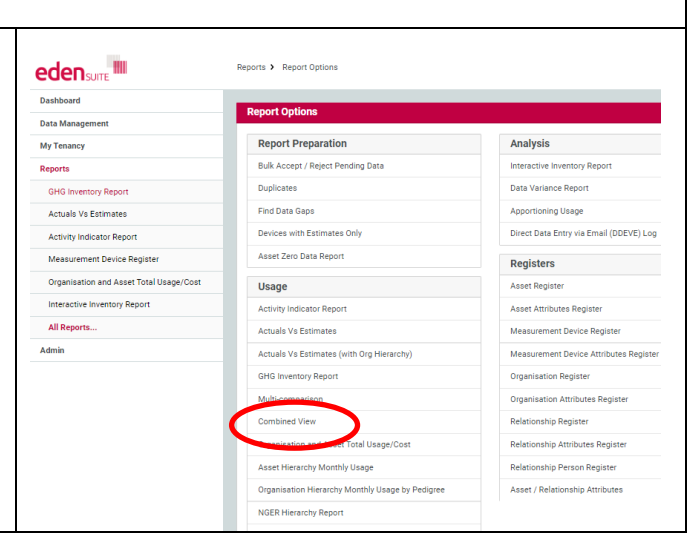

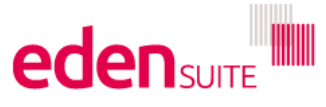

Analysis

Registers

Data Variance Report

ning Usage

Asset Attributes Registe

Direct Data Entry via Email (DDEVE) Log

ment Device Registe nt Device Attrib

on Registe ation Attributes R nship Register

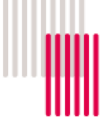

The report shows for each asset and for every activity how much data being reported is an actual and how much is estimated for both cost and quantity.

Where the data comes from a supplier file with extra fields these fields are displayed, and the values listed.

A detailed description of the report can be found on the training <u>website</u>.

|   | One had \$5 to han \$1 | 6 0 E F 0 H                                                                             |         |                      |           |           |              |           |            | <i>P</i>  |           |                 |
|---|------------------------|-----------------------------------------------------------------------------------------|---------|----------------------|-----------|-----------|--------------|-----------|------------|-----------|-----------|-----------------|
|   | Activity - Activity -  | Annat N - Annat T - Annat H - Onnani - Onnani - Month - N                               | Month - | Data III v           | Code (i - | Value ( - | Padien v     | Perfine v | Princips - | Code II - | Value I v | Iheed V - as Il |
|   | Cinical units          | Relieve RyDuble Hos Relieve RyRHS carbo RHS carbo III. Ini 16.                          | 14.16   | 1286020              | Quantity  | 6.98 77   | Summer F     | Artual    | 5          | Country   | 598 77    | 598.77          |
|   | Clinical walks         | Balant BcDuble HorBalant BcBHL cate BHL cate 21 Aug 16 A                                | lun 15  | 1206028              | Quantity  | 633.46    | Supplier E   | Actual    | 5          | Quantity  | 608.46    | 688.46          |
|   | Clocal wake            | Balland Ri Public Hos Balland Ri RHS carbo RHS carbo 01.540,15.1                        | Sec. 16 | P1287148             | Quantity  | 636.04    | Supplier F   | Artual    | 5          | Quantity  | 535.04    | 536.04          |
|   | Cinical walks          | Balant BcDubic HosBalant BcBHS cate BHS cate 01.0ct.15.0                                | 24.15   | \$1287154            | Quantity  | 502 44    | Surreitar F  | Artest    | 5          | Quantity  | 507.44    | 502.64          |
|   | Clinical units         | Railand ReDuble Hos Railand RePHS carbo RHS carbo 01 Nov 16 1                           | Very 16 | 1267160              | Quantity  | 301 75    | Rentalizer F | Artual    | 3          | Quantity  | 301 76    | 301.75          |
|   | Clinical waiko         | Ballarat Bi Public Hos Ballarat BJ BHS carbolitHS carbo 01-Dec-16 D                     | Jec-16  | 1287918              | Quantity  | 546.24    | Supplier E   | Actual    | 2          | Quantity  | 546.24    | 546.24          |
|   | Cincal walks           | Related RcPublic Hos Related RuRHS carbo RHS carbo 01, Jan 17                           | lan.17  | N 347974             | Quantity  | 667 26    | Southing F   | Actual    | 3          | Quartity  | 467 26    | 567 26          |
|   | Clinical walkg         | Ballwat BcPublic Hos Ballarat BcBHS carbc BHS carbc 01-Feb-17 F                         | Feb-17  | P1347970             | Questity  | 315.70    | Supplier E   | Actual    | 5          | Quettay   | 315.70    | 315 70          |
|   | Clinical walkp         | Ballarat BcPublic HosBallarat BcBHS carbcBHS carbc 01-Mar-17 M                          | Mar-17  | <sup>4</sup> 1347964 | Quantity  | 1.010.22  | Supplier E   | Actual    | 2          | Quartity  | 1.010.22  | 1.010.22        |
|   | Clinical walkp         | Ballarat Bi Public HosBallarat Bi/BHS carbc BHS carbc 01-Apr-17 A                       | Apr-17  | h350002              | Quantity  | 521.70    | Supplier E   | Actual    | 2          | Quartity  | 521.70    | 521.70          |
|   | Clinical walks         | Ballacat RicPublic Hos Ballacat RicPHS carbo PHS carbo Attentions 5                     | Apr. 17 | P1347954             | Quantity  | 730.04    | Summiner F   | Actual    | 5          | Quantity  | 730.04    | 730.04          |
|   | Clinical walks         | Relievet RyPublic Hos Relievet Ry RHS carbo RHS carbo 01-Jun-17 J                       | km-17   | P1347966             | Quantity  | 664 37    | Supplier F   | Actual    | 3          | Quantity  | 664 37    | 664 37          |
|   | Cincal walks           | Queen FluiRepidentia Queen FluiFMS carbs FMS carbs 01.Jul 16 J                          | 14.16   | \$1296018            | Quantity  | 11.20     | Supplier F   | Actual    | 5          | Quantity  | 11.20     | 11.20           |
|   | Clinical walks         | Queen FiloResidentia Queen FiloRHS carbofHS carboth San 16.1                            | Sep. 16 | 1287161              | Quantity  | 20.40     | Supplier F   | Actual    | 5          | Quantity  | 20.40     | 20.40           |
|   | Clinical walks         | Queen Flu Residentia Queen Flu FHS carbo FHS carbo 01-Oct-16 0                          | Det-16  | 1207162              | Quartity  | 21.00     | Supplier F   | Actual    | 5          | Quantity  | 21.00     | 21.00           |
|   | Clinical walks         | Queen Elu Residentia Queen Elu BHS carbs BHS carbs 01-Nov-16 h                          | Nov-16  | P1287161             | Quantity  | 16.40     | Supplier F   | Actual    | 5          | Questity  | 16.40     | 16.40           |
|   | Clinical walkp         | Queen Elu Residentia Queen Elu BHS carbc BHS carbc 01.Feb-17 F                          | Feb-17  | <sup>4</sup> 1347986 | Quantity  | 12.40     | Supplier E   | Actual    | 2          | Quantity  | 12.40     | 12.40           |
|   | Clinical walkg         | Queen EluResidentia Queen EluBHS carbcBHS carbc 01-Mar-17 M                             | Mar-17  | 1347966              | Quantity  | 25.40     | Supplier E   | Actual    | 2          | Quartity  | 25.40     | 25.40           |
|   | Clinical waikg         | Queen Elu Residentia Queen Elu BHS carbc BHS carbc 01-Apr-17 A                          | Apr-17  | 1350001              | Quantity  | 16.60     | Supplier E   | Actual    | 2          | Quantity  | 16.60     | 16.60           |
|   | Clinical waikg         | Queen Elu Residentia Queen Elu BHS carbc BHS carbc #################################### | May-17  | 1347958              | Quantity  | 35.00     | Supplier E   | Actual    | 2          | Quantity  | 35.00     | 35.00           |
|   | Clinical waks          | Queen Elu Residentia Queen Elu BHS carto BHS carto 01-Jun-17 J                          | Jun-17  | 1347969              | Quantity  | 19.00     | Supplier E   | Actual    | 2          | Quantity  | 19.00     | 19.00           |
|   | Clinical walkg         | Ballarat Bi Public Hoi Ballarat Bi BHS carbc BHS carbc 01-Jul-16 J                      | kd-16   | 1296021              | Quantity  | 1,010.06  | Supplier E   | Actual    | 2          | Quantity  | 1,010.06  | 1,010.06        |
|   | Clinical waikg         | Ballanat Bi Public Hor Ballanat Bi BHS carbit BHS carbit 01-Aug-16 A                    | Aug-16  | 1286025              | Quantity  | 730.04    | Supplier E   | Actual    | 2          | Quantity  | 730.04    | 730.04          |
|   | Clinical walkg         | Ballarat Br Public Hos Ballarat Br BHS carbc BHS carbc 01-Sep 16 S                      | Sep-16  | 1287147              | Quantity  | 797.96    | Supplier E   | Actual    | 2          | Quantity  | 797.96    | 797.96          |
|   | Clinical walkp         | Ballarat BirPublic HosBallarat BirBHS carbcBHS carbc 01-Oct-16 (                        | Dct-16  | 1287157              | Quantity  | 1.077.98  | Supplier E   | Actual    | 2          | Quantity  | 1.077 98  | 1.077.98        |
|   | Clinical walkg         | Ballarat BcPublic HorBallarat BcBHS carbcBHS carbc 01-Nov-15 1                          | Nov-15  | 1287164              | Quantity  | 856.43    | Supplier E   | Actual    | 2          | Quartity  | 856.43    | 856.43          |
|   | Clinical walkg         | Ballarat BcPublic HosBallarat BcBHS carbcBHS carbc01-Dec-16 D                           | Dec-16  | A287919              | Quantity  | 849.53    | Supplier 5   | Actual    | 2          | Quantity  | 849.53    | 849.53          |
|   | Clinical waikg         | Ballarat BcPublic HosBallarat BcBHS carbcBHS carbc 01-Jan-17 J                          | Jan-17  | 1347973              | Quantity  | 645.05    | Supplier E   | Actual    | 2          | Quantity  | 645.05    | 645.05          |
|   | Clinical walkg         | Balarat Bi:Public HosBalarat Bi:BHS carbc BHS carbc 01.Feb-17 F                         | Fab-17  | 5347978              | Quantity  | 730.04    | Supplier E   | Actual    | 2          | Quantity  | 730.04    | 730.04          |
|   | Clinical walkg         | Ballarat B(Public Hos Ballarat B(BHS carbcBHS carbc 01-Mar-17 M                         | Mar-17  | 1347971              | Quantity  | 1,221.44  | Supplier E   | Actual    | 2          | Quantity  | 1.221.44  | 1,221.44        |
|   | Clinical wakg          | Ballarat BcPublic HotBallarat BcBHS carbc BHS carbc 01-Apr-17 A                         | Apr-17  | 1349999              | Quantity  | 815.03    | Supplier E   | Actual    | 2          | Quantity  | 815.03    | 815.03          |
|   | Clinical walkp         | Balant BrPublic Hos Balant BrBHS carbcBHS carbs ######## 1                              | May-57  | 1347960              | Quantity  | 491.41    | Supplier E   | Actual    | 2          | Quantity  | 491.41    | 491.41          |
|   | Clinical walkg         | Ballarat Bi/Public HocBallarat Bi/BHS carbc/BHS carbc 01-Jun-17 J                       | Am-17   | 1347955              | Quantity  | 839.36    | Supplier E   | Actual    | 2          | Quantity  | 839.36    | 829.36          |
|   | Clinical walkg         | Ballarat BcPublic HosBallarat BcBHS cartic BHS carbo 01-Jul-16 J                        | hd-15   | 1286019              | Quantity  | 9,478.37  | Supplier E   | Actual    | 2          | Quartity  | 9,478.37  | 9,478.37        |
|   | Clinical waikg         | Ballarat BcPublic HotBallarat BcBHS cartic BHS cartic 01-Aug 16 A                       | 409-16  | 1286027              | Quantity  | 10,198.50 | Supplier E   | Actual    | 2          | Quantity  | 10,198.50 | 10,198.50       |
|   | Clinical walkg         | Ballarat BcPublic HosBallarat BcBHS carbcBHS carbc01.Sep 16 5                           | Sep-16  | 1287146              | Quantity  | 9.672 18  | Supplier E   | Actual    | 2          | Quantity  | 9.672.18  | 9.672.18        |
|   | Clinical walkp         | Ballarat BcPublic HosBallarat BcBHS carbc8HS carbc 01-Oct-16 0                          | Oct-15  | 1287156              | Quantity  | 9,658.54  | Supplier E   | Actual    | 2          | Quartity  | 9,658.54  | 9,658.54        |
| i | Clinical waikg         | Ballarat Bi Public HosBallarat Bi BHS carbc BHS carbc 01-Nov-16 1                       | Vov-16  | 1287163              | Quantity  | 8,950.48  | Supplier E   | Actual    | 2          | Quantity  | 8,960.48  | 8,960.48        |
|   | Clinical waikg         | Ballanat BirPublic HosBallanat BirBHS carbc8HS carbc01-Dec-16 D                         | Dec-16  | 1287914              | Quantity  | 8.949.32  | Supplier E   | Actual    | 2          | Quantity  | 0.949.32  | 8.949.32        |

## 10.1.5 Activity Indicator Report – monthly usage or cost and indicators – asset or organisation

This report can be accessed by clicking on "Activity Indicator" on the Report drop down or by finding it in Reports > All Reports under the heading "Usage"

It provides 2 years of data for an asset or an organisation and can also show indicator values such as emissions/area

The report can also be run for an asset type or organisation type – to compare like assets/organisations – or for an entire organisation or asset hierarchy.

The activity indicator report provides an on page graph and Excel export of usage and emissions by metrics such as area, bed-days, or separations that offers a more tangible view of data. The report allows exporting of indicators by downloading excel extracts. Activity indicator reports are particularly useful for comparison, or benchmark reporting.

Running the activity indicator report for a selected Activity Group, such as stationary energy, produces totals in gigajoules and tonnes of greenhouse gas emissions across the activities in the specified group.

Guidance on accessing the activity indicator report is available here

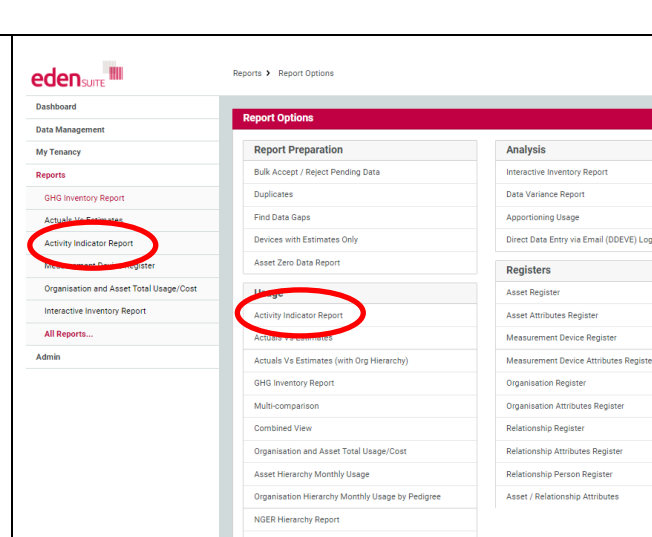

| Indicator Export Co | nparison Monthly Report / Re  | port Type = | Asset / Ballar | at Base Hospital | / Activity | y = Electricity / H | Whof | Electricity / Area M2 / From: 01-Ju | I-16 To: 30-Jun-1 |
|---------------------|-------------------------------|-------------|----------------|------------------|------------|---------------------|------|-------------------------------------|-------------------|
| Asset Nan Asset Re  | Asset Typ-Asset Hier Status   | Month       | Activity N A   | ctivity Quantity | Activity   | U Metric            | Unit | Fuel Type Factor Val Factor         | Normalise Serie   |
| Ballarat Be         | Public Ho: Ballarat B: Active | Jul-15      | Electricity    | 927,044.90       | kWh        | 927,044.90          | kWh  | Electricity 49,105.00 Area M2       | 18.88 2           |
| Ballarat Bi         | Public Ho: Ballarat Bi Active | Aug-15      | Electricity    | 925,664.36       | kWh        | 925,664.36          | kWh  | Electricity 49,105.00 Area M2       | 18.85 2           |
| Ballarat Bi         | Public Ho: Ballarat B: Active | Sep-15      | Electricity    | 889,284.57       | kWh        | 889,284.57          | kWh  | Electricity 49,105.00 Area M2       | 18.11 2           |
| Ballarat Ba         | Public Hor Ballarat B. Active | Oct-15      | Electricity    | 954,265.76       | kWh        | 954,265.76          | kWh  | Electricity 49,105.00 Area M2       | 19.43 2           |
| Ballarat Bi         | Public Ho: Ballarat B: Active | Nov-15      | Electricity    | 895,520.71       | kWh        | 895,520.71          | kWh  | Electricity 49,105.00 Area M2       | 18.24 2           |
| Ballarat Bi         | Public Ho: Ballarat B: Active | Dec-15      | Electricity    | 1,017,847.28     | kWh        | 1,017,847.28        | kWh  | Electricity 49,105.00 Area M2       | 20.73 2           |
| Ballarat Bi         | Public Ho: Ballarat B: Active | Jan-16      | Electricity    | 1,011,434.09     | kWh        | 1,011,434.09        | kWh  | Electricity 49,105.00 Area M2       | 20.60 2           |
| Ballarat Bi         | Public Ho: Ballarat 8: Active | Feb-16      | Electricity    | 914,823.45       | kWh        | 914,823.45          | kWh. | Electricity 49,105.00 Area M2       | 18.63 2           |
| Ballarat Bi         | Public Ho: Ballarat B: Active | Mar-16      | Electricity    | 991,530.57       | kWh        | 991,530.57          | kWh  | Electricity 49,105.00 Area M2       | 20.19 2           |
| Ballarat Bi         | Public Ho: Ballarat B: Active | Apr-16      | Electricity    | 905,983.68       | kWh        | 905,983.68          | kWh  | Electricity 49,105.00 Area M2       | 18.45 2           |
| Ballarat Ba         | Public Ho: Ballarat Bi Active | May-16      | Electricity    | 908,108.41       | kWh        | 908,108.41          | kWh  | Electricity 49,105.00 Area M2       | 18.49 2           |
| Ballarat Ba         | Public Hor Ballarat Br Active | Jun-16      | Electricity    | 874,446.74       | kWh        | 874,446.74          | kWh  | Electricity 49,105.00 Area M2       | 17.81 2           |
| Ballarat Bi         | Public Ho: Ballarat B: Active | Jul-16      | Electricity    | 902,908.41       | kWh        | 902,908.41          | kWh  | Electricity 49,105.00 Area M2       | 18.39 1           |
| Ballarat Bi         | Public Ho: Ballarat B: Active | Aug-16      | Electricity    | 883,646.29       | kWh        | 883,646.29          | kWh  | Electricity 49,105.00 Area M2       | 18.00 1           |
| Ballarat Ba         | Public Ho: Ballarat B. Active | Sep-16      | Electricity    | 881,031.32       | kWh        | 881,031.32          | kWh. | Electricity 49,105.00 Area M2       | 17.94 1           |
| Ballarat Be         | Public Hor Ballarat B: Active | Oct-16      | Electricity    | 912,911.01       | kWh        | 912,911.01          | kWh  | Electricity 49,105.00 Area M2       | 18.59 1           |
| Ballarat Bi         | Public Ho: Ballarat B: Active | Nov-16      | Electricity    | 942,127.50       | kWh        | 942,127.50          | kWh  | Electricity 49,105.00 Area M2       | 19.19 1           |
| Ballarat Bi         | Public Ho: Ballarat B: Active | Dec-16      | Electricity    | 1,034,554.78     | kWh        | 1,034,554.78        | kWh  | Electricity 49,105.00 Area M2       | 21.07 1           |
| Ballarat Bi         | Public Hor Ballarat B. Active | Jan-17      | Electricity    | 1,072,716.35     | kWh        | 1,072,716.35        | kWh  | Electricity 49,105.00 Area M2       | 21.85 1           |
| Ballarat Bi         | Public Ho: Ballarat 8; Active | Feb-17      | Electricity    | 966,994.55       | kWh        | 966,994.55          | kWh  | Electricity 49,105.00 Area M2       | 19.69 1           |
| Ballarat Ba         | Public Ho: Ballarat B: Active | Mar-17      | Electricity    | 1,056,173.11     | kWh        | 1,056,173.11        | kWh  | Electricity 49,105.00 Area M2       | 21.51 1           |
| Ballarat Bi         | Public Ho: Ballarat B: Active | Apr-17      | Electricity    | 915,341.94       | kWh        | 915,341.94          | kWh  | Electricity 49,105.00 Area M2       | 18.64 1           |
| Ballarat Bi         | Public Ho: Ballarat Bi Active | May-17      | Electricity    | 951,419.10       | kWh        | 951,419.10          | kWh  | Electricity 49,105.00 Area M2       | 19.38 1           |
|                     |                               |             |                |                  |            |                     |      |                                     |                   |

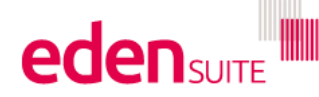

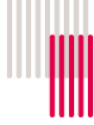

## 10.1.6 Organisation and Asset Total Usage/Cost

eden suite Reports > Report Option This report can be accessed by clicking on "Activity Dashboard Indicator" on the Report drop down or by finding it in Data Manage Reports > All Reports under the heading "Usage" My Tenancy Report Preparation Analysis Reports Bulk Accept / Reject Pending Data Interactive Inventory Repor GHG Inventory Report Data Variance Report Duplicates This report lists usage and cost reported by an Actuals Vs Estimates Find Data Gaps Apportioning Usage Devices with Estimates Only Direct Data Entry via Email (DDEVE) Log Activity Indicator Report organisation for the selected Organisation Hierarchy Asset Zero Data Report Registers Organisation and Asset Total Us broken down by Organisation, the Asset attached to Usage Asset Register Activity Indicator Report Asset Attributes Register the organisation for each Activity showing a total for All Reports.... Actuals Vs Estimates Measurement Device Register the month range selected. Admin Actuals Vs Estimates (with Org Hierarchy) Measurement Device Attributes Registe GHG Inventory Report Organisation Register Multi-comparison Organisation Attributes Registe This report also indicates whether the data is derived Relationship Register nisation and Asset Total Usage/Cos Relationship Attributes Register from usage received directly by the asset with a Relationship Person Register Organisation Hierarchy Monthly Usage by Pedigre Asset / Relationship Attribute: relationship to an organisation, or whether that data is aggregated from a child asset or apportioned from a parent asset to the asset with a relationship. NOTE 1: if allocation is being used to allocate only a % of the usage from an asset to an organisation, this report provides the allocated usage only, NOT the total usage for the asset. NOTE 2: Only the organisation asset relationships in effect that have usage data in the month range are returned Click the down arrow to select from the available nisation and Asset Total Usage/Cost Report organisation hierarchies. Enter criteria to produce an extract of usage for the selected organisation hierarchy totalled across the se Organisation Hierarchy \* Melbourne Health 2 × Enter your month range and click "Export" Month Range \* to Jun-19 侖 Jul 🔻 2018 💌 🚺 Clear Date Done 10.2 DHHS specific reports There are 4 reports that have been developed specifically for DHHS. These can be found in under Reports > All Reports and then under the heading Victoria Health Service Reports eden sum au.org.melbournehealth.admin for au og melbournehealth au.org.melbournehealth.admin for au og melbournehealth Data Mana Analysis For Upload IP Admin Paports Bulk Accept / Reject Pendin Attributes Extrac Person Type Extract Activities With No Master (database MOG History Dashboard MOG Lifecycle Data Asset Zero Data Report Direct Data Entry via Email (DDEVE) Log Report Content Asset Registe Find Report Content Add FRD Report Content Artuals Vs Estimates Annunement Device Renister Victoria Health Service Reports Water and Energy Performance Report Inganisation Attributes Res Monthly Water and Energy Performance Re Waste Report Hierarchy Monthly Usage ship Person Register

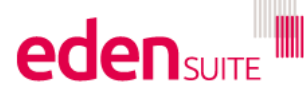

www.edensuite.com.au

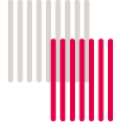

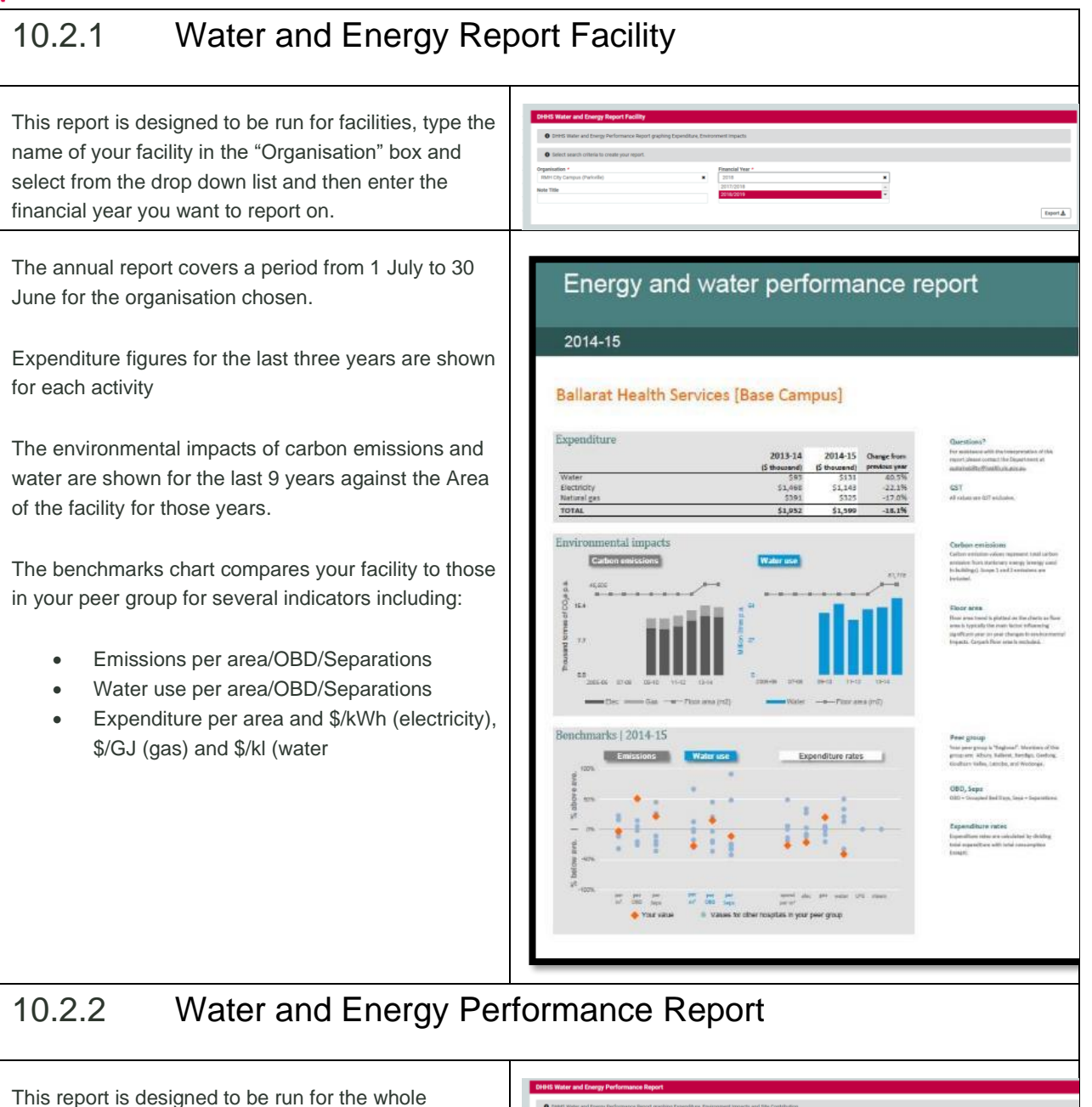

organisation, type the name of your organisation in the "Organisation Hierarchy" box and select from the drop down list and then enter the financial year you want to report on.

| Definition to them to contribute region region.      Depindent region 2      Depindent region 2      Therefore region 2      Therefore region 2      Therefore region 2      Therefore region 2      Depindent region 2      Depindent region 2 |  |
|----------------------------------------------------------------------------------------------------|--|
| Princip Year         Princip Year           001 / 2014         0           001 / 2014         0           001 / 2014         0           001 / 2014         0                                                                                                    |  |
|                                                                                                    |  |
|                                                                                                    |  |

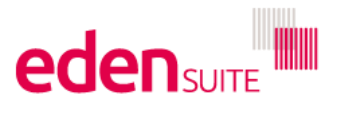

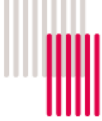

The annual report covers a period from 1 July to 30 June for the organisation chosen.

Expenditure figures for the last three years are shown for each activity

The environmental impacts of carbon emissions and water are shown for the last 9 years against the Area of the facility for those years.

The site contribution chart provides the expenditure and environmental impacts for the 6 largest sites in the organisation and all other sites grouped together for the chosen year.

| 2014-15                           |                            |                 |             |                                                                                                    |
|-----------------------------------|----------------------------|-----------------|-------------|----------------------------------------------------------------------------------------------------|
|                                   |                            |                 |             |                                                                                                    |
|                                   |                            |                 |             |                                                                                                    |
| Ballarat Health Service           |                            |                 |             |                                                                                                    |
| Danarac Health Service            | 2                          |                 |             |                                                                                                    |
|                                   |                            |                 |             |                                                                                                    |
| Expenditure                       | 2013-14                    | 2014-15         | Change Fran | Questions?<br>Tarant/tercesthele interprete<br>there particular and when the Dep<br>of carbon all investigations are set |
|                                   | (• 10045400) [4            | an 1734         |             |                                                                                                    |
| Natural Gas                       | \$1,331                    | \$1504<br>\$150 | -59.3%      | GST                                                                                                    |
| Potable Water                     | \$475                      | \$51            | -83.2%      | Window on STeachaire                                                                                                    |
| TOTAL                             | \$7,972                    | \$2,335         | -70.7%      |                                                                                                    |
|                                   |                            |                 |             |                                                                                                    |
|                                   |                            |                 |             |                                                                                                    |
| Environmental impacts             |                            |                 |             | Carbon emissions                                                                                                    |
| Carbon emissions                  | Water use                  |                 |             | Control provides and sor reprint over<br>Scalar fixed 2 particle provides from                                           |
| 47                                | 044                        |                 | #1.00T      | talia.g)                                                                                                    |
| de transferration                 | 6                          |                 | -           |                                                                                                    |
| 8                                 |                            |                 |             |                                                                                                    |
| 7                                 | 1                          |                 |             |                                                                                                    |
|                                   |                            |                 |             |                                                                                                    |
|                                   | B 027                      |                 |             |                                                                                                    |
|                                   |                            |                 |             |                                                                                                    |
| 2                                 |                            |                 |             |                                                                                                    |
|                                   |                            |                 |             |                                                                                                    |
|                                   |                            |                 |             |                                                                                                    |
| 0007 0000 1011 1013 141           | 5 0607 1025                | 1047            | 1212 1418   |                                                                                                    |
| The summary and the four side and | tion and the second second |                 | 4944 (112)  |                                                                                                    |
|                                   |                            |                 |             |                                                                                                    |
|                                   |                            |                 |             |                                                                                                    |
|                                   |                            |                 |             |                                                                                                    |
| Site contribution   2014-15       |                            |                 |             | <b>Detailed</b> information                                                                                              |
| Cl.Sepanditura Water us           | · Hörislow Högind          | eici            |             | end nor word in objecte is a michigle at                                                                                 |
|                                   |                            |                 |             | 16 KB/C.                                                                                                    |
| Data of Sate                      |                            |                 |             |                                                                                                    |
| Queen Blaberh                     |                            |                 |             |                                                                                                    |
| European Commission               | 100                        |                 |             |                                                                                                    |
| Server                            |                            |                 |             |                                                                                                    |
| Compiles                          |                            |                 |             |                                                                                                    |
| Midands Complex                   |                            |                 |             |                                                                                                    |
|                                   |                            |                 |             |                                                                                                    |
| Queen Sigsbern                    |                            |                 |             |                                                                                                    |
| Queen Soscern<br>Villege          |                            |                 |             |                                                                                                    |

## 10.2.3 Monthly Water and Energy Performance Report

This report is designed to be run for a facility, type the name of your facility in the "Organisation" box and select from the drop down list and then enter the month you want to report on.

| A man block in the set from both              | Annual securities France (Rans Contact Frances Floration) and Mindae Sec.                                                                                                    |  |
|-----------------------------------------------|----------------------------------------------------------------------------------------------------|--|
| Deerts Monthly Water and Energy Performance   | Report graphing Expenditure, Carbon Emissions, Electricity and Water Use                                                                                                    |  |
| Select search criteria to create your report. |                                                                                                    |  |
|                                               | Mark 4                                                                                                    |  |
| organisation *                                | and the second second s |  |
| RMH City Campus (Parkville)                   | month-year                                                                                                    |  |
| RMH City Campus (Parksille)                   | month-year                                                                                                    |  |

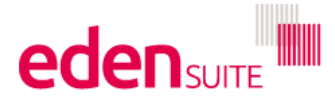

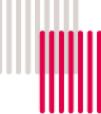

This monthly report shows:

- the latest monthly expenditure and environmental impact data compared to monthly performance in the previous year.
- Monthly breakdown of carbon emissions for this financial year against last year
- Peak vs Off Peak electricity use by month

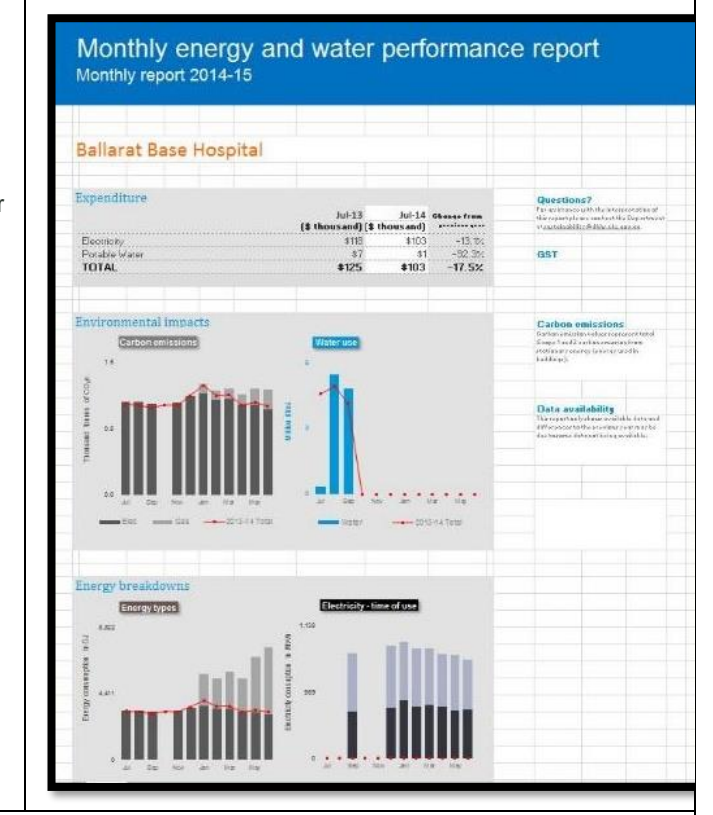

## 10.2.4 Public Environment Report

This report is designed to be run for the whole organisation, type the name of your organisation in the "Organisation Hierarchy" box and select from the drop down list and then enter the financial year you want to report on.

The public environment report exports data for an organisation in accordance with the Department of Health & Human Services environmental reporting guidelines.

The report includes energy, water and greenhouse gas emissions as well as metrics for waste, paper and transport where available.

The greenhouse gas emissions in the report only relate to Scope 1 and Scope 2 from stationary energy.

The report also shows values for Area, separations, OBD, ED departures, LOS and PPT

| -                                             |                                                                         |           |           |           |
|-----------------------------------------------|-------------------------------------------------------------------------|-----------|-----------|-----------|
| Select search criteria to create your report. |                                                                         |           |           |           |
| Organisation Hierarchy *                      | Financial Year *                                                        |           |           |           |
| Melbourne Health 2                            | 2018/2019                                                               |           |           |           |
|                                               | 2018/2019                                                               | ÷.        |           |           |
|                                               |                                                                         |           |           |           |
|                                               |                                                                         |           |           |           |
|                                               |                                                                         |           |           |           |
|                                               |                                                                         |           |           |           |
| EENHOUSE GAS EMISSIONS                        |                                                                         |           |           |           |
| al greenhouse gas emissions (                 | toppes (02e)                                                            | 2014/2015 | 2045/2046 | 2016/2017 |
| angreennouse gas ennissions (                 | tolilles CO26)                                                          | 5,635     | 5 005     | 6 355     |
| ppe 1                                         |                                                                         | 10,000    | 20,000    | 10,000    |
| hal                                           |                                                                         | 25 328    | 20,099    | 25 648    |
|                                               |                                                                         | 20,020    | 20,004    | 20,040    |
| rmalised greenhouse gas emis                  | sions                                                                   | 2014/2015 | 2015/2016 | 2016/2017 |
| ssions per unit of floor space (kgCO          | 2e/m2)                                                                  | 265.06    | 273.07    | 268.41    |
| ssions per unit of Separations (kgC0          | 2e/Separations)                                                         | 664.17    | 629.16    | 594.45    |
| ssions per unit of bed-day (LOS+Ag            | ed Care OBD) (kgCO2e/OBD)                                               | 90.11     | 92.00     | 80.91     |
| ATIONARY ENERGY                               |                                                                         |           |           |           |
|                                               |                                                                         |           |           |           |
| tal stationary energy purchased               | by energy type (GJ)                                                     | 2014/2015 | 2015/2016 | 2016/2017 |
| ctricity                                      |                                                                         | 60,080    | 63,952    | 63,719    |
| ural Gas                                      |                                                                         | 109,786   | 116,332   | 123,332   |
| tal                                           |                                                                         | 169,866   | 180,284   | 187,052   |
| malised stationary energy cons                | umption                                                                 | 2014/2015 | 2015/2016 | 2016/2017 |
| row per unit of floor space (GJ/m2)           |                                                                         | 1.78      | 1.89      | 1.96      |
| roy per unit of Separations (GJ/Sep           | arations)                                                               | 4.45      | 4.35      | 4.34      |
| roy per unit of bed-day (LOS+Aged             | Care OBD) (GJ/OBD)                                                      | 0.60      | 0.64      | 0.59      |
| 2,                                            | , (,                                                                    |           |           |           |
| BEDDED GENERATION                             |                                                                         |           |           |           |
| tal embedded stationary energy                | generated by energy type (GJ)                                           | 2014/2015 | 2015/2016 | 2016/2017 |
| tal                                           |                                                                         |           |           |           |
| rmalised embedded generation                  |                                                                         | 2014/2015 | 2015/2016 | 2016/2017 |
| bedded generation per unit of floor s         | pace (GJ/m2)                                                            |           |           |           |
| bedded generation per unit of Separa          | ations (GJ/Separations)                                                 |           |           |           |
| bedded generation per unit of bed-da          | y (LOS+Aged Care OBD) (GJ/OBD)                                          |           |           |           |
| TER                                           |                                                                         |           |           |           |
|                                               |                                                                         |           |           |           |
| tal water consumption by type (               | <l)< td=""><td>2014/2015</td><td>2015/2016</td><td>2016/2017</td></l)<> | 2014/2015 | 2015/2016 | 2016/2017 |
| ss A Recycled Water                           |                                                                         | N/A       | N/A       | N/A       |
| able Water                                    |                                                                         | 162,149   | 182,018   | 168,804   |
| claimed Water                                 |                                                                         | N/A       | N/A       | N/A       |
| ai                                            |                                                                         | 162,149   | 182,018   | 168,804   |
| malised water consumption (P                  | otable + Class A)                                                       | 2014/2015 | 2015/2016 | 2016/2017 |
| ter per unit of floor space (kl /m2)          | Stable - Stabe Rj                                                       | 1 70      | 1 90      | 1 77      |
| tor por anit or noor apace (KL/III2)          | 1.70                                                                    | 1.90      | 1.11      |           |
| ter ner unit of Senarations (M /Sena          | ations)                                                                 | 4.75      | 4 40      | 3 01      |

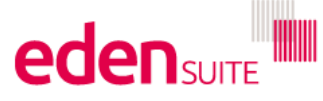

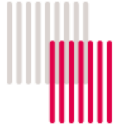

| Waste                                                                                  | 2014/2015 | 2015/2016 | 2016/2017 |
|----------------------------------------------------------------------------------------|-----------|-----------|-----------|
| Total waste generated (kg clinical waste+kg general waste+kg recycling waste)          | N/A       | N/A       | 133,256   |
| Total waste to landfill generated (kg clinical waste+kg general waste)                 | N/A       | N/A       | 133,256   |
| Total waste to landfill per patient treated ((kg clinical waste+kg general waste)/PPT) | N/A       | N/A       | 0.32      |
| Recycling rate % (kg recycling / (kg general waste+kg recycling))                      | N/A       | N/A       | N/A       |
| PAPER                                                                                  |           |           |           |
| Paper                                                                                  | 2014/2015 | 2015/2016 | 2016/2017 |
| Total reams of paper                                                                   | N/A       | N/A       | N/A       |
| Reams of paper per FTE                                                                 | N/A       | N/A       | N/A       |
| Rate recycled paper % (0% - 49%)                                                       | N/A       | N/A       | N/A       |
| Rate recycled paper % (50% - 74%)                                                      | N/A       | N/A       | N/A       |
| Rate recycled paper % (75% - 100%)                                                     | N/A       | N/A       | N/A       |
| TRANSPORT                                                                              |           |           |           |
| Corporate Transport                                                                    | 2014/2015 | 2015/2016 | 2016/2017 |
| Reported vehicle kilometres                                                            | N/A       | N/A       | N/A       |
| Tonnes CO2-e per 1,000 reported kilometres                                             | N/A       | N/A       | N/A       |
| Non-emergency Transport                                                                | 2014/2015 | 2015/2016 | 2016/2017 |
| Reported vehicle kilometres                                                            | N/A       | N/A       | N/A       |
| Tonnes CO2-e per 1,000 reported kilometres                                             | N/A       | N/A       | N/A       |
| Other Transport (tonnes CO2e)                                                          | 2014/2015 | 2015/2016 | 2016/2017 |
| Short Haul Air Travel                                                                  | N/A       | N/A       | N/A       |
| Medium Haul Air Travel                                                                 | N/A       | N/A       | N/A       |
| Long Haul Air Travel                                                                   | N/A       | N/A       | N/A       |
| Taxi Travel                                                                            | N/A       | N/A       | N/A       |
| OTHER EMISSIONS                                                                        |           |           |           |
| Medical Gases                                                                          | 2014/2015 | 2015/2016 | 2016/2017 |
| Kilograms CO2-e per patient treated                                                    | N/A       | N/A       | N/A       |
| Refrigerants                                                                           | 2014/2015 | 2015/2016 | 2016/2017 |
| Kilograms CO2-e per M2                                                                 | N/A       | N/A       | N/A       |
| NOTES AND CONTEXTUAL INFORMATION                                                       |           |           |           |
| <add contextual="" information="" notes="" relevant=""></add>                          |           |           |           |
| Normalisers (for information only)                                                     | 2014/2015 | 2015/2016 | 2016/2017 |
| Area M2                                                                                | 95,556    | 95,556    | 95,556    |
| 1000km (Corporate)                                                                     | N/A       | N/A       | N/A       |
| 1000km (Non-emergency)                                                                 | N/A       | N/A       | N/A       |
| Aged Care OBD                                                                          | 158,183   | 157,715   | 191,009   |
| ED Departures                                                                          | 51,413    | 53,307    | 54,704    |
| FTE                                                                                    | 2,790     | 2,881     | 2,859     |
| LOS                                                                                    | 122,899   | 125,908   | 125,992   |

## 10.2.5 Waste Report

This report is designed to be run for the whole organisation, type the name of your organisation in the "Organisation Hierarchy" box and select from the drop down list and then enter the financial year you want to report on.

The waste report provides different sections for:

- Waste costs for each waste group for the chosen and previous years
- Tonnes of waste for each waste group for the last 3 years
- Recycling rates for the last 5 years
- Waste per patient treated for the last 5 years
- Which recycling streams are in place
- The site contribution chart shows which sites are contributing to waste totals

| xpenditure on collection & disposal          | 2014-15                            | 2015-16                            | Change from previous year | Questions?<br>Please refer to notes on page 2 of this report, for<br>further availance with this interpretation please<br>context the Department of |
|----------------------------------------------|------------------------------------|------------------------------------|---------------------------|----------------------------------------------------------------------------------------------------|
| Seneral Waste<br>Clinical Waste<br>Recycling | \$136,026<br>\$244,313<br>\$25,336 | \$150,647<br>\$289,623<br>\$26,125 | 10.7%<br>18.5%<br>3.1%    | austandelitektifeten vir anne ann<br>GST<br>Al verlans ann GST emilieten.                                                                           |
| OTAL                                         | \$405,676                          | \$466,395                          | 15.0%                     |                                                                                                    |
| Recycling rate                               | 144<br>1.4                         | 15-18                              | 2621                      | Batteries         C                                                                                                    |
| Waste per patient treated                    |                                    | -                                  | -                         |                                                                                                    |

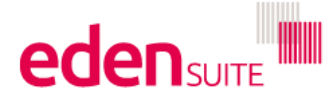

Export A

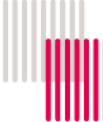

| Macto mar                   | agamon                     | norfe            | vrma    | neo re  | port                                                                                                    |
|-----------------------------|----------------------------|------------------|---------|---------|----------------------------------------------------------------------------------------------------|
| waste mai                   | layamen                    | , penc           | лпа     | nue re  | epon                                                                                                    |
|                             |                            |                  |         |         |                                                                                                    |
| 2015-16                     |                            |                  |         |         |                                                                                                    |
| Eastorn Health              |                            |                  |         |         |                                                                                                    |
| Eastern Health              |                            |                  |         |         |                                                                                                    |
| Site contribution Other     |                            |                  |         |         |                                                                                                    |
| Wantima Health              |                            |                  |         |         | Site contribution chart<br>The site contribution chart only works where health<br>settices have set on 77 to far moliticle sites and works                             |
| Peter James Centre          |                            |                  |         |         | data is collected at the facility level. For further<br>information please contact the Department at                                                                   |
| Maroondah Hospital Dialysis |                            |                  |         |         | satainabilityifidhta vir gew ap                                                                                                    |
| Maroondah Hospital          |                            |                  |         |         |                                                                                                    |
| Healerville Hornital        |                            |                  |         |         | Recycling rate                                                                                                    |
| Peul Billion in a           |                            |                  |         |         | The recycling rate is calculated by dividing the<br>kilograms of recycled materials by the kilograms of<br>recycled materials also kilograms of general sectors in     |
| Box Hill Hospital           |                            |                  |         |         | escludes cirical wate.                                                                                                    |
| Box Hill Dialysis           |                            |                  |         |         |                                                                                                    |
| Angliss Hospital            |                            |                  |         |         |                                                                                                    |
| c                           | % 10% 20%                  | 30% 40%          | 50%     | 60% 70% | Recycling<br>The list of recycling types includes those potentially                                                                                                    |
|                             | Recycling     Cinical wast | e 🖩 General wast | ie .    |         | available to public hospitalis. It is noted that some<br>waste providers in rural and regional Victoria may not<br>deliver these services. The informance of recording |
| Waste generation            | 2012-13                    | 2013-14          | 2014-15 |         | reported is for the reported year only.                                                                                                    |
| Clinical waste              |                            |                  |         |         |                                                                                                    |
| Incinerated (kgs)           | 1,000                      | 1,000            | 1,000   |         | Per patient treated                                                                                                    |
| Treated (kgs)               | 1,000                      | 1,000            | 1,000   |         | days (Inpatient and aged care); ED departures and                                                                                                    |
| General waste               | 1,000                      | 1,000            | 1,000   |         | separations.                                                                                                    |
| General waste               | 1000                       | 1.000            | 1.000   |         |                                                                                                    |
| Skins (kgs)                 | 1000                       | 1,000            | 1000    |         |                                                                                                    |
| Compactors (kgs)            | 1,000                      | 1.000            | 1,000   |         |                                                                                                    |
|                             |                            |                  |         |         |                                                                                                    |
| Waste costs                 | 2012-13                    | 2013-14          | 2014-15 |         |                                                                                                    |
| Incinerated (\$ / PPT)      | 1.50                       | 1.50             | 1.50    |         |                                                                                                    |
| Treated (\$ / PPT)          | 1.50                       | 1.50             | 1.50    |         |                                                                                                    |
| Sharps (S / PPT)            | 1.50                       | 1.50             | 1.50    |         |                                                                                                    |
| General waste               |                            |                  |         |         |                                                                                                    |
| Bins (\$ / PPT)             | 1.50                       | 1.50             | 1.50    |         |                                                                                                    |
| Skips (\$ / PPT)            | 1.50                       | 1.50             | 1.50    |         |                                                                                                    |
| Compactors (\$ / PPT)       | 1.50                       | 1.50             | 1.50    |         |                                                                                                    |
| Recycling                   | 2012-13                    | 2013-14          | 2014-15 |         |                                                                                                    |
| Recycling (kgs)             | 1                          | 1                | 1       |         |                                                                                                    |
| Recycling (\$ / PPT)        | 1.50                       | 1.50             | 1.50    |         |                                                                                                    |
| Factors influencing waste   | management                 |                  |         |         |                                                                                                    |
|                             | 2012-13                    | 2013-14          | 2014-15 |         |                                                                                                    |
| Per patient treated         | 4,000                      | 4,000            | 4,000   |         |                                                                                                    |
| Separations                 | 1,000                      | 1,000            | 1,000   |         |                                                                                                    |
|                             | 1,000                      | 1,000            | 1,000   |         |                                                                                                    |
| ED departures               |                            |                  |         |         |                                                                                                    |

## 10.3 Other usage reports

The reports below can be found under Reports > All Reports under the "Usage" heading

- Activity Indicator Report: see Section 10.1.5
- Actuals vs Estimates Report: See Section 10.1.3
- GHG Inventory Report: See Section 10.1.1
- Multi-Comparison Report: See Section 10.1.2
- Combined View: See Section 10.1.4
- Organisation and Asset Total Usage/Cost: See Section 10.1.6
- Asset Hierarchy Monthly Usage: this report lists usage for selected Asset Hierarchy/ies and selected month range broken down by Month, Asset, Activity
- **Organisation Hierarchy Monthly Usage:** this report lists usage for selected Organisation Hierarchy and selected month range broken down by Month Organisation, Asset, Activity
  - ① Only the organisation asset relationships in effect that have usage data (Periodic Activity Data) in the month are returned
- NGER Hierarchy: this report lists the entities in the selected NGER Hierarchy and can be used for populating Emissions and Energy Reporting System (EERS) components – contact the administrator to setup your NGER hierarchy if NGER reporting is required
- NGER Activity Data Report this report lists activity usage data in the selected month range for assets linked into the nominated NGER hierarchy

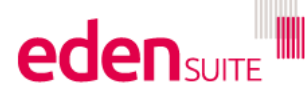

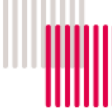

① Activity Data will only be reported for those assets linked to a Facility in the NGER hierarchy

The reports below can be found under Reports > All Reports under the "Analysis" heading

- Interactive Inventory Report: this report shows whether data reported on an asset is apportioned/aggregated or directly received against an asset, with the ability to click through to the full set of data received from a supplier (where available)
- **Duplicates:** this report shows data records that may be potential duplicates (possibly through supplier invoicing) if they have matching asset, measurement device, activity, date from and date to values.
- **Data Variance:** this report lists all the Assets within the selected Asset Hierarchy where the Activity usage for the selected month range exceeds the specified variance % for the same month range in the previous year
- Asset Zero Data Report: this report shows Active assets with no accepted data but only if the asset has a relevant measurement device attached
  - ① Only Active assets that belong to a hierarchy are considered.
  - ① The type of the asset measurement device must be enabled for the activity
  - ① The report looks for usage data that is accepted and has a usage type of Actual. If an asset has estimated data for the activity and month range but no actual data, it will still be reported.
- Apportioning Usage: this report lists all activity usage data that resulted from apportioning in the selected month (for all Assets) listing the apportioning percentage, the attribute rule (if any), and the child and parent asset values

### 10.4 Register reports

Register reports can be used to get extracts or lists of the structures setup in the system and can be found under Reports > All Reports under the "Registers" heading

- Asset Register: this report lists all Assets and their details.
- Asset Attributes Register: this report lists Assets and their Attribute Groups, definitions and values, based on
  the selected parameters
- Measurement Device Register: this report lists all Measurement Devices (and the linked Asset, if any)
- **Measurement Device Attributes Register:** this report lists Measurement Devices with the linked Attributes definitions, and values, if any, restricted by the selected parameters. Devices are included even when there is no value for the primary Attributes definition.
- Organisation Register: this report lists all Organisations (and their Organisation Hierarchy details if any).
- Organisation Attributes Register: this report lists Organisations and their Attributes Groups, definitions and values based on the selected parameters
- Relationship Register: this report lists Organisation Asset Relationships linked to the selected Organisation
   Hierarchy
- **Relationship Attributes Register:** this report lists Organisation Asset Relationships linked to the selected Organisation Hierarchy including the nominated Attributes Definition and value, if any
- Relationship Persons Register: this report lists Organisation Asset Relationships, and the Persons across the nominated month range (if any)

There are also two reports that are listed under "For Upload"

- Attributes Extract
- Person Type Extract

These reports are covered under sections 9.1.1 and 9.1.2

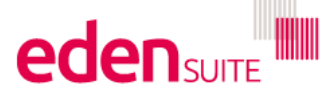

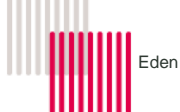

### 10.5 Report content reports

For these reports a "copy" of the data used in the reports is created. This is useful where you don't want any new data to affect the report. The data can be edited, and the report refreshed.

Report content reports can be found under Reports > All Reports under the "Report Content" heading

- Find Report Content: this option allows a user to search for report contents matching any specified parameters
- Add FRD Report Content: this option allows a user to schedule the creation of a new FRD report content
- Add GHG Report Content: this option allows a user to schedule the creation of a new GHG report content

### 10.6 Portfolio reports

Only users logged into a portfolio-owning-tenant will see this set of options

- Portfolio Asset Register: this report lists all assets across all members of the portfolio
- Portfolio Organisation Register: this report lists all organisations across all members of the portfolio
- Portfolio Measurement Device Register: this report lists all measurement devices across all members of the portfolio
- Portfolio Find Data Gaps: this report is a portfolio-wide version of the Data Management > Find Data Gaps extract that finds data gaps. It can be manually separated into tenant-specific templates to be loaded in each tenant to create Bulk Estimates.
- Add FRD Portfolio Report Content: this option allows the user to schedule the creation of a new FRD portfolio report content
  - ① Only Published FRD Report (or Portfolio Report) Contents from the portfolio or its members are available for selection.
- Add GHG Portfolio Report Content: this option allows the user to schedule the creation of a new GHG portfolio report content
  - ① Only Published GHG Report (or Portfolio Report) Contents from the portfolio or its members are available for selection.
- Portfolio FRD Comparison: this report allows a user to select FRD Report (or Portfolio Report) Contents from the portfolio or its members for comparison.
  - ① Only Published FRD Report (or Portfolio Report) Contents from the portfolio or its members are available for selection.
  - ① Only the indicators common across all selected report contents will be extracted e.g. if one selected report content does not support GJ / FTE but all the others do, GJ / FTE will not be included.

## 10.7 Dashboard

When you first log into 3.0 you are taken to the dashboard page. Up to 6 "tiles" can be configured to display on this page including tiles that show the performance of a chosen asset or organisation.

The dashboard can be configured by going to Reports > All Reports and clicking on "Configured Dashboard" under the dashboard heading.

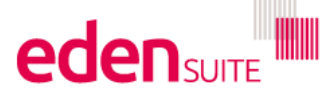

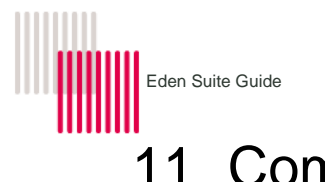

#### Electricity

- Natural Gas
- LPG
- Diesel
- Cogen electricity
- Steam
- Wood

## 11.2 Transport Energy

#### Corporate

- Executive fleet LPG
- Executive fleet Diesel
- Executive fleet Gasoline
- Executive fleet E10
- Non-executive fleet LPG
- Non-executive fleet Diesel
- Non-executive fleet Gasoline
- Non-executive fleet E10
- Avgas (Ambulance)

#### Non-corporate

- Non-emergency transport (Health service operated) LPG
- Non-emergency transport (Health service operated) Diesel
- Non-emergency transport (Health service operated) Gasoline
- Non-emergency transport (Health service operated) E10
- Non-emergency transport (Contracted) LPG
- Non-emergency transport (Contracted) Diesel
- Non-emergency transport (Contracted) Gasoline
- Non-emergency transport (Contracted) E10

Other transport

- Short Haul Air Travel (Econcomy/Business)
- Medium Haul Air Travel (Econcomy/Business/First Class)
- Long Haul Air Travel (Econcomy/Premium Econcomy/Business/First Class)
- Taxi Travel

### 11.3 Embedded Energy

- Solar Power
- Cogen
- Trigen
- Steam
- Solar thermal

#### 11.4 Water

- Potable
- Reclaimed
- Class A recycled

### 11.5 Waste

**General Waste** 

- General waste bins
- General waste skips
- General waste compactors

**Clinical Waste** 

- Clinical waste incinerated
- Clinical waste treated

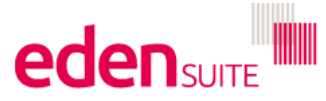

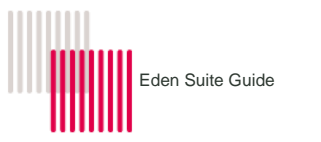

Recycling

- Batteries
- Cardboard
- Commingled
- E-waste
- Mobile phones
- Fluorescent tubes
- Mattresses
- Metals
- Organics (food)
- Organics (garden)
- Other recycling
- Packaging plastics/films
- Paper (recycling)Paper (confidential)
- Paper (confidential)
   Polystyrene foam
- PVC
- Sterilization wraps
- Toner & print cartridges
- Wood
- Grease traps

## 11.6 Paper

- 0% 49% Recycled Paper Usage
- 50% 74% Recycled Paper Usage
- 75% 100% Recycled Paper Usage

## 11.7 Medical Gases

- Nitrous oxide
- Desflurane
- Isoflurane
- Sevoflurane

## 11.8 Refrigerants

- Refrigerant R134A
- Refrigerant R22
- Refrigerant R227EA
- Refrigerant R401A (MP39)
- Refrigerant R402A (HP80)
- Refrigerant R404A
- Refrigerant R407C
- Refrigerant R410A Nitrous oxide

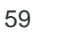

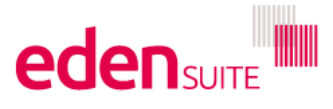

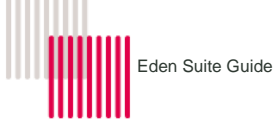

## 12 Measurement Device attributes

| Measurement Device Type | Attribute Type                          | Attribute Value*                                                                                                    | Example                         |
|-------------------------|-----------------------------------------|----------------------------------------------------------------------------------------------------|---------------------------------|
| Air Travel              | Air Travel: Air Travel Business ID      | <pre>'FCM[ company_code]_[ cost_centre_category]' "CTM[ company_code]_[ cost_centre_category]'</pre>                                      | FCMALFHEALTH_ALFRED<br>HOSPITAL |
| Electricity             | Electricity: NMI                        | NMI                                                                                                    | 6000123456                      |
| Gas                     | Gas: MIRN                               | MIRN                                                                                                    | 5000123456                      |
| Paper                   | Paper: Paper Consumption<br>Business ID | 'CEX_[ Vic Gov Dept Reference]_[ CE<br>Customer Code]'<br>'COS_[ Vic Gov Dept Reference]_[ CE<br>Customer Code]'<br>GLN (Health services) | CEXDBI_BIV051                   |
|                         | Transport Fuel: Pogistration and        | Registration                                                                                                    | XQD820                          |
| Transport Fuel          | State (state set to AUS)                | State                                                                                                    | AUS                             |
| Waste                   | GLN                                     | GLN (Health services)                                                                                                    | 1000000000                      |
| Water                   | Water: Water Measurement ID             | Identifier                                                                                                    | See table below                 |
| Measurement Device Type | Water Retailer                          | Identifier Fields                                                                                                    | Example                         |
| Water                   | Barwon                                  | Account Code & Installation Code                                                                                                    | BAR_41007196 11011914           |
| Water                   | Coliban                                 | Account Number                                                                                                    | COL15-0088-2650-01              |
| Water                   | City West                               | Bill ID (minus invoice number)                                                                                                    | CWW_22174364611                 |
| Water                   | Central Highlands                       | Account Number                                                                                                    | CHW_12-0622-0020-01             |
| Water                   | East Gippsland                          | Account Number                                                                                                    | EGW11-0955-0300-01              |
| Water                   | Gippsland                               | Account No                                                                                                    | GIP00118673-01                  |
| Water                   | Goulburn Valley                         | Account Number                                                                                                    | GVW_39-2221-0410-01             |
| Water                   | Grampians Wimmera                       | AccountID                                                                                                    | GWM250511                       |
| Water                   | Lower Murray                            | Property No                                                                                                    | LMW21319                        |
| Water                   | North East                              | Customer No                                                                                                    | NEW12106633                     |
| Water                   | South East                              | Customer Number                                                                                                    | SEW211571                       |
| Water                   | South Gippsland                         | Customer account number                                                                                                    | SGW1506516100                   |
| Water                   | Wannon                                  | Account Number                                                                                                    | WAN_52-0257-0150-01             |
| Water                   | Western                                 | Account Number                                                                                                    | WST15-0272-0300-01              |
| Water                   | Westernport                             | Account Number                                                                                                    | WSP_1-1050-01250                |
| Water                   | Yarra Valley                            | Account Id                                                                                                    | YVW_1720360000                  |

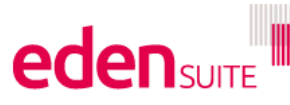

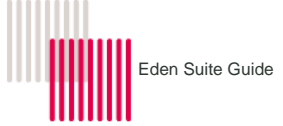

г

## 13 Glossary of terms and acronyms

## 13.1 Terms

| Activity            | An action that produces emissions or consumes or produces a resource. For example, electricity is an activity and Stationary energy is an Activity Group.                                                                                                    |
|---------------------|----------------------------------------------------------------------------------------------------|
| Activity Data       | Emission, consumption and production data produced as a result of an action. Kilolitres of water, tonnes of carbon and kilowatts of electricity are examples of Activity Data.                                                                                                    |
| Activity Group      | An aggregation of similar activities. For example electricity, natural gas and steam are activities within the Stationary energy Activity Group.                                                                                                    |
| Adaptor             | A process which converts Supplier data into a format which can be automatically uploaded into the EDMS. In general, an Adaptor is required for each Supplier, though generic Adaptors are available for electricity and natural gas.                                                   |
| Aged Care Bed Day   | Aged care bed days – the count of number of occupied aged care beds at midnight (approximately) each day in reporting period                                                                                                    |
| Aggregation         | The summation of data values from an asset up to its parent (if it has one, according to an Asset Hierarchy) and similarly to its parent asset and so on. Aggregation is applied to actual and estimated data, but not to apportioned data.                                            |
| Allocation          | The distribution of data values from an asset to related Organisations (the relationships are established as Organisational Asset Relationships). Allocation rules are specified for an activity and a month range and can change the proportion of data allocated to an Organisation. |
| Apportionment       | The distribution of data values from a Parent Asset to its Child Asset, according to a set of rules. An Apportionment rule can be either a percentage value that is applied to all data or a fixed value.                                                                              |
| Area M2             | Gross floor area of a facility (DHHS) includes internal wall thicknesses and columns. Excludes service cupboards, passing risers, fire stairs, lifts and lift shafts.                                                                                                    |
| Asset               | A location or entity where emissions or consumption of resources occur. An Asset can be a Building or a Facility.                                                                                                    |
| Asset Configuration | The number of floors within an Asset. An underground basement is a floor and a mezzanine level is not. The types of Asset Configuration are 1 storey, 2-3 storeys, 4-9 storeys, and 10+ storeys.                                                                                       |
| Asset Hierarchy     | Represents a factual Hierarchy of Assets with parent – child relationships                                                                                                    |
| Attribute           | Additional information captured against an Asset such as floor area, Climate Zone, or the Campus Code.                                                                                                    |
| Benchmark           | A Benchmark value is a normalised monthly value for an activity indicator, specified against<br>either an asset type or an organisation type. The value can be used in reporting for<br>comparisons with usage data.                                                                   |
| Building            | An Asset within a Facility. A Building is a Child Asset within an Asset Hierarchy. A Building must be a physical Asset and one of the Building Types.                                                                                                    |
| Building Type       | A defined type of Building: Hospital, Aged Care, Administration/Office,<br>Community/Allied/Primary Health, Mental Health, Dialysis, Accommodation, Car Park, Kitchen,<br>Laundry, Plant Room, Ambulance, Under Construction.                                                          |

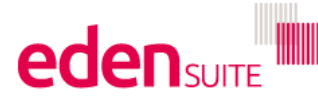

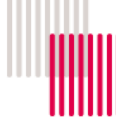

| Campus Code                | The unique code the Department of Health & Human Services uses to attach VAED and VEMD Health Activity Data to a facility.                                                                                                    |
|----------------------------|----------------------------------------------------------------------------------------------------|
| Car Parks                  | The area of car parks are included in the reported gross area of a facility for DHHS reporting purposes.                                                                                                    |
| Child Asset                | An Asset which is related to a Parent Asset in its Asset Hierarchy (e.g. a Building can be a Child Asset of a Facility).                                                                                                    |
| Climate Zone               | A number from 1 to 7 that represents a particular type of climate within Australia. The Climate Zone of an Asset is determined by its postcode.                                                                                                    |
| Data Migration             | The process of migrating Asset data, Organisation data, Organisation Asset Relationship data, activity data and attributes into the EDMS. See Section 7.2 for more details.                                                                                                    |
| ED Departure               | Discharge of an admitted patient from the emergency department from the hospital or to another hospital department.                                                                                                    |
| Facility                   | Any user defined collection of Buildings that are located on a Site. A Facility is the Parent Asset within an Asset Hierarchy. A Facility must be a collection of physical Buildings and one of the Facility Types.                                                                                 |
| Facility Type              | A defined type of Facility: Specialist Hospital, Public Hospital – Acute, Public Hospital – Subacute, Residential Aged Care, Ambulance Station.                                                                                                    |
| FTE                        | Full Time Equivalent staff numbers – converts part time staff into a full time equivalent. E.g 3 days/week would be 0.6 FTE.                                                                                                    |
|                            | (DHHS provide these figures for Health services from a central system after 30 June each year)                                                                                                    |
| Global Location Number     | A location identifier used for the purposes of linking data to a Health Service and or facility/campus.                                                                                                    |
| GreenPower                 | Green Power is configured as an Activity. A specialist Green Power Calculation Method is configured against the Activity. This calculator requires usage data inputs of electricity cost and consumption quantity, as well as Green Power quantity and cost.                                        |
| Health Activity Data       | Data that relates a health activity, including an acute in-patient bed-day, residential aged care bed-day, separation and ED departure.                                                                                                    |
| Hierarchy                  | Represents a group of Assets or Organisations with parent child relationships.                                                                                                    |
| Bed Day                    | In Patient bed days/ Length of Stay (LOS) : the count of the number of inpatients at midnight<br>(approximately) each day in reporting period.(Data source VAED)                                                                                                    |
| Length of stay (LOS)       | Length of Stay (LOS)/In Patient bed days : the count of the number of inpatients at midnight (approximately) each day in reporting period.(Data source VAED)                                                                                                    |
| Output Label (Output Code) | A high-level defined category of health activity: Acute health (11000), Ambulance (12000),<br>Aged and home care (13000), Mental health (15000), Public health (16000), Dental health<br>(27000), Primary, community health (28000), Drug services (34000), Small rural health services<br>(35000). |
| Measurement Device         | A point of measure or capture of Activity Data, for example a NMI for electricity.                                                                                                    |
| NABERS                     | A national performance tool that provides an energy/water rating for buildings.                                                                                                    |
|                            | For DHHS facilities a rating can be provided for all facilities that have occupied bed and or aged care bed data                                                                                                    |

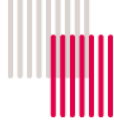

| Network                           | The database that accepts data from suppliers and directs the right data to the right Assets.<br>Data can only be uploaded to the Network via an Adaptor.                                                                                                    |
|-----------------------------------|----------------------------------------------------------------------------------------------------|
| Normalised                        | A factor that makes the norm or associated quantity comparable.                                                                                                    |
| Occupied Bed Day (OBD)            | Total number of bed days of all admitted patients and public sector residential aged care beds accommodated during the reporting period, taken from a count of the number of inpatients at about midnight each day. (Data source VAED)                                                                                                    |
| Organisation                      | A grouping of one or more assets for reporting purposes. An alternative to reporting on Assets.<br>Organisations can define the structure of services with which the Assets are used to deliver<br>health services.                                                                                                    |
| Organisational Hierarchy          | Represents a generic organisational structure to support reporting across multiple assets.                                                                                                    |
| Organisational Asset Relationship | The link between an Asset and an Organisation that facilitates the allocation of data to the Organisation. Relationships have from/to dates that can be used to represent the time period an Organisation wishes to report on an Asset. N                                                                                                    |
| Parent Asset                      | An Asset which has a series of related sub-assets in its Asset Hierarchy (e.g. a Facility can be a Parent Asset of a Building).                                                                                                    |
| Pedigree                          | An indicator used to describe the quality of usage data for an Activity, based on source and type, and hence determine which usage data should be used for an Activity. The level of pedigree depends on its usage type (actual or estimated) and data source (entity records, manual reading, sub-metered-electronic, supplier electronic, supplier invoice, waste audit).                                                                                                    |
| Peer Group                        | A defined category to enable comparison of facilities and assets with similar facilities and assets.                                                                                                    |
| Pending Data                      | If data has been uploaded and processed into the EDMS and is found to vary (outside pre-set parameters) from the same period the year before, it will be given a Pending status and must be reviewed and accepted before it can be used for reporting. Data that is an exact duplicate will also be given a Pending status.                                                                                                    |
| Per Patient Treated               | PPT - per patient treated, which is an aggregation of occupied bed days, separations, and emergency department presentations.                                                                                                    |
| Person Type (Normalisers)         | <ul> <li>Information about an asset/organisation that is able to change values over time. Person Type data is stored on relationships to allow it to change over time. Normally focussed on people and/or job role counts but also used for area and km travelled. Indicators using Person Type values will calculate using the specified time period's data set. There are 3 different types of person types (normalisers) depending on how they need to be added/averaged:</li> <li>Point in Time – used for things like FTE where you want to normalise by the usely at a point in time for ETE this is 20th lype.</li> </ul> |
|                                   | <ul> <li>value at a point in time for FTE this is 30<sup>th</sup> June</li> <li>Average – the values over the time period are averaged – used for things like area</li> <li>Sum – the values are added over the time period – used for km travelled, separations, bed days, burials, cremations etc</li> </ul>                                                                                                    |
|                                   | . See Section 6.8 to see how to enter/edit person type data.                                                                                                    |
| Price Smoothing                   | A contract procedure where billing costs are evened out for the financial year. This can result in different cost data being reported compared to the actual billing data received.                                                                                                    |
| Portfolio                         | A portfolio is a set of member tenants form the same tenant group, grouped together for the                                                                                                    |

purposes of consolidated reporting.

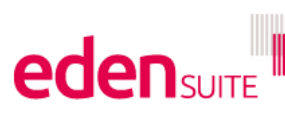

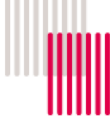

| RAC ID          | The unique code the Department of Health & Human Services uses to attach residential aged           |
|-----------------|----------------------------------------------------------------------------------------------------|
|                 |                                                                                                    |
| Recycling Rate  | The total weight of recycled material divided by the total of general (landfill) waste and recycled |
|                 | material = Recycled material / (General waste + Recycled material)                                  |
| Recycled Water  | Typically, Class A recycled water is purchased from a water authority for use around the facility   |
|                 |                                                                                                    |
| Reclaimed Water | Water recovered and re-used at a facility, with little or no treatment. Examples include the        |
|                 | recovery of water from CSSD and dialysis reverse osmosis equipment.                                 |
|                 |                                                                                                    |
| Region          | The Department of Health & Human Services Region the Asset is located in and must be either         |
|                 | Barwon-South Western, Eastern Metropolitan, Gippsland, Grampians, Hume, Loddon Mallee,              |
|                 | North & West Metropolitan, Southern Metropolitan.                                                   |
| Site            | A collection of Buildings located on one or many land narcels not separated by a road. A Site       |
| one             | can only have one address                                                                           |
|                 |                                                                                                    |
| Separation      | Separations – A separation is when an admitted patient's episode of care (their total hospital      |
|                 | stay from admission to discharge, transfer or death) ends. A separation is also counted when        |
|                 | there is a change in the type of care a patient is receiving. (Data source VAED)                    |
|                 |                                                                                                    |
| Solar Power     | Recorded solar power generation data, generally uploaded weekly via automated process               |
|                 | called Direct Data Energy Via Email (DDEVE)                                                         |
| Sub-Asset       | Is an asset within and asset hierarchy that sits below a parent asset. Typically, a facility is the |
|                 | parent with buildings within that facility being child or sub-assets                                |
|                 |                                                                                                    |
| Supplier        | An entity that provides consumption information to the EDMS (e.g. an electricity retailer).         |
|                 |                                                                                                    |
| Tenant/Tenancy  | A tenant is the entirety of an Eden Suite customer's data including the users, activities, assets,  |
|                 | organisations and usage data                                                                        |
| Tenancy         | Lisers domain within the Environment Data Management System                                         |
| renancy         |                                                                                                    |

## 13.2 Acronyms

| AIMS | Agency Information Management System  |
|------|---------------------------------------|
| DM   | Data migration                        |
| ED   | Emergency department                  |
| EDMS | Environmental data management system  |
| ESA  | Energy Services Agreement             |
| GLN  | Global Location Number (GS1 standard) |
| HPV  | Health Purchasing Victoria            |
| HS   | Health Service                        |
| IP   | Intelligent Pathways                  |
| LOS  | Length of Stay                        |
| LPG  | Liquefied Petroleum Gas               |

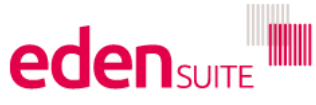

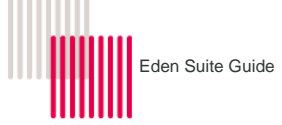

| MD    | Measurement device                                             |
|-------|----------------------------------------------------------------|
| MIRN  | Meter Installation Reference Number (unique ID for gas meters) |
| MOG   | Machinery of Government                                        |
| NGERS | National Greenhouse Emissions Reporting Scheme                 |
| NMI   | National Meter Identifier (unique ID for electricity meters)   |
| OAR   | Organisation Asset Relationship                                |
| PAG   | Project Advisory Group                                         |
| PPT   | Per Patient Treated                                            |
| PSRAC | Public Sector Residential Aged Care                            |
| RAC   | Residential Aged Care                                          |
| T&D   | Transmission and Distribution                                  |
| UAT   | User Acceptance Testing                                        |
| VAED  | Victorian Admitted Episode Dataset                             |
| VEMD  | Victorian Emergency Minimum Dataset                            |

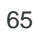

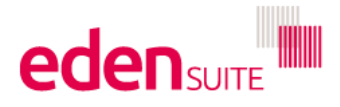

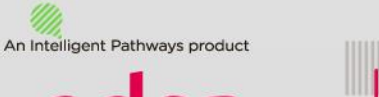

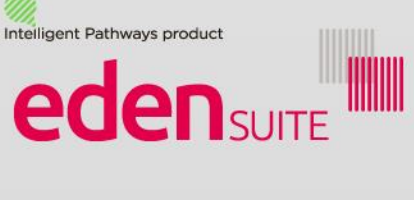

#### Intelligent Pathways' offices

#### Brisbane

Level 9, Green Square North Tower 515 St Pauls Terrace Fortitude Valley Q 4006 **T** +61 7 3852 5228 **F** +61 7 3852 5229

 Sydney

 Level 10, Suite 1002

 153 Walker St North Sydney NSW 2060

 T +61 2 9966 1156

 F +61 2 9966 1134

### www.edensuite.com.au